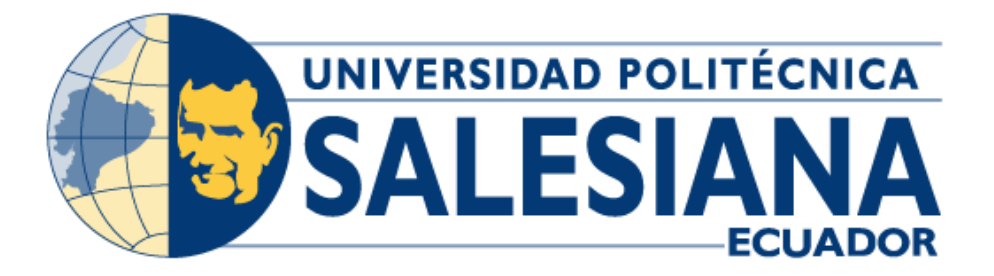

# UNIVERSIDAD POLITÉCNICA SALESIANA SEDE GUAYAQUIL CARRERA DE INGENIERÍA ELECTRÓNICA

DISEÑO E IMPLEMENTACIÓN DE UN BANCO DE PRUEBAS DE LABORATORIO APLICADO A LA TELEVISIÓN DIGITAL UTILIZANDO SLINGBOX, VLC Y ANÁLISIS DE LA CAPA FÍSICA DEL ESTÁNDAR ISDBT CON RADIOS DEFINIDAS POR SOFTWARE

> Trabajo de titulación previo a la obtención del Título de Ingeniero Electrónico

AUTOR: JONATHAN LEONIDAS MENDOZA TORRES TUTOR: ING. TEDDY NEGRETE MSC.

Guayaquil – Ecuador

2022

# CERTIFICADO DE RESPONSABILIDAD Y AUTORÍA DEL TRABAJO DE TITULACIÓN

Yo, Jonathan Leonidas Mendoza Torres con documento de identificación N° 0929226843; manifiesto que:

Soy el autor y responsable del presente trabajo; y, autorizo a que sin fines de lucro la Universidad Politécnica Salesiana pueda usar, difundir, reproducir o publicar de manera total o parcial el presente trabajo de titulación.

Guayaquil, 7 de julio de 2022

Atentamente,

Jonathan Leonidas Mendoza Torres 0929226843

# CERTIFICADO DE CESIÓN DE DERECHOS DE AUTOR DEL TRABAJO DE TITULACIÓN A LA UNIVERSIDAD POLITÉCNICA SALESIANA

Yo, Jonathan Leonidas Mendoza Torres con documento de identificación N° 0929226843, expreso mi voluntad y por medio del presente documento cedo a la Universidad Politécnica Salesiana la titularidad sobre los derechos patrimoniales en virtud de que soy autor del proyecto de investigación: "Diseño e implementación de un banco de pruebas de laboratorio aplicado a la televisión digital utilizando Slingbox, VLC y análisis de la capa física del estándar ISDBT con radios definidas por software", el cual ha sido desarrollado para optar por el título de: Ingeniero Electrónico, en la Universidad Politécnica Salesiana, quedando la Universidad facultada para ejercer plenamente los derechos cedidos anteriormente.

En concordancia con lo manifestado, suscribo este documento en el momento que hago la entrega del trabajo final en formato digital a la Biblioteca de la Universidad Politécnica Salesiana.

Guayaquil, 7 de julio de 2022

Atentamente,

Jonathan Leonidas Mendoza Torres 0929226843

### CERTIFICADO DE DIRECCIÓN DEL TRABAJO DE TITULACIÓN

Yo, Teddy Negrete con documento de identificación N° 0912419611, docente de la Universidad Politécnica Salesiana, declaro que bajo mi tutoría fue desarrollado el trabajo de titulación: DISEÑO E IMPLEMENTACIÓN DE UN BANCO DE PRUEBAS DE LABORATORIO APLICADO A LA TELEVISIÓN DIGITAL UTILIZANDO SLINGBOX, VLC Y ANÁLISIS DE LA CAPA FÍSICA DEL ESTÁNDAR ISDBT CON RADIOS DEFINIDAS POR SOFTWARE, realizado por Jonathan Leonidas Mendoza Torres con documento de identificación N° 0929226843, obteniendo como resultado final el trabajo de titulación bajo la opción de proyecto de investigación que cumple con todos los requisitos determinados por la Universidad Politécnica Salesiana.

Guayaquil, 7 de julio de 2022

Atentamente,

Ing. Teddy Negrete, MSc 0912419611

#### Dedicatoria

A lo largo de mi vida personal y universitaria pude conocer los gustos de mi profesión, habilidades y destrezas, forjándolas a lo largo de la carrera, aumentando los resultados y mejorando los procesos, aprendí los compromisos y deberes a cumplir como persona y profesional.

Por motivos muy especiales dedico esta tesis a mi hija, mi pareja, esa persona que siempre estuvo a mi lado apoyándome a tomar decisiones, tuvo paciencia y estuvo conmigo, te agradezco a ti porque hoy puedo presentar y disfrutar esta tesis.

Un agradecimiento muy especial a mis padres, me dieron la vida, mi primera educación, básica, superior y profesional, siempre han estado a mi lado brindándome todo su apoyo, consejos y hoy celebro con ellos este triunfo y esfuerzo, también es de ustedes. Todos nos sacrificamos por un miembro y ahora todos tenemos el éxito.

Jonathan Leonidas Mendoza Torres

#### Resumen del proyecto

| Año  | Alumno                                 | Director de<br>proyecto    | Tema de proyecto de titulación                                                                                                    |
|------|----------------------------------------|----------------------------|----------------------------------------------------------------------------------------------------|
| 2022 | Jonathan<br>Leonidas<br>Mendoza Torres | Ing. Teddy Negrete<br>MSc. | Diseño e implementación de un banco<br>de pruebas de laboratorio aplicado a la<br>televisión digital utilizando SLINGBOX,<br>VLC y análisis de la capa física del<br>estándar ISDBT con radios definidas por<br>software |

En la actualidad el uso de plataformas de contenidos multimedia está en auge y tiene alta demanda en usuarios debido a su rápido despliegue en sistemas de comunicaciones de banda ancha y por su fácil uso, la televisión digital vía streaming con plataformas como Netflix, Disney+, Amazon Prime, Hulu, etc., están desarrollando cada día nuevos contenidos para todos los gustos de sus usuarios.

Es importante conocer los avances tecnológicos que se están desarrollando con las tecnologías de distribución de contenido de video, tecnologías como el streaming de video por IP, la distribución de televisión digital en redes de banda ancha, la distribución por aire de las señales de televisión del standard ISDBT de la TDT implementada en el Ecuador. En este contexto los estudiantes de la Universidad Politécnica Salesiana sede Guayaquil deben desarrollar destrezas prácticas para profundizar sus conocimientos en el área de la televisión digital y la distribución de contenidos de video por servicios streaming.

Este trabajo trata sobre el diseño e implementación de un banco de pruebas de laboratorio aplicado a la televisión digital utilizando Slingbox, VLC y análisis de la capa física del estándar ISDBT con SDR para el uso en el laboratorio de telecomunicaciones en beneficio de los estudiantes de la Universidad Politécnica Salesiana sede Guayaquil.

El banco de pruebas propuesto consiste en las siguientes prácticas: Configuración e implementación de banco de pruebas de TV Digital con decodificador de TV satelital, y Slingbox. Configuración e implementación de banco de pruebas de video streaming con VLC y análisis de protocolos con Wireshark. Configuración e implementación de banco de pruebas de televisión digital terrestre ISDBT con decodificador y antena ISDBT. Análisis de señales de la capa física de la televisión digital terrestre ISDBT con USRP y Labview. Analizador de espectros para la televisión digital terrestre ISDBT y la televisión digital satelital con USRP y Labview. Las cinco prácticas propuestas profundizarán los conocimientos adquiridos en materias como televisión y comunicaciones digitales, y servirán para que los profesionales de la carrera de ingeniería en telecomunicaciones de la Universidad Politécnica Salesiana sede Guayaquil tengan mejores destrezas prácticas que les permita en futuros trabajos desempeñarse de la mejor manera.

#### Abstract

| Year | Student  | Technical                                                 | Item of project of titulation      |
|------|----------|-----------------------------------------------------------|------------------------------------|
|      |          | Project Manager                                           |                                    |
| 2022 | Jonathan | nathan<br>onidas<br>ndoza Eng. Teddy<br>rres Negrete MSc. | Design and implementation of a     |
|      | Leonidas |                                                           | laboratory test bench applied to   |
|      | Mendoza  |                                                           | digital television using SLINGBOX, |
|      | Torres   |                                                           | VLC and analysis of the physical   |
|      |          |                                                           | layer of the ISDBT standard with   |
|      |          |                                                           | software-defined radios            |

Currently the use of multimedia content platforms is booming and has high demand in users due to its rapid deployment in broadband communications systems and its easy use, digital television via streaming with platforms such as Netflix, Disney +, Amazon Prime, Hulu, etc., are developing new content every day for all tastes of its users.

It is important to know the technological advances that are being developed with the technologies of distribution of video content, technologies such as the streaming of video by IP, the distribution of digital television in broadband networks, the distribution by air of the television signals of the ISDBT standard of the DTT implemented in Ecuador. In this context, students at the Salesian Polytechnic University in Guayaquil must develop practical skills to deepen their knowledge in digital television and the distribution of video content by streaming services.

This paper deals with the design and implementation of a laboratory test bench applied to digital television using Slingbox, VLC and analysis of the physical layer of the ISDBT standard with SDR for use in the telecommunications laboratory for the benefit of students at the Salesian Polytechnic University headquarters Guayaquil.

The proposed test bench consists of the following practices: Configuration and implementation of Digital TV test bench with satellite TV set-top box, and Slingbox. Configuration and implementation of video streaming test benches with VLC and protocol analysis with Wireshark. Configuration and implementation of ISDBT digital terrestrial television test bench with ISDBT decoder and antenna. Signal analysis of the physical layer of ISDBT digital terrestrial television with USRP and Labview. Spectrum analyzer for ISDBT digital terrestrial television and digital satellite television with USRP and Labview. The five proposed internships will deepen the knowledge acquired in subjects such as television and digital communications and will serve so that the professionals of the telecommunications engineering career of the Salesian Polytechnic University headquarters Guayaquil have better practical skills that allow them in future jobs to perform in the best way.

# Índice general

| CERTIF    | CADO DE RESPONSABILIDAD Y AUTORÍA DEL TRABAJO DE TITULACIÓN | 1  |  |
|-----------|-------------------------------------------------------------|----|--|
| CERTIF    | CADO DE DIRECCIÓN DEL TRABAJO DE TITULACIÓN                 | 3  |  |
| Dedicato  | oria                                                        | 4  |  |
| Resume    | n del proyecto                                              | 5  |  |
| Índice ge | eneral                                                      | 9  |  |
| Índice de | e figuras                                                   | 11 |  |
| Índice de | e Tablas                                                    | 11 |  |
| Introduc  | ción                                                        | 12 |  |
| 1. El p   | problema                                                    | 14 |  |
| 1.1.      | Descripción del problema                                    | 14 |  |
| 1.2.      | Antecedentes                                                | 14 |  |
| 1.3.      | Importancia y alcance                                       | 15 |  |
| 1.4.      | Delimitación                                                | 15 |  |
| 1.5.      | Beneficiarios de la propuesta                               | 15 |  |
| 1.6.      | 1.6. Justificación1                                         |    |  |
| 1.7.      | Grupo Objetivo (Beneficiarios)                              | 16 |  |
| 1.8.      | Objetivos de la investigación                               | 16 |  |
| 1.8.      | 1. Objetivo general                                         | 16 |  |
| 1.8.      | 2. Objetivos específicos                                    | 17 |  |
| 2. Fur    | damentos teóricos                                           | 18 |  |
| 2.1.      | La televisión digital en el Ecuador                         | 18 |  |
| 2.2.      | Ventajas de la TDT                                          | 18 |  |
| 2.3.      | ISDB-T                                                      | 19 |  |
| 2.4.      | Streaming                                                   | 22 |  |
| 2.5.      | Slingbox                                                    | 23 |  |
| 2.5.      | 1. Como funciona Slingbox                                   | 24 |  |
| 2.6.      | Labview                                                     | 25 |  |
| 2.6.      | 1. Diagrama de Bloques                                      | 25 |  |
| 2.7.      | NI USRP                                                     | 26 |  |
| 2.8.      | Decodificador de TV satelital                               | 28 |  |
| 2.8.      | 1. Para qué sirve un decodificador                          | 28 |  |
| 2.9.      | Decodificador de ISDBT                                      | 28 |  |

| 3. Ma    | arco metodológico                                                                      |
|----------|----------------------------------------------------------------------------------------|
| 3.1.     | Título de la propuesta29                                                               |
| 3.2.     | Justificación                                                                          |
| 3.3.     | Metodología29                                                                          |
| 3.4.     | Descripción de la propuesta                                                            |
| 4. Re    | sultados32                                                                             |
| 4.1.     | Elementos por utilizar para el banco de pruebas34                                      |
| 5. An    | álisis de resultados                                                                   |
| 5.1.     | Práctica #1: Configuración e implementación de banco de pruebas de TV Digital con      |
| deco     | dificador de TV satelital, y Slingbox                                                  |
| 5.2.     | Práctica #2: Configuración e implementación de banco de pruebas de video               |
| strea    | ming con VLC y análisis de protocolos con Wireshark                                    |
| 5.3.     | Práctica #3: Configuración e implementación de banco de pruebas de televisión          |
| digita   | Il terrestre ISDBT con decodificador y antena ISDBT                                    |
| 5.4.     | Práctica #4: Análisis de señales de la capa física de la televisión digital terrestre  |
| ISDB     | T con USRP y Labview40                                                                 |
| 5.5.     | Práctica #5: Comparativa de señales de capa física de la televisión digital satelital, |
| terres   | stre con USRP y Labview40                                                              |
| 6. Co    | nclusiones41                                                                           |
| 7. Re    | ecomendaciones                                                                         |
| Bibliogr | afía43                                                                                 |
| Anexos   |                                                                                        |

# Índice de figuras

| Figura 2.1 Sistema ISDBT                                                 | 21 |
|--------------------------------------------------------------------------|----|
| Figura 2.2 Plataformas streaming                                         | 23 |
| Figura 2.3 Conexión con el Slingbox                                      | 24 |
| Figura 2.4 Slingbox                                                      | 25 |
| Figura 2.5 Terminales de Indicador, Cables, Nodos, Terminales de Control | 26 |
| Figura 2.6 NI USRP                                                       | 27 |
| Figura 2.7 Parte frontal y trasera de NI USRP                            | 27 |
| Figura 2.8 Decodificador de TV                                           | 28 |
| Figura 3.1 Diseño de banco de pruebas de televisión digital              | 31 |
| Figura 4.1 Slingbox 300                                                  | 35 |
| Figura 4.2 Decodificador satelital                                       | 35 |
| Figura 4.3 Splitter de alta frecuencia                                   | 36 |
| Figura 4.4 Banco de pruebas con antena satelital                         | 36 |
| Figura 4.5 Banco de pruebas con USRP y Decodificador ISDBT               | 37 |
| Figura 4.6 Pruebas de prototipo                                          | 37 |
| Figura 4.7 Pruebas de equipos de prototipo                               | 38 |
| Figura 4.8 Toma de trazados en Wireshark                                 | 38 |

# Índice de Tablas

Tabla 1 Países que han adoptado el estándar ISDB-t ......20

#### Introducción

Las tecnologías de streaming y distribución de contenido han crecido exponencialmente los últimos años, más aún con el aumento del acceso de ancho de banda en zonas rurales del país. En el Ecuador el consumo promedio de banda ancha es de 25 Mbps según reportes de Speedtest. Lo cual ha permitido que las distribuciones de multimedia y video en los hogares ecuatorianos llegue sin dificultad. Aplicaciones como Netflix, Disney+, HBO+ y Amazon Primer están entre los servicios streaming de video favoritos en el Ecuador.

La TV digital distribuida por servicios por cable o vía internet no desplazan aún a los servicios de televisión digital distribuidos por aire como lo es la televisión digital abierta de alta definición bajo el protocolo ISDBT adoptada en el Ecuador.

En Ecuador los servicios de streaming siguen creciendo y hay más variedades de plataformas, hablar de una mejor que otra es quizás muy arriesgada, pues todo depende de la percepción que cada usuario tiene, además de la programación que ofrecen que es muy variada entre

Varios piensan que las plataformas streaming han surgido para competir con la televisión, mientras que otros consideran que son un complemento. Sea como sea, están aquí y todas buscan tener catálogos más llamativos y aminorar precios para seguir presentes en un mercado cada vez más competitivo.

Es importante conocer los avances tecnológicos que se están desarrollando con las tecnologías de distribución de contenido de video, tecnologías como el streaming de video por IP, la distribución de televisión digital en redes de banda ancha, la distribución por aire de las señales de TV del standard ISDBT de la televisión digital terrestre implementada en el Ecuador.

Una de las características más representativas de la introducción de la TV digital es que emite más canales que la TV analógica tradicional, pudiendo además transmitir y recibir contenidos multimedia e interactivos a través de canales de retorno.

En este contexto los estudiantes de la Universidad Politécnica Salesiana sede Guayaquil deben desarrollar destrezas prácticas para profundizar sus conocimientos en este campo de la televisión digital.

El documento está estructurado de la siguiente manera: El primer capítulo aborda las cuestiones planteadas en el análisis de puestos. El capítulo 2 detalla el estado del arte. El tercer capítulo trata sobre la metodología, tipo y diseño de la investigación. En el cuarto capítulo, se indica los resultados de la investigación. El capítulo 5, es el análisis de resultados, conclusiones y recomendaciones. Al final del documento se desarrollan las prácticas para la implementación del proyecto.

#### 1. El problema

#### 1.1. Descripción del problema

Uno de los principales problemas de los estudiantes de carreras técnicas como ingeniería en electrónica mención telecomunicaciones e ingeniería en telecomunicaciones de la Universidad Politécnica Salesiana sede Guayaquil es la poca cantidad de prácticas didácticas y técnicas en el área de la televisión digital, televisión streaming y el estándar ISDBT de la televisión digital terrestre, dando como resultados poca preparación técnica del ingeniero en telecomunicaciones en este campo.

En este trabajo de tesis se propone un banco de prácticas de televisión digital con decodificador satelital de televisión digital, Slingbox para el envío y recepción de streaming en una red LAN que posteriormente será analizado mediante Wireshark y VLC para el envío de streaming de video en una red LAN.

También se compone de un banco de pruebas de análisis de tv digital ISDBT mediante un USRP, Labview, splitter minicircuits y decodificador ISDBT con su respectiva antena de recepción. Se analizará la señal recibida mediante un analizador de espectros diseñado en Labview.

#### 1.2. Antecedentes

Las carreras técnicas de la UPS sede Guayaquil se caracterizan por el uso constantes de los laboratorios y prácticas técnicas que mejoran las destrezas de los estudiantes de diferentes carreras, sin embargo, en las carreras de ingenierías, el laboratorio de telecomunicaciones no dispone de elementos y materiales o banco de prácticas para el desarrollo de prácticas enfocadas a la televisión digital y al estudio del estándar ISDBT.

Por tal motivo se ha propuesto este trabajo de investigación que trata sobre un banco de prácticas enfocadas en el estudio de la televisión digital.

#### 1.3. Importancia y alcance

Con la aportación de este proyecto, los estudiantes de ingeniería en telecomunicaciones de la UPS sede Guayaquil pueden desarrollar prácticas mejorando las destrezas de los estudiantes, estas herramientas y equipamientos pueden ser aprovechados para el estudio en detalle y la práctica en tecnologías de streaming y la televisión digital terrestre ISDBT.

#### 1.4. Delimitación

**Espacial:** Este proyecto de tesis se probó y se implementó en el laboratorio de telecomunicaciones de la Universidad Politécnica Salesiana sede Guayaquil.

**Temporal:** La implementación, pruebas y diseño tuvo una duración de 1 año.

**Académica:** Este trabajo de tesis es una herramienta fundamental para el desarrollo de las capacidades y destrezas de los estudiantes de ingeniería en telecomunicaciones de la Universidad Politécnica Salesiana sede Guayaquil.

#### 1.5. Beneficiarios de la propuesta

Este trabajo tiene como beneficiarios principales a los estudiantes e investigadores de la carrera de ingenierías de la UPS sede Guayaquil. Adicional se ven beneficiados las empresas de telecomunicaciones que distribuyen TV digital por cualquier medio físico alámbrico o inalámbrico y a la distribución de contenidos multimedia por internet ya que contarán con personal altamente capacitado y actualizado en las tecnologías de televisión digital y streaming.

#### 1.6. Justificación

La necesidad de mejorar las destrezas técnicas y prácticas de los estudiantes en de la Universidad Politécnica Salesiana sede Guayaquil para que en un futuro se desempeñen de una mejor manera en empresas del área de la distribución de contenido streaming o la TV digital, como por ejemplo en canales de televisión o en empresas de telecomunicaciones.

También se impulsa la investigación en el campo de la TV al utilizar equipamiento de radios definidas por software y herramientas streaming para el uso en el laboratorio de la Universidad Politécnica Salesiana sede Guayaquil.

### 1.7. Grupo Objetivo (Beneficiarios)

Este proyecto tiene como beneficiarios directos a los estudiantes e investigadores de la UPS sede Guayaquil.

Además, se ven beneficiados empresas que se dedican a prestar servicios de televisión digital por cualquier medio físico alámbrico o inalámbrico y a la distribución de contenidos multimedia por internet ya que contarán con personal altamente capacitado y actualizado en las tecnologías de televisión.

#### 1.8. Objetivos de la investigación

#### 1.8.1. Objetivo general

Diseñar e implementar un banco de pruebas de laboratorio aplicado a la televisión digital utilizando Slingbox, VLC y análisis de la capa física del estándar ISDBT con radios definidas por software

#### 1.8.2. Objetivos específicos

- Diseñar y probar un banco de práctica de laboratorio con Slingbox, decodificador de TV satelital y VLC para la recepción de streaming de televisión digital.
- Diseñar y probar un banco de práctica de laboratorio con USRP, Labview, decodificador y antena ISDBT para el análisis de la capa física del estándar ISDBT.
- Configurar analizador de espectros mediante Labview y USRP para el análisis de señales recibidas en decodificadores de TV digital satelital y decodificador ISDBT.
- Analizar paquetes y protocolos de streaming de video mediante VLC, Slingbox y Wireshark en una red LAN.

#### 2. Fundamentos teóricos

#### 2.1. La televisión digital en el Ecuador

La introducción de la televisión digital terrestre "TDT" en el Ecuador es un proceso anticipado. Entre las principales ventajas de la TDT, se optimiza el uso del espectro radioeléctrico, se implementan nuevos servicios audiovisuales e interactivos, incluyendo más programación para los espectadores, ya que la migración de la señal permitirá el desarrollo de múltiples programaciones y aplicaciones como el gobierno a distancia, telemedicina, educación a distancia, educación, programas culturales a través de los cuales los espectadores pueden elegir lo que quieren ver.

Antes de que ocurra un apagón analógico, los ciudadanos deben comprar un televisor que les permita recibir señales de televisión digital compatibles con ISDB-T, o bien, comprar un decodificador que les permita acceder a las señales de televisión digital utilizando la señal de televisión digital actual.

El plan maestro de Ecuador para la transición a la televisión digital terrestre incluye políticas, procedimientos y lineamientos a ser aplicados durante la transición a la TDT, encaminados a mejorar la calidad de los servicios de televisión abierta en el país. Además, garantizar los derechos ciudadanos a la comunicación, la inclusión, la cohesión y la equidad social, optimizar el uso del espectro radioeléctrico y reducir la brecha digital. Cabe destacar que el Ministerio de Telecomunicaciones y Sociedad de la Información, en coordinación con el regulador de telecomunicaciones y el sector privado, ha emprendido varias acciones para facilitar la rápida implementación de la televisión digital en el Ecuador (telecomunicaciones.gob.ec, 2021).

#### 2.2. Ventajas de la TDT

La transición de las señales de TV analógica abierta a las señales de TV digital terrestre (TDT) se realizará de manera ordenada, garantizando el derecho a la transmisión y la inclusión del público en general, favoreciendo así la universalización de los servicios de TV abierta.

Se han tomado varias medidas para promover la transición de la era analógica a la digital en el país. Así, hay estaciones de TDT funcionando a nivel nacional. Además, existe un reglamento específico de TV, a través del cual se controla que los televisores que se ensamblen fabriquen, importen y vendan en el mercado nacional, deberán contar con un sintonizador al estándar TDT aplicable en Ecuador, ISDB-T internacional o ISDB-Tb.

Al mismo tiempo, los fabricantes y ensambladores de televisores están desarrollando prototipos que permiten a las personas recibir alertas de emergencia a través de señales de televisión digital (Telecomunicaciones.gob.ec, 2021).

#### 2.3. ISDB-T

ISDB-T es el estándar internacional más avanzado en el sistema de radiodifusión de televisión digital terrestre (DTTB) desarrollado originalmente en Japón. ISDB-T se introdujo en Japón desde diciembre de 2003, y el número de países que adoptan ISDB-T está aumentando gradualmente con el reconocimiento de su ventaja tecnológica.

Los países que adoptan ISDB-T son los siguientes, ver tabla 1:

|    | País        | Adopción de ISDB-T                                                                          | Se inició el servicio ISDB-T   |
|----|-------------|---------------------------------------------------------------------------------------------|--------------------------------|
| 1  | Japón       |                                                                                             | Diciembre de 2003              |
| 2  | Brasil      | Junio de 2006                                                                               | Diciembre de 2007              |
| 3  | Perú        | Abril de 2009                                                                               | 30 de marzo de 2010            |
| 4  | Argentina   | Agosto de 2009                                                                              | 28 de abril de 2010            |
| 5  | Chile       | Septiembre de 2009                                                                          | 2017                           |
| 6  | Venezuela   | Octubre de 2009                                                                             | Junio de 2011                  |
| 7  | Ecuador     | Marzo de 2010                                                                               | Pruebas en marzo de 2010       |
| 8  | Costa Rica  | Mayo de 2010                                                                                | 1 de mayo de 2014              |
| 9  | Paraguay    | Junio de 2010                                                                               | 15 de agosto de 2011           |
| 10 | Filipinas   | Junio de 2010<br>noviembre de 2013 (reafirmación)                                           | Febrero de 2015                |
| 11 | Bolivia     | Julio de 2010                                                                               | Septiembre de 2011             |
| 12 | Uruguay     | Diciembre de 2010                                                                           | Octubre de 2015                |
| 13 | Maldivas    | Octubre de 2011 (radiodifusión nacional)<br>abril de 2014 (decidido como estándar nacional) | (Pruebas en octubre de 2011)   |
| 14 | Botswana    | febrero de 2013                                                                             | 29 de julio de 2013            |
| 15 | Guatemala   | Mayo 2013                                                                                   | (Pruebas en diciembre de 2017) |
| 16 | Honduras    | Septiembre 2013                                                                             | Septiembre de 2014             |
| 17 | Sri Lanka   | Mayo de 2014                                                                                |                                |
| 18 | Nicaragua   | Agosto de 2015                                                                              | (Pruebas en marzo de 2018)     |
| 19 | El Salvador | Enero de 2017                                                                               | Diciembre de 2018              |
| 20 | Angola      | Marzo de 2019                                                                               |                                |

Tabla 1 Países que han adoptado el estándar ISDB-t

Fuente: (Dibeg.org, 2021)

ISDB-TB es un sistema DTTB basado en la capa física ISDB-T, Brasil y otros 18 países lo adoptaron (Dibeg.org, 2021). El sistema utiliza códec de video digital H.264 / AVC, códec de audio MPEG4 / AVC y Ginga Middleware. Opera en anchos de banda (BW) iguales a 6 u 8MHz.

Como se muestra en la Fig. 2.1, cuatro bloques componen el sistema de transmisión de ISDB-TB: codificación de audio / video, multiplexación / remultiplexación, modulación y etapa de amplificación. En el primer bloque, el audio y el video codificados generan los paquetes Transport Stream (TS). Luego, el TS se multiplexa y se vuelve a multiplexar hasta tres capas (A, B o C) en un solo Broadcast Transport Stream (BTS).

El BTS tiene un tamaño de 204 bytes, 8 bytes se utilizan para el control y 8 bytes para corregir errores de código abreviado Reed Solomon (RS). La velocidad de datos BTS es fija y depende del BW (Esperante, Akamine, & Bedicks, 2016). Ver figura 2.1.

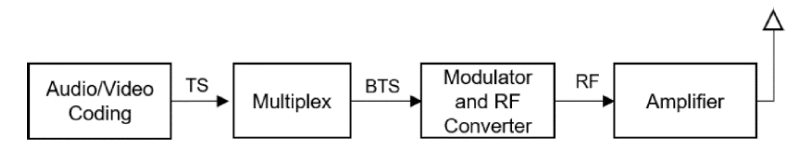

Figura 2.1 Sistema ISDBT

Fuente: (Esperante et al., 2016)

La dispersión de energía se aplica a la salida de RS para evitar secuencias continuas de unos o ceros. Inmediatamente después de la dispersión de energía, se requiere un intercalador de bytes para dispersar los errores de ráfaga inducidos por el ruido impulsivo y mejorar la eficiencia de RS. El código convolucional Viterbi tiene una tasa de código madre de 1/2 y estándares de perforación definidos (Santiago & Akamine, 2020).

Después del código de Viterbi, el intercalador de bits vuelve a aleatorizar los datos. Se aplica un entrelazado de tiempo y frecuencia para aleatorizar los símbolos y aumentar la robustez frente al ruido impulsivo, multitrayecto e interferencia de portadora (Santiago & Akamine, 2020).

#### 2.4. Streaming

Stream es un método para enviar y recibir datos (como audio y video) en un flujo continuo a través de una red. Esto permite que comience la reproducción mientras se envía el resto de los datos. Por ejemplo, una vez que su computadora o teléfono recibe el comienzo de una película, puede comenzar a verla. Mientras se reproduce la película, se transmite el resto de la información.

Siempre que tenga una conexión a Internet confiable, su dispositivo debería poder reproducir la película completa sin interrupciones. Cuando usa servicios de música como Spotify o Apple Music, reproductores de video como YouTube o Netflix, o ciertos tipos de juegos y aplicaciones, ya está usando la transmisión. Las empresas que brindan contenido de transmisión necesitarán un servidor o una plataforma en la nube para alojarlo. Los grandes operadores como Netflix tienen redes de transmisión que mantienen el contenido más popular en caché y cerca de donde se transmitirá para reducir la latencia y los costos de ancho de banda. Como consumidor de contenido de transmisión, necesitará una conexión a Internet confiable con una velocidad adecuada.

Al menos 2 megabits por segundo (Mbps) para una buena experiencia de transmisión (lo que significa que no hay retraso ni pérdida de calidad). Cuando se envía el contenido, los datos se envían a los sellos, grabados en el siguiente minuto y el siguiente minuto de la canción o programa. Si su conexión es demasiado lenta, creará una ruptura constante mientras almacena su dispositivo en el personaje. Si desea ver contenido HD o 4K, necesita una conexión más rápida de al menos 5 Mbps.

La transmisión en vivo le brinda acceso a los eventos a medida que ocurren. Los deportes profesionales se encuentran entre los eventos deportivos más en vivo, pero la categoría también incluye transmisiones de radio y video en vivo desde canales de redes sociales como Facebook. Por ejemplo, el Super Bowl LII alcanzó un máximo de 3,1 millones de espectadores en transmisión, con una audiencia en línea promedio de 2 millones. El fútbol americano es

uno de los eventos deportivos más vistos durante la transmisión, pero su audiencia es baja en comparación con la tradición: 100 millones de espectadores adicionales vieron la transmisión. Ver figura 2.2.

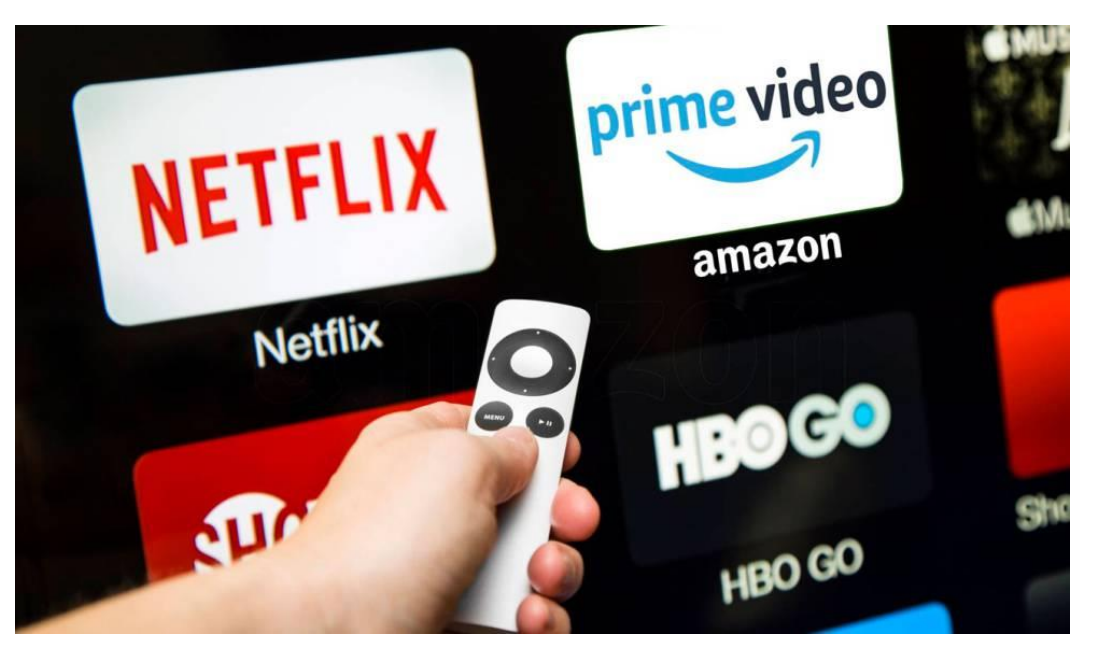

Figura 2.2 Plataformas streaming Fuente: (Cincodias.elpais.com, 2021)

# 2.5. Slingbox

Slingbox es un dispositivo que redirige las señales de TV, satélite, cable e incluso DVR a través de Internet, y luego, siempre que la calidad de la conexión sea buena, puede verlo en su computadora.

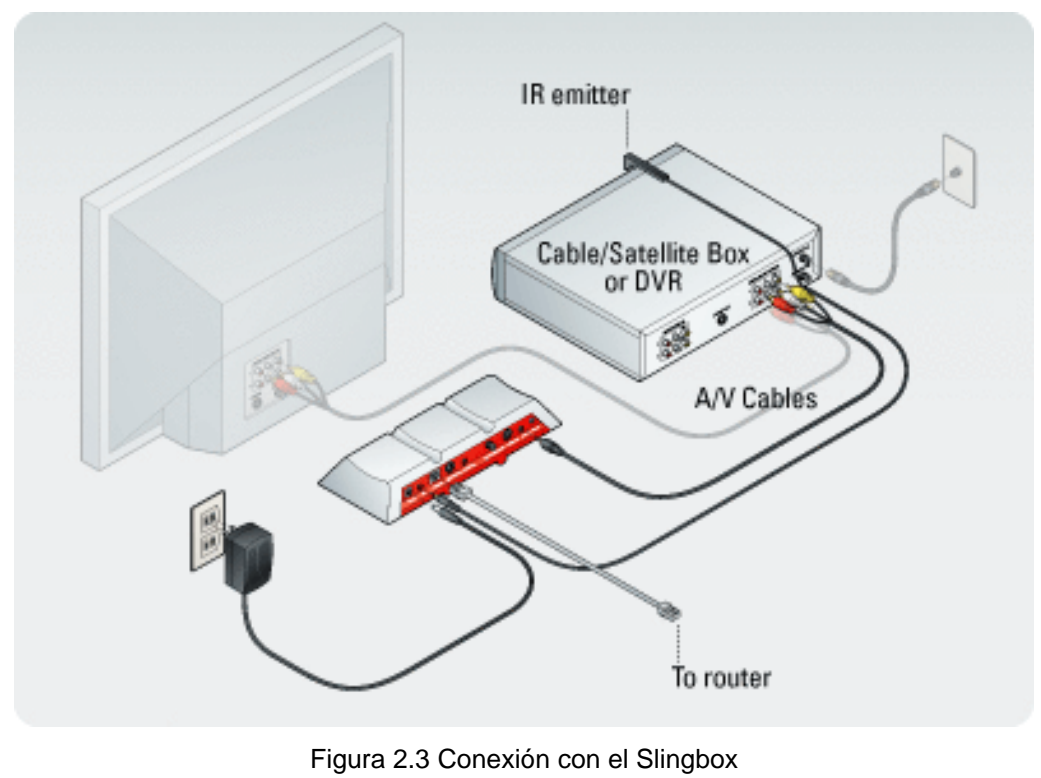

Fuente: (Xataka, 2021)

# 2.5.1. Como funciona Slingbox

Para obtener más información sobre cómo funciona Slingbox, tenemos que decir que se usa junto con el software Slingbox Player instalado en la computadora de su hogar o donde quiera instalarlo.

De manera similar, también se aplica a los sistemas PAL / SECAM, que son los principales sistemas en Europa y en otros lugares, pero la parte más interesante de la configuración de Slingbox es que puede controlar completamente la fuente de video desde su computadora.

Además, no importa dónde se encuentre, puede cambiar el canal de televisión, navegar por los programas en el DVR y ajustar el contraste de la pantalla sin ningún problema y, en general, donde se ha implementado, no hay tarifa de suscripción. Bueno, este es solo un pago al comprar el hardware y el software utilizado. Puede instalar el software en todos los dispositivos que desee, pero solo un dispositivo puede acceder a Slingbox al mismo tiempo (Como funciona, 2021a). Ver figura 2.4.

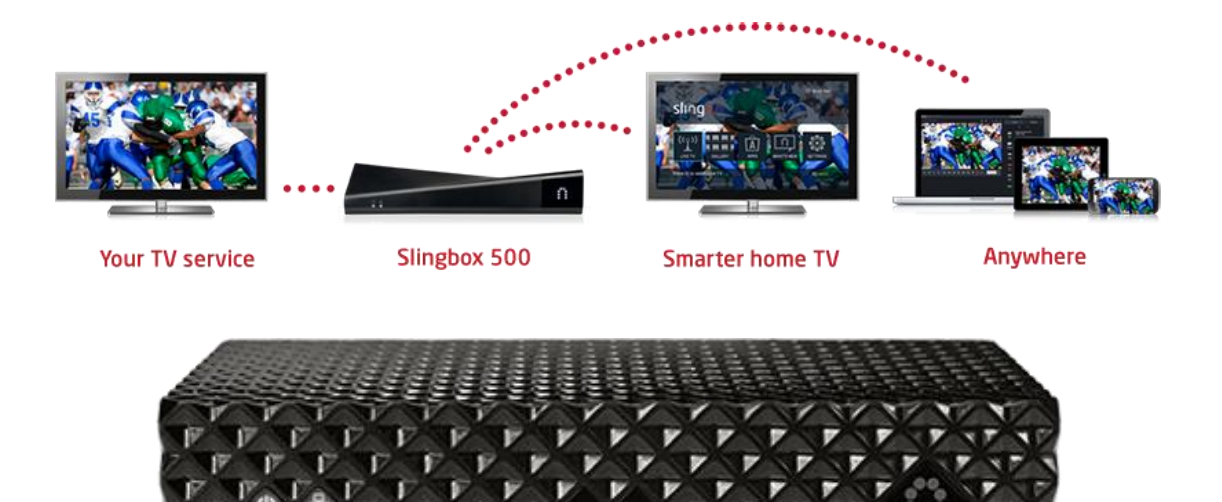

Figura 2.4 Slingbox Fuente: (Xataka, 2021)

#### 2.6. Labview

NI LabVIEW es un entorno de programación gráfico (G) que utiliza símbolos, terminales y cables en lugar de texto para ayudarlo a programar de la forma en que piensa. Al igual que aprender cualquier software de programación nuevo, aprender a codificar en LabVIEW requiere que sepa cómo navegar por el entorno. La siguiente unidad explora poderosas herramientas y funciones de LabVIEW (Ni.com, 2021).

#### 2.6.1. Diagrama de Bloques

Los objetos del esquema de bloques incluyen terminales subVIs funciones constantes estructuras y cables los cuales transfieren datos unidos con otros objetos del esquema de bloques (Interempresas.net, 2021).

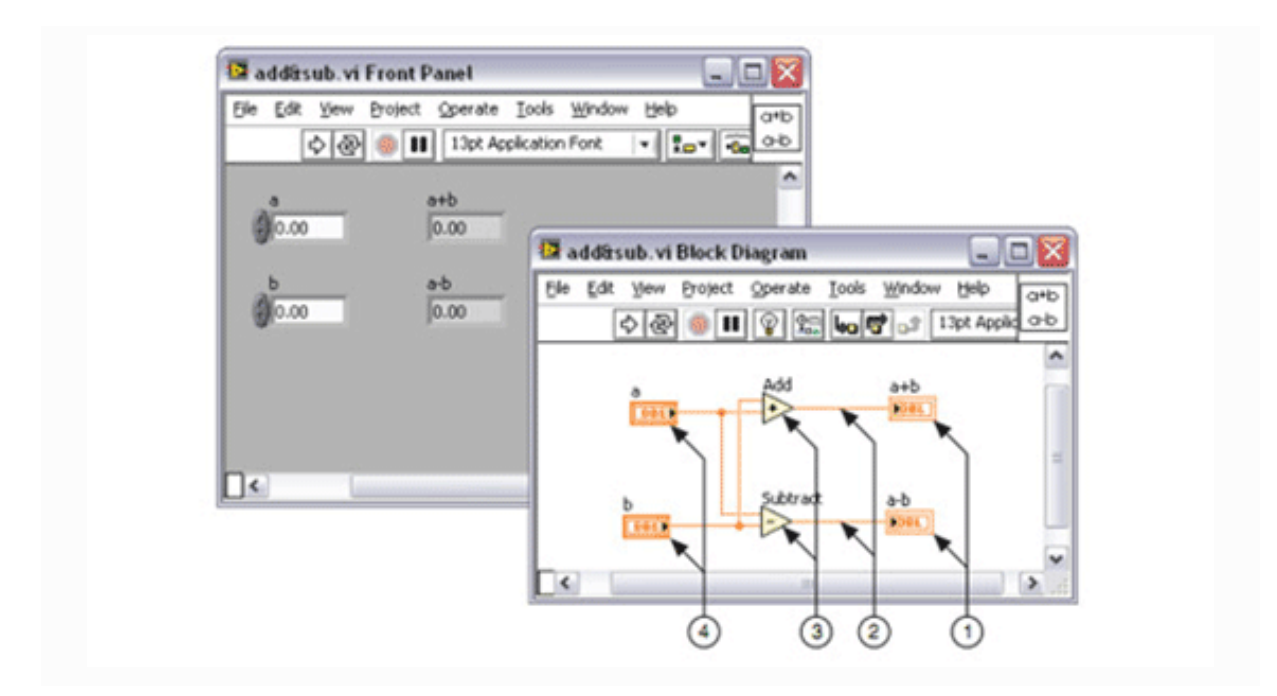

Figura 2.5 Terminales de Indicador, Cables, Nodos, Terminales de Control Fuente: (Ni.com, 2021)

#### 2.7. NI USRP

NIUSRP<sup>™</sup> (Universal Software Radio Peripheral) es una radio flexible y rentable que transforma una PC estándar en una plataforma de creación de prototipos inalámbricos. Combinados con el software NI LabVIEW, los transceptores NI USRP brindan un sistema poderoso que puede configurarse y operarse rápidamente.

Los radios NI USRP-292x y software LabVIEW ofrecen una plataforma potente y flexible para generación rápida de prototipos de sistemas inalámbricos de RF y telecomunicaciones. Genere prototipos de un sistema completo de comunicación inalámbrica, usando el lenguaje de programación gráfica intuitiva de LabVIEW para combinar algoritmos de procesamiento de señales que operan en señales de RF en vivo que fluyen desde y hacia el hardware de NI USRP.

La plataforma NI USRP ofrece un nuevo enfoque para la enseñanza de RF y comunicaciones, la cual se ha limitado tradicionalmente a un enfoque en la teoría matemática. Con NI USRP y LabVIEW, los estudiantes obtienen experiencia práctica al explorar un sistema de comunicaciones en funcionamiento con señales en vivo para tener mayor conocimiento del enlace entre la teoría e implementación práctica (ni, 2021).

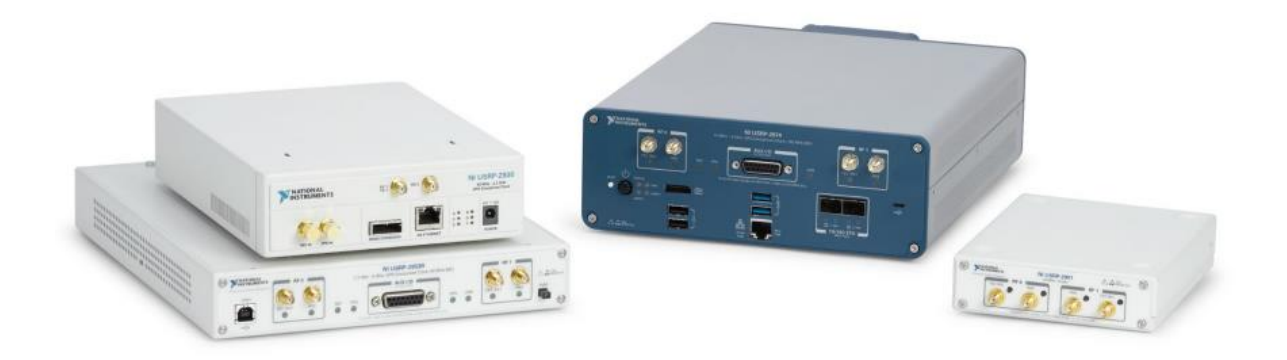

Figura 2.6 NI USRP Fuente: (Ni.com, 2021)

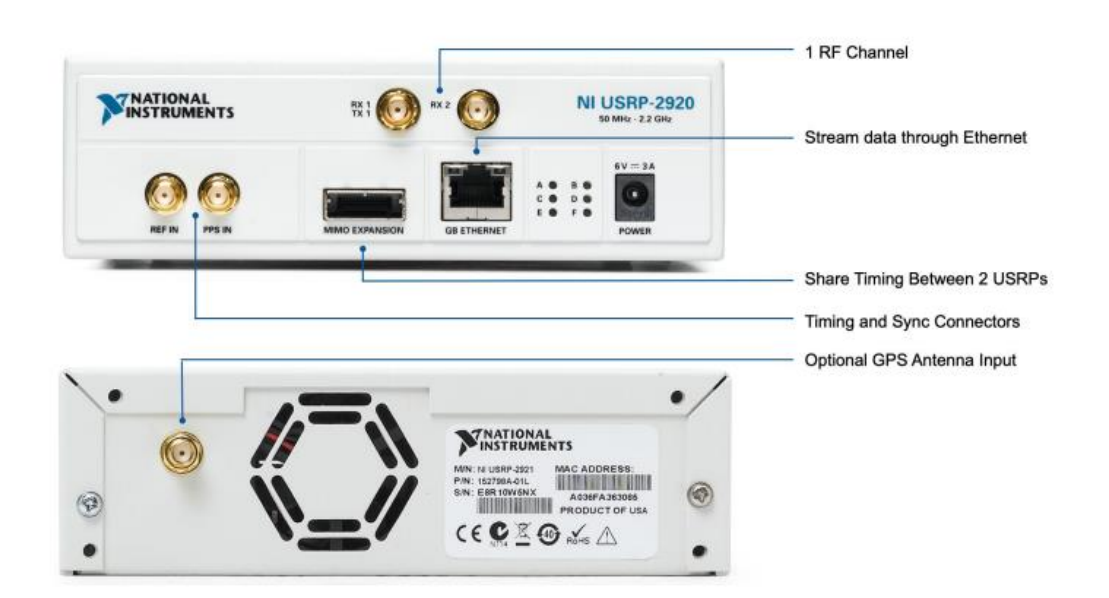

Figura 2.7 Parte frontal y trasera de NI USRP Fuente: (Ni.com, 2021)

#### 2.8. Decodificador de TV satelital

Cuando se habla de canales de alta definición o programas por satélite, probablemente haya escuchado el término decodificador de TV.

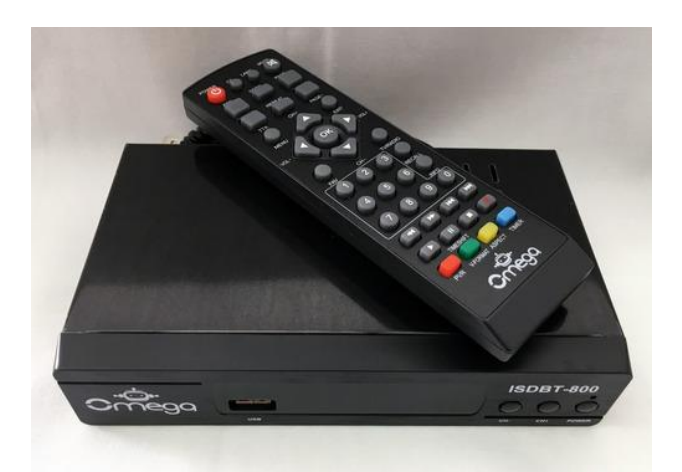

Figura 2.8 Decodificador de TV Fuente: (Como funciona, 2021)

Un decodificador de cable es un componente agregado al televisor para recibir canales. También se les llama receptores de satélite (Como funciona, 2021).

#### 2.8.1. Para qué sirve un decodificador

El decodificador de TV nos permite aumentar el número de canales que llegan al televisor. Pero el decodificador también tiene otras funciones. Algunos le permiten grabar programas o ajustar canales HD o HD. Otra función permitida por el decodificador es el control parental. Esta función le permite bloquear ciertos canales para que sus hijos puedan verlos sin el permiso de los padres (Como funciona, 2021).

#### 2.9. Decodificador de ISDBT

El estándar ISDB-T (Radiodifusión digital de servicios integrados para televisión) se originó en Japón y se desarrolló a fines de la década de 1990. El objetivo principal de este estándar de TV digital es hacer que HDTV (TV de alta definición) y SDTV (TV digital estándar) se transmitan simultáneamente. ISDB-T está diseñado para operar en canales con anchos de banda de 6, 7 y 8 MHz. En Ecuador, el estándar debe utilizar canales de 6 MHz.

#### 3. Marco metodológico

#### 3.1. Título de la propuesta

Diseño e implementación de un banco de pruebas de laboratorio aplicado a la televisión digital utilizando SLINGBOX, VLC y análisis de la capa física del estándar ISDBT con radios definidas por software.

#### 3.2. Justificación

La necesidad de mejorar las destrezas técnicas y prácticas de los estudiantes de la Universidad Politécnica Salesiana sede Guayaquil para que en un futuro se desempeñen de una mejor manera en empresas del área de la distribución de contenido streaming o la TV digital, como por ejemplo en canales de televisión o en empresas de telecomunicaciones.

También se impulsa la investigación en el campo de la TV al utilizar equipamiento de radios definidas por software y herramientas streaming para usarlos en el laboratorio de telecomunicaciones de la UPS sede Guayaquil.

#### 3.3. Metodología

La metodología utilizada en este trabajo es experimental, ya que para la tesis se realiza un prototipo de banco de pruebas de televisión digital terrestre ISDBT y de televisión digital satelital, donde se utiliza equipamiento de SDR para la recepción de señales de televisión digital, de igual manera se realizará el análisis de la señal de video streaming enviado por el Slingbox y el servidor VLC.

#### 3.4. Descripción de la propuesta

En este trabajo de tesis se realiza un banco de pruebas de televisión digital con decodificador satelital de televisión digital, Slingbox para el envío y recepción de streaming en una red LAN que posteriormente será analizado mediante Wireshark y VLC para el envío de streaming de video en una red LAN.

También se compone de un banco de pruebas de análisis de tv digital ISDBT mediante un USRP, Labview, splitter minicircuits y decodificador ISDBT con su respectiva antena de recepción. Se analizará la señal recibida mediante un analizador de espectros diseñado en Labview.

Las prácticas propuestas en el libro de tesis son las siguientes:

- Configuración e implementación de banco de pruebas de TV Digital con decodificador de TV satelital, y Slingbox.
- Configuración e implementación de banco de pruebas de video streaming con VLC y análisis de protocolos con Wireshark.
- Configuración e implementación de banco de pruebas de televisión digital terrestre ISDBT con decodificador y antena ISDBT.
- Análisis de señales de la capa física de la televisión digital terrestre ISDBT con USRP y Labview.
- 5) Analizador de espectros para la televisión digital terrestre ISDBT y la televisión digital satelital con USRP y Labview.

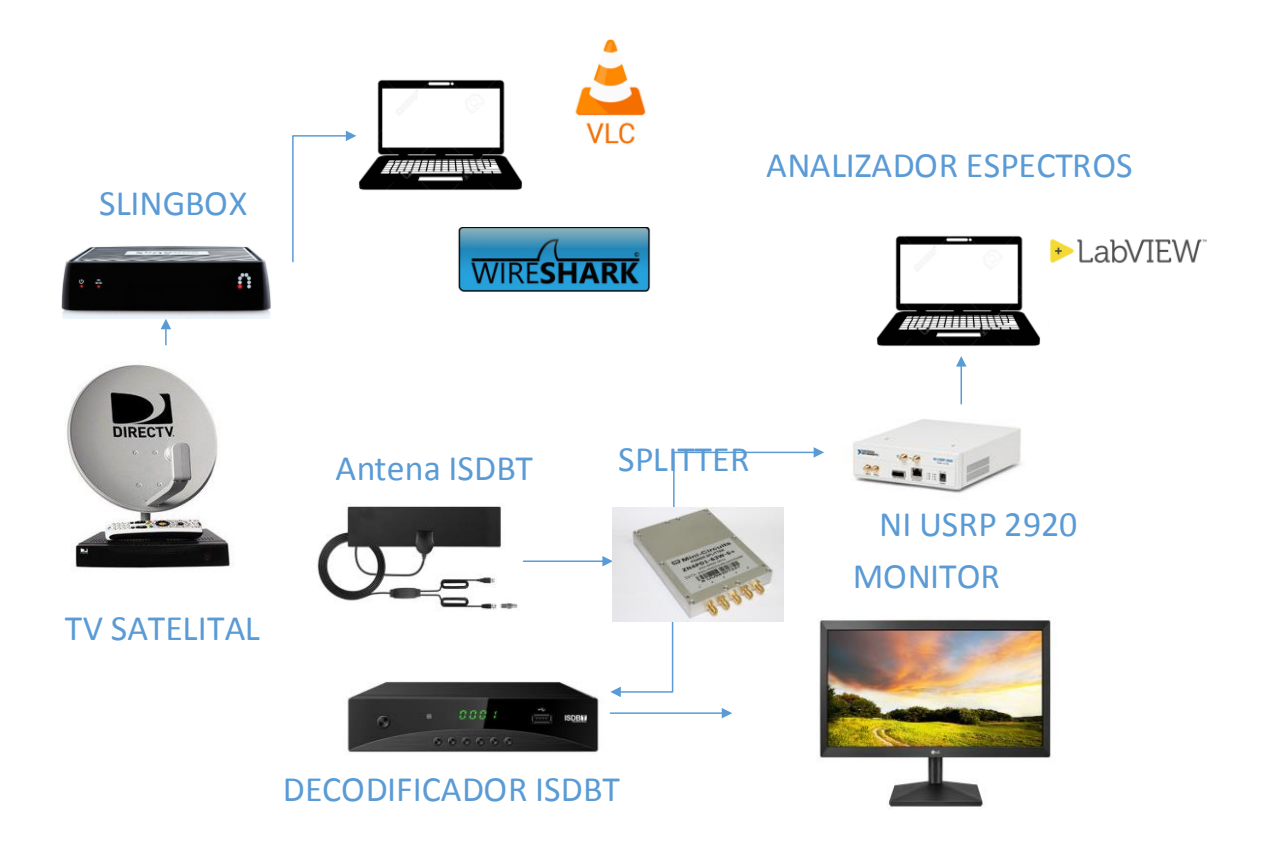

Figura 3.1 Diseño de banco de pruebas de televisión digital

Tal como se aprecia en la figura 3.1 el banco de pruebas consiste en elementos de recepción de video digital como el decodificador de DirecTV para señales DTH y el decodificador ISDBT que conectados con un splitter de 5 vías inyecta la señal de RF a la entrada del NI USRP. Este equipo a su vez se conecta mediante red a la Laptop por puerto de Gbps y se obtiene la data que posteriormente se muestra en señales de RF con el software Labview. Así mismo las señales de datos que son transformadas por el Slingbox se envían a través de la red de datos y se analiza con Wireshark. Cabe indicar que el tráfico de video también es generado mediante el software VLC para su posterior análisis con Wireshark.

#### 4. Resultados

En este capítulo se realiza un resumen breve de las prácticas con sus respectivos objetivos generales y específicos: El detalle completo de las prácticas se encuentran en Anexos.

Práctica # 1: Configuración e implementación de banco de pruebas de TV Digital con decodificador de TV satelital, y Slingbox.

# Objetivo general:

Configurar e implementar banco de pruebas de TV Digital con decodificador de TV satelital, y Slingbox.

### **Objetivos específicos:**

- Configurar decodificador satelital para recepción de video
- Configurar Slingbox para el envío de video por streaming
- Capturar datos de video streaming y analizar.

Práctica #2: Configuración e implementación de banco de pruebas de video streaming con VLC y análisis de protocolos con Wireshark.

# Objetivo general:

Configurar e implementar banco de pruebas de video streaming con VLC y análisis de protocolos con Wireshark.

# **Objetivos específicos:**

- Configurar servidor streaming con VLC
- Analizar protocolos de video con Wireshark
- Enviar y recibir video streaming con VLC

Práctica #3: Configuración e implementación de banco de pruebas de televisión digital terrestre ISDBT con decodificador y antena ISDBT.

## Objetivo general:

Configurar e implementar banco de pruebas de televisión digital terrestre ISDBT con decodificador y antena ISDBT.

### **Objetivos específicos:**

- Configurar decodificador ISDBT
- Configurar parámetros de ISDBT para banco de pruebas
- · Analizar el comportamiento de las señales ISDBT

# Práctica #4 Análisis de señales de la capa física de la televisión digital terrestre ISDBT con USRP y Labview.

#### **Objetivo general:**

Analizar señales de la capa física de la televisión digital terrestre ISDBT con USRP y Labview

#### **Objetivos específicos:**

- Configurar USRP para análisis de señales de RF de ISDBT
- Configurar analizador de espectros con Labview y USRP
- Análisis de capa física

# Práctica #5: Comparativa de señales de capa física de la televisión digital satelital, terrestre con USRP y Labview

## Objetivo general:

Analizar el espectro de la televisión digital terrestre ISDBT y la televisión digital satelital con USRP y Labview.

### **Objetivos específicos:**

- Configurar medición de potencia en Labview para señales ISDBT
- Configurar USRP para la recepción de señales ISDBT
- Analizar señales ISDBT con Labview y USRP

### 4.1. Elementos por utilizar para el banco de pruebas

Los materiales y equipos utilizados en esta investigación son los siguientes:

- Slingbox
- NI USRP
- Splitter RF
- Cables coaxiales
- Decodificador ISDBT
- Kit de antena y decodificador de DirecTV
- Laptop con Labview
- Router Wifi
- Cables UTP

En las siguientes figuras se observan los equipos utilizados en el banco de pruebas.

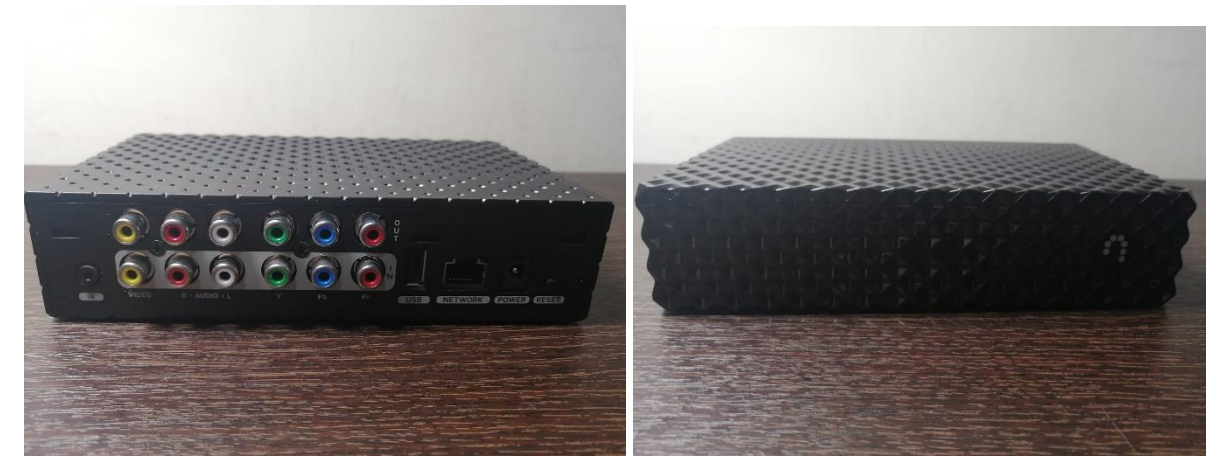

Figura 4.1 Slingbox 300

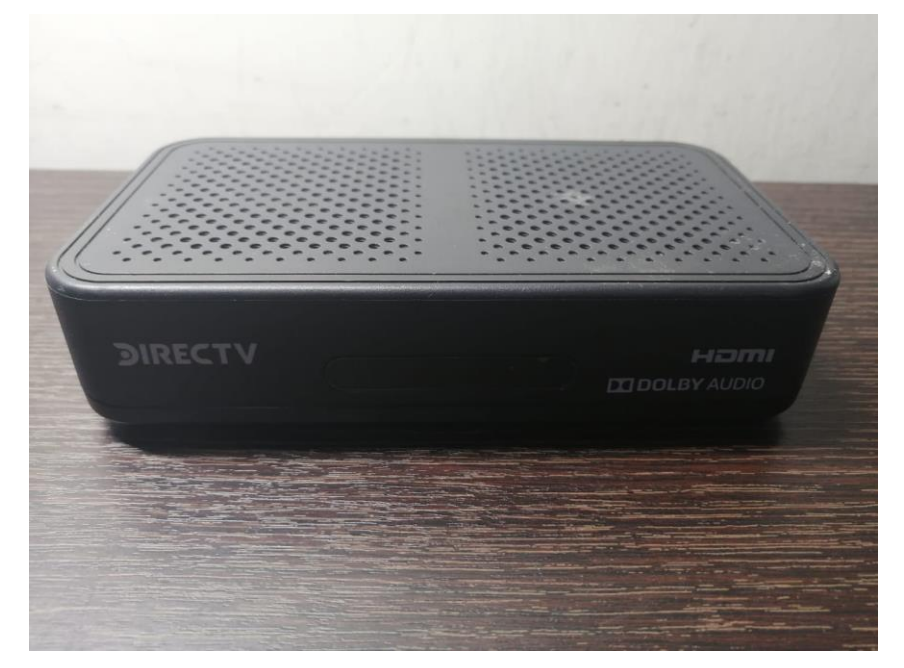

Figura 4.2 Decodificador satelital
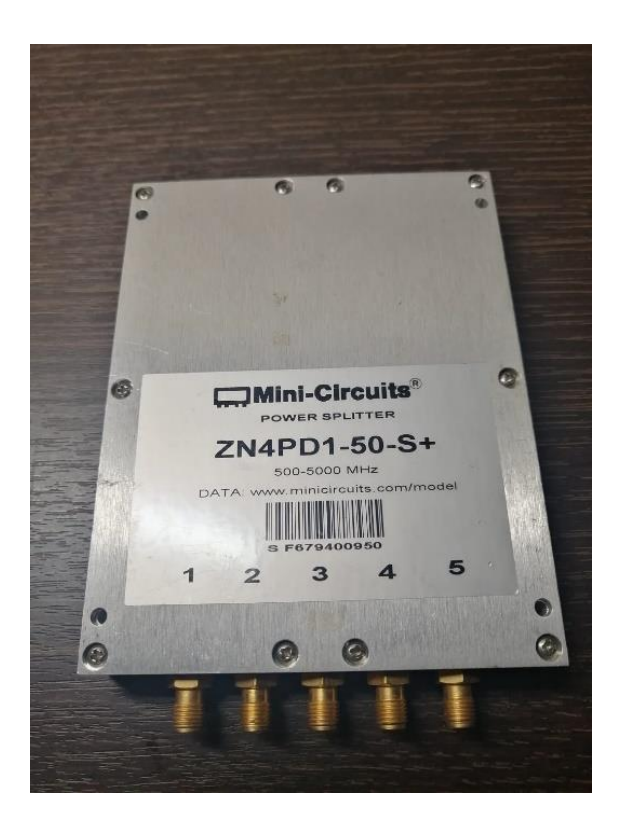

Figura 4.3 Splitter de alta frecuencia

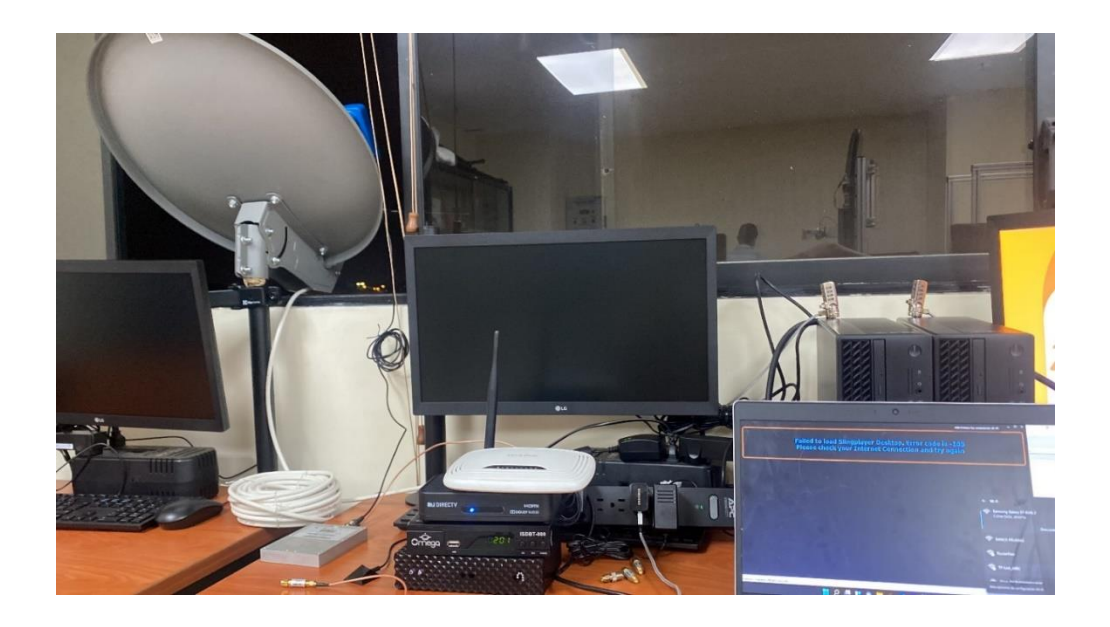

Figura 4.4 Banco de pruebas con antena satelital

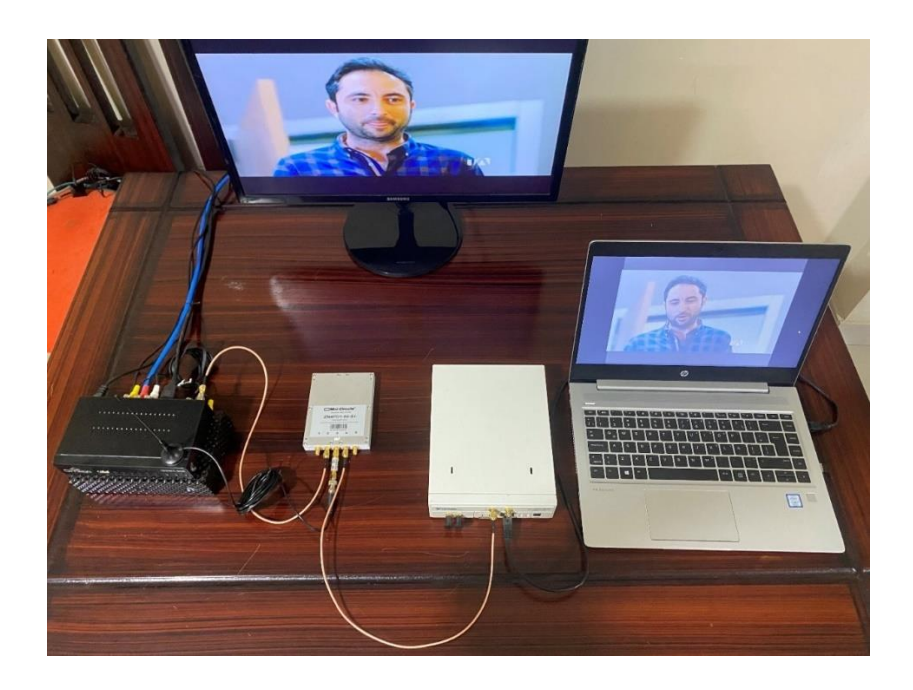

Figura 4.5 Banco de pruebas con USRP y Decodificador ISDBT

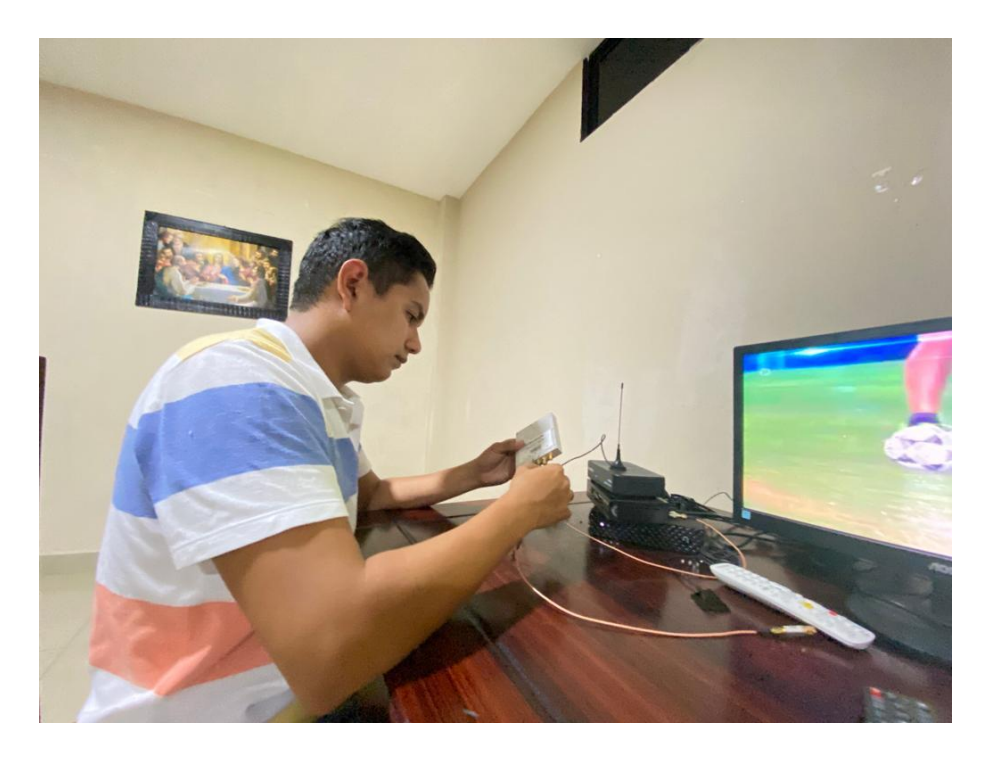

Figura 4.6 Pruebas de prototipo

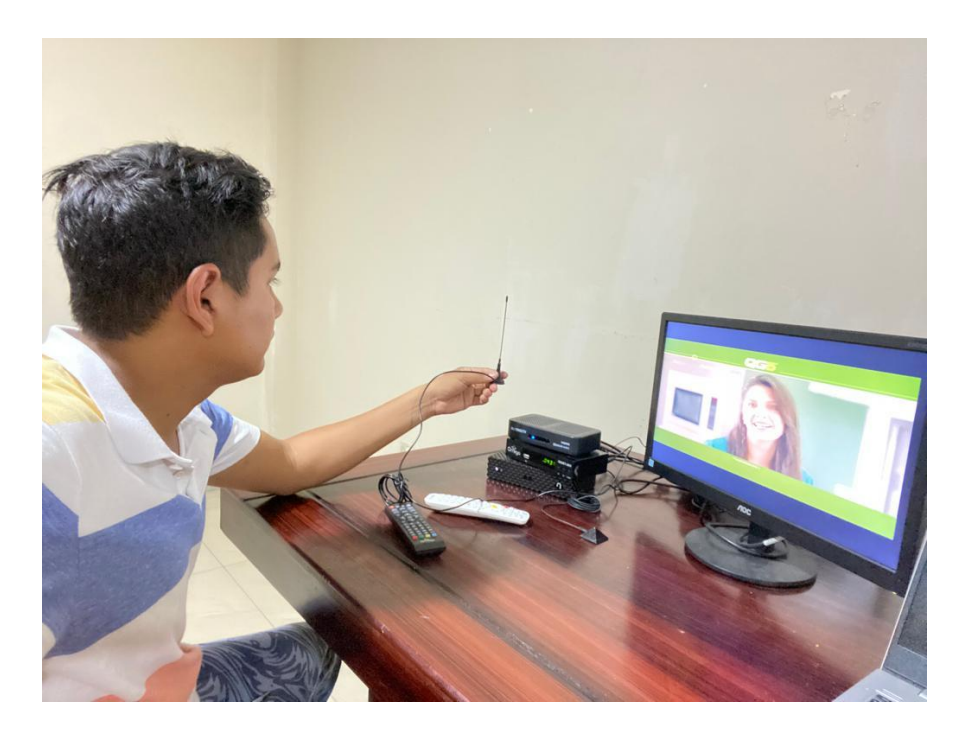

Figura 4.7 Pruebas de equipos de prototipo

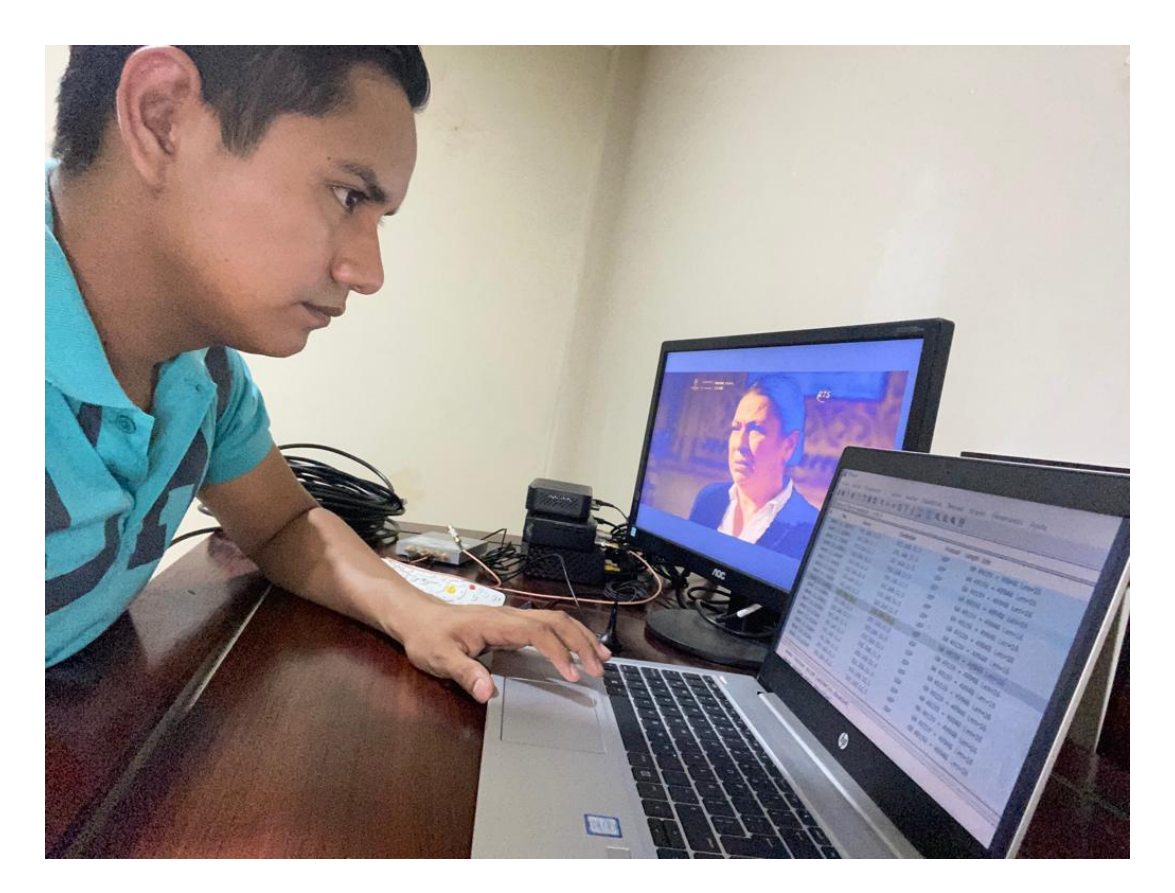

Figura 4.8 Toma de trazados en Wireshark 38

#### 5. Análisis de resultados

En este capítulo se detalla un resumen de los resultados obtenidos en cada práctica.

# 5.1. Práctica #1: Configuración e implementación de banco de pruebas de TV Digital con decodificador de TV satelital, y Slingbox.

Se realiza la configuración e implementación del banco de pruebas de TV digital con decodificador de TV satelital y Slingbox, se realiza las configuraciones principales del Slingbox para obtener la señal de RF del decodificador satelital y convertirla en paquetes para su posterior distribución en la red.

# 5.2. Práctica #2: Configuración e implementación de banco de pruebas de video streaming con VLC y análisis de protocolos con Wireshark.

Se realiza la configuración e implementación de un banco de pruebas de video streaming con VLC y se realiza análisis de protocolos mediante el software Wireshark, se pudo observar los diferentes tipos de paquetes y protocolos que interactúan en la red cuando se transmite video streaming. El video streaming es generado de un archivo almacenado en el computador y distribuido por VLC.

# 5.3. Práctica #3: Configuración e implementación de banco de pruebas de televisión digital terrestre ISDBT con decodificador y antena ISDBT.

Se realiza la configuración e implementación de banco de pruebas de televisión digital terrestre utilizando el decodificador ISDBT y antena de recepción para la banda de frecuencia de ISDBT. Se pudo observar las señales de Tv correctamente luego de la realización de esta práctica.

# 5.4. Práctica #4: Análisis de señales de la capa física de la televisión digital terrestre ISDBT con USRP y Labview.

Se realiza análisis de señales de capa física de la televisión digital terrestre ISDBT utilizando USRP y software Labview. Se obtuvieron señales de RF de ISDBT las cuales fueron analizadas y comparadas en frecuencia potencia. Se logra validar el funcionamiento y el análisis de capa física utilizando USRP.

# 5.5. Práctica #5: Comparativa de señales de capa física de la televisión digital satelital, terrestre con USRP y Labview.

Se realiza análisis de señales de capa física de la televisión digital satelital utilizando USRP y software Labview. Se obtuvieron señales de RF de DTH las cuales fueron analizadas y comparadas en frecuencia potencia. Se logra validar el funcionamiento y el análisis de capa física utilizando USRP.

### 6. Conclusiones

En base a los objetivos planteados al inicio del trabajo de investigación se plantean las siguientes conclusiones:

- Se realizó el diseño y pruebas de un banco de práctica de laboratorio con Slingbox, decodificador de TV satelital y VLC para la recepción de streaming de televisión digital. Se logra armar el banco de pruebas con elementos de red y equipos de radiofrecuencia.
- Se realiza el diseño y pruebas de un banco de práctica de laboratorio con USRP, Labview, decodificador y antena ISDBT para el análisis de la capa física del estándar ISDBT. Mediante equipos de hardware se logra realizar el banco de pruebas.
- Se realiza la configuración del analizador de espectros mediante Labview y USRP para el análisis de señales recibidas en decodificadores de TV digital satelital y decodificador ISDBT. Se utilizó las herramientas.
- Se realizó el análisis de paquetes y protocolos de streaming de video mediante VLC, Slingbox y Wireshark en una red LAN.

### 7. Recomendaciones

Las recomendaciones finales del proyecto de investigación son las siguientes:

- Se recomienda utilizar el PXI y el USRP RIO disponibles en el laboratorio de telecomunicaciones de la UPS sede Guayaquil, para validar el funcionamiento de la capa física del estándar ISDBT.
- Se recomienda realizar instalación de antena de DirecTV en la terraza del bloque F de la UPS sede Guayaquil para realizar las prácticas propuestas en este trabajo de investigación, con esta instalación se puede obtener las señales de video digital de tecnología DTH.
- Se recomienda realizar las mediciones de capa física con el USRP calibrado para esto se debe verificar que los equipos que constan en el laboratorio estén correctamente calibrados, esto se valida con el certificado de calibración.

#### Bibliografía

- Cincodias.elpais.com. (2021). Estos son los principales servicios de vídeo en streaming que puedes ver offline | Lifestyle | Cinco Días. Retrieved September 27, 2021, from https://cincodias.elpais.com/cincodias/2019/07/11/lifestyle/1562841657\_226036.html
- Dibeg.org. (2021). DiBEG | ISDB-T Official Web Site. Retrieved September 27, 2021, from https://www.dibeg.org/
- Esperante, P. G., Akamine, C., & Bedicks, G. (2016). Comparison of Terrestrial DTV Systems: ISDB-TB and DVB-T2 in 6 MHz. *IEEE Latin America Transactions*, *14*(1), 45–56. https://doi.org/10.1109/TLA.2016.7430060
- Interempresas.net. (2021). LabVIEW, el software de ingeniería de sistemas que requieren pruebas, medidas y control Electrónica. Retrieved May 7, 2021, from https://www.interempresas.net/Electronica/Articulos/262150-LabVIEW-el-software-de-ingenieria-de-sistemas-que-requieren-pruebas-medidas-y-control.html
- Ni.com. (2021). 1. Entorno NI LabVIEW National Instruments. Retrieved September 27, 2021, from https://www.ni.com/academic/students/learnlabview/esa/environment.htm
- ni. (2021). Dispositivo Autónomo de Radio Definido por Software USRP NI.
- Santiago, N., & Akamine, C. (2020). ISDB-TB Single Frequency Network Transmitter Identification Proposal. 2020 IEEE International Symposium on Broadband Multimedia Systems and Broadcasting (BMSB), 1–6. https://doi.org/10.1109/BMSB49480.2020.9379923
- telecomunicaciones.gob.ec. (2021). Bienvenida señal de la TV Digital Ministerio de Telecomunicaciones y de la Sociedad de la Información. Retrieved September 26, 2021, from https://www.telecomunicaciones.gob.ec/bienvenida-senal-de-la-tv-digital/
- Telecomunicaciones.gob.ec. (2021). CONOCE LAS VENTAJAS DE LA IMPLEMENTACIÓN DE LA TELEVISIÓN DIGITAL EN ECUADOR – Ministerio de Telecomunicaciones y de la Sociedad de la Información. Retrieved September 26, 2021, from https://www.telecomunicaciones.gob.ec/conoce-las-ventajas-de-la-implementacion-dela-television-digital-en-ecuador/

Anexos

| GUÍA DE PRÁCTICA DE LABORATORIO                                                                                                    |                                                                            |                                                                                                    |  |  |
|----------------------------------------------------------------------------------------------------|----------------------------------------------------------------------------|----------------------------------------------------------------------------------------------------|--|--|
| CARRERA: INGENIER                                                                                                    | RÍA ELECT                                                                  | TRÓNICA ASIGNATURA:                                                                                                    |  |  |
| N. PRÁCTICA:                                                                                                    | 1 TÍTU                                                                     | JLO PRÁCTICA: Configuración e implementación de                                                                                                    |  |  |
|                                                                                                    | satel                                                                      | lital v Slingbox.                                                                                                    |  |  |
| OBJETIVO GENERAL<br>Configurar e implement<br>y Slingbox.<br>OBJETIVOS ESPECÍF<br>Configurar deca<br>Configurar Sling<br>Capturar datos | -:<br>htar banco<br><b>FICOS:</b><br>odificador<br>gbox para<br>de video s | de pruebas de TV Digital con decodificador de TV satelital,<br>satelital para recepción de video<br>el envío de video por streaming<br>streaming y analizar.                                                                                                    |  |  |
| INSTRUCCIONES                                                                                                    |                                                                            | <ol> <li>Leer el manual de práctica para el desarrollo de<br/>esta.</li> <li>Se deben utilizar los equipos del banco de pruebas<br/>de forma responsable y calificada.</li> <li>Trabajar de manera grupal para el desarrollo de la<br/>práctica.</li> <li>Ordenar el sitio de práctica luego del desarrollo de<br/>esta práctica.</li> </ol> |  |  |
| ACTIVIDADES POR D                                                                                                    | DESARRO                                                                    | DLLAR:<br>talle las configuraciones del SlingBox.                                                                                                    |  |  |

El Slingbox debe ser conectado a la misma red de la Laptop por la cual se realizará la configuración.

Se debe instalar SlingPlayer para Windows para poder realizar la configuración del SlingBox.

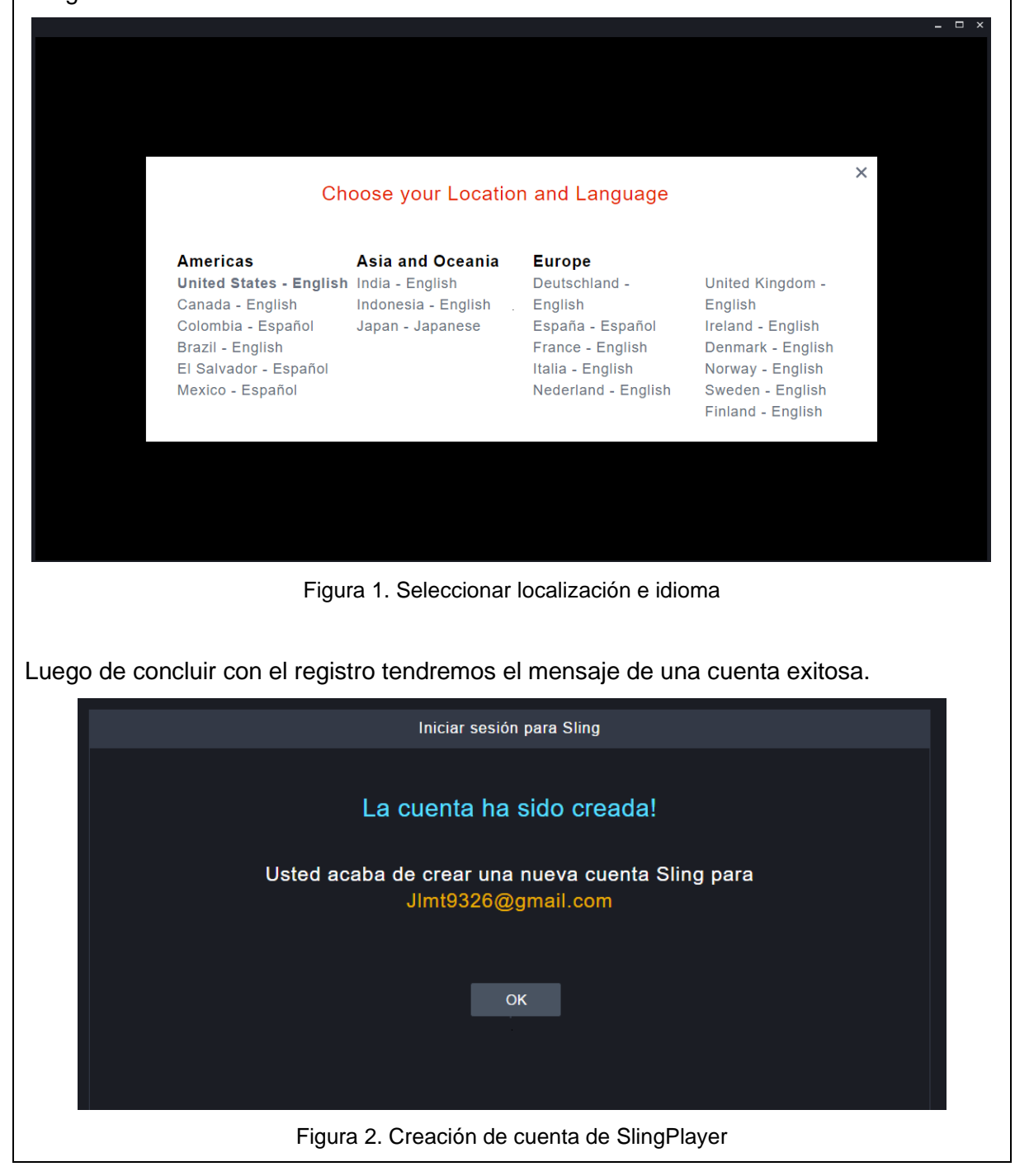

| Primera pantalla de bienvenida del dispositivo SlingBox, donde iniciaremos la configuración.                                                              |
|----------------------------------------------------------------------------------------------------|
|                                                                                                    |
| CONFIGURAR 1. SLINGBOX NO CONFIGURADO * 2. ENTRADA DE VÍDEO * 3. SELECCIONE EL PROVEEDOR Y EL DISPOSITIVO * 4. CONFIGURE EL CONTROL REMOTO * 5. FINALIZAR |
|                                                                                                    |
|                                                                                                    |
| HAGA CLIC EN INICIAR PARA                                                                                                    |
| COMPLETAR LA CONFIGURACIÓN DEL SLINGBOX.                                                                                                    |
|                                                                                                    |
|                                                                                                    |
|                                                                                                    |
|                                                                                                    |
|                                                                                                    |
|                                                                                                    |
| Eigura 2. Pantalla inicial de SlingPlayor                                                                                                    |
| Figura 3. Pantalia inicial de SingPlayer                                                                                                    |
| Internamente se realiza una conexión a través de la red, entre el equipo SlingBox y Equipo                                                                |
| de configuración "PC".                                                                                                    |
|                                                                                                    |
|                                                                                                    |
|                                                                                                    |
| BIENVENIDO.                                                                                                    |
|                                                                                                    |
| COMPLETAR LA                                                                                                    |
| CONFIGURACIÓN DEL SLINGBOX.                                                                                                    |
|                                                                                                    |
|                                                                                                    |
|                                                                                                    |
|                                                                                                    |
| Figure 4. Conovién de SlingPoy el SlingDover                                                                                                    |
| rigula 4. Collexion de Silligoux al Silligriayei                                                                                                    |
|                                                                                                    |
|                                                                                                    |

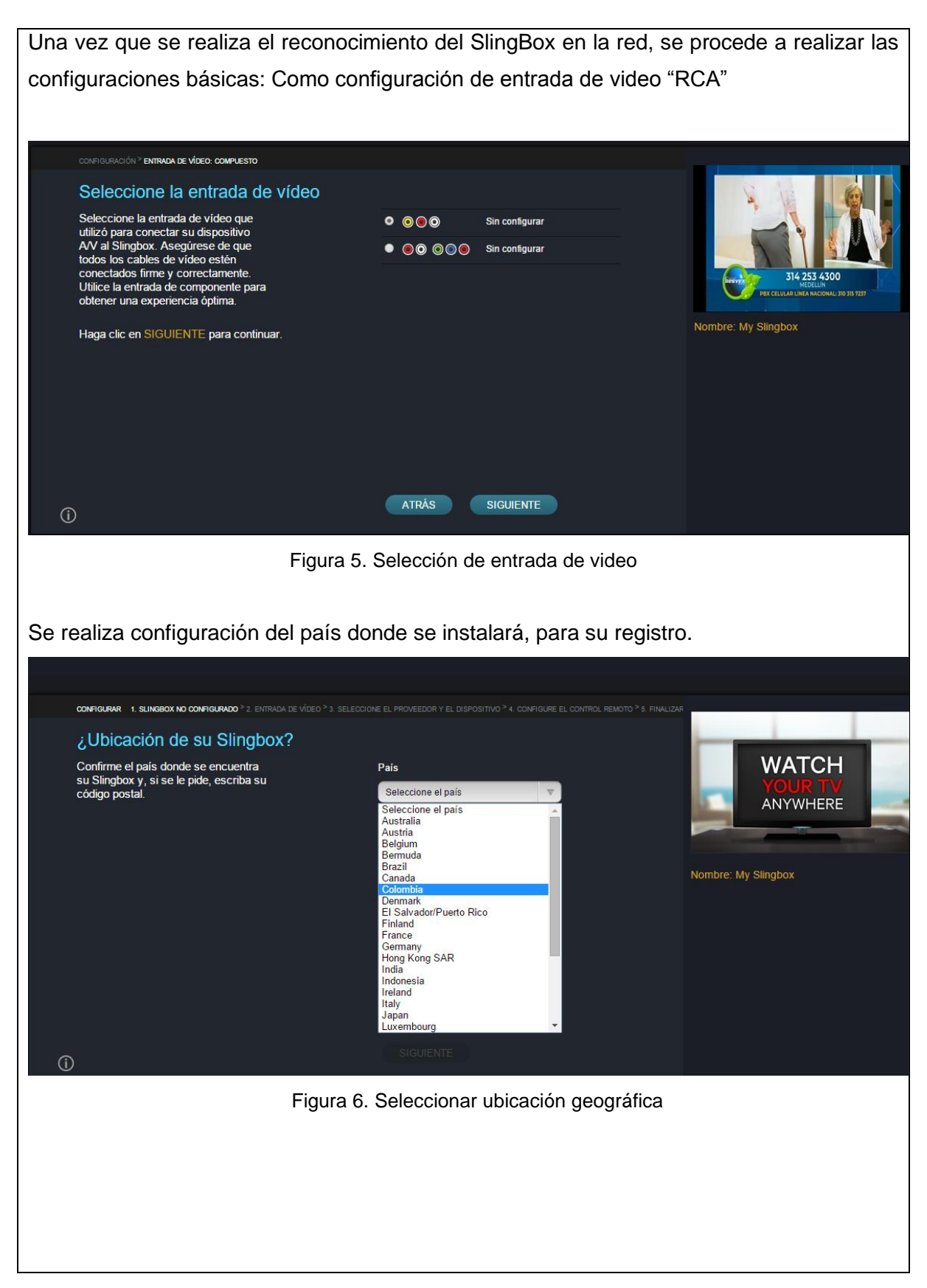

La configuración permite selección un fabricante y modelo para la instalación como emisor IR, el cual podremos utilizar más adelante remotamente.

| Configure su control remoto                                                                                                    | BUSCAR SELECCIONAR                |                      |
|----------------------------------------------------------------------------------------------------|-----------------------------------|----------------------|
| Escoja su dispositivo de vídeo y le<br>ayudaremos a configurar su control<br>remoto en pantalla.                                        | Busque el fabricante y el modelo: | BIRECTY<br>and Brans |
| Haga clic en la pestaña BUSCAR y<br>escriba la marca y el modelo de su<br>dispositivo AV.                                               |                                   |                      |
| O bien, haga clic en la pestaña<br>SELECCIONAR y seleccione una<br>opción en la lista de tipos, marcas y<br>modelos de dispositivos AV. |                                   | Nombre: My Slingbox  |
| A continuación, haga clic en<br>SIGUIENTE para continuar.                                                                               |                                   |                      |
|                                                                                                    |                                   |                      |

Figura 7. Configuración control remoto virtual

Para la selección del control remoto se debe considerar que hay opciones de diferentes marcas, se selecciona la más adecuada para el SlingBox y esta depende de la fuente del video.

|   | CONFIGURACIÓN <sup>&gt;</sup> ENTRADA DE VÍDEO: COMPUESTO <sup>&gt;</sup> ELIJA EL DISPO                                                | ISITIVO                                                   |                                                                    |
|---|----------------------------------------------------------------------------------------------------|-----------------------------------------------------------|--------------------------------------------------------------------|
|   | Configure su control remoto                                                                                                    | BUSCAR SELECCIONAR                                        |                                                                    |
|   | Escoja su dispositivo de vídeo y le<br>ayudaremos a configurar su control<br>remoto en pantalla.                                        | Seleccione una entrada de la siguiente lista:<br>Satélite |                                                                    |
|   | Haga clic en la pestaña BUSCAR y<br>escriba la marca y el modelo de su<br>dispositivo AV.                                               | Seleccione el fabricante                                  | 314 253 4300<br>HEBREUN<br>PRX CEILUAR LINEA MACIONALI 30 315 7237 |
|   | O bien, haga clic en la pestaña<br>SELECCIONAR y seleccione una<br>opción en la lista de tipos, marcas y<br>modelos de dispositivos AV. |                                                           | Nombre: My Slingbox                                                |
|   | A continuación, haga clic en<br>SIGUIENTE para continuar.                                                                               |                                                           |                                                                    |
|   |                                                                                                    |                                                           |                                                                    |
| í |                                                                                                    | ATRÁS SIGUIENTE                                           |                                                                    |
|   |                                                                                                    | Figura 8. Marca de control remoto                         |                                                                    |
|   |                                                                                                    |                                                           |                                                                    |
|   |                                                                                                    |                                                           |                                                                    |

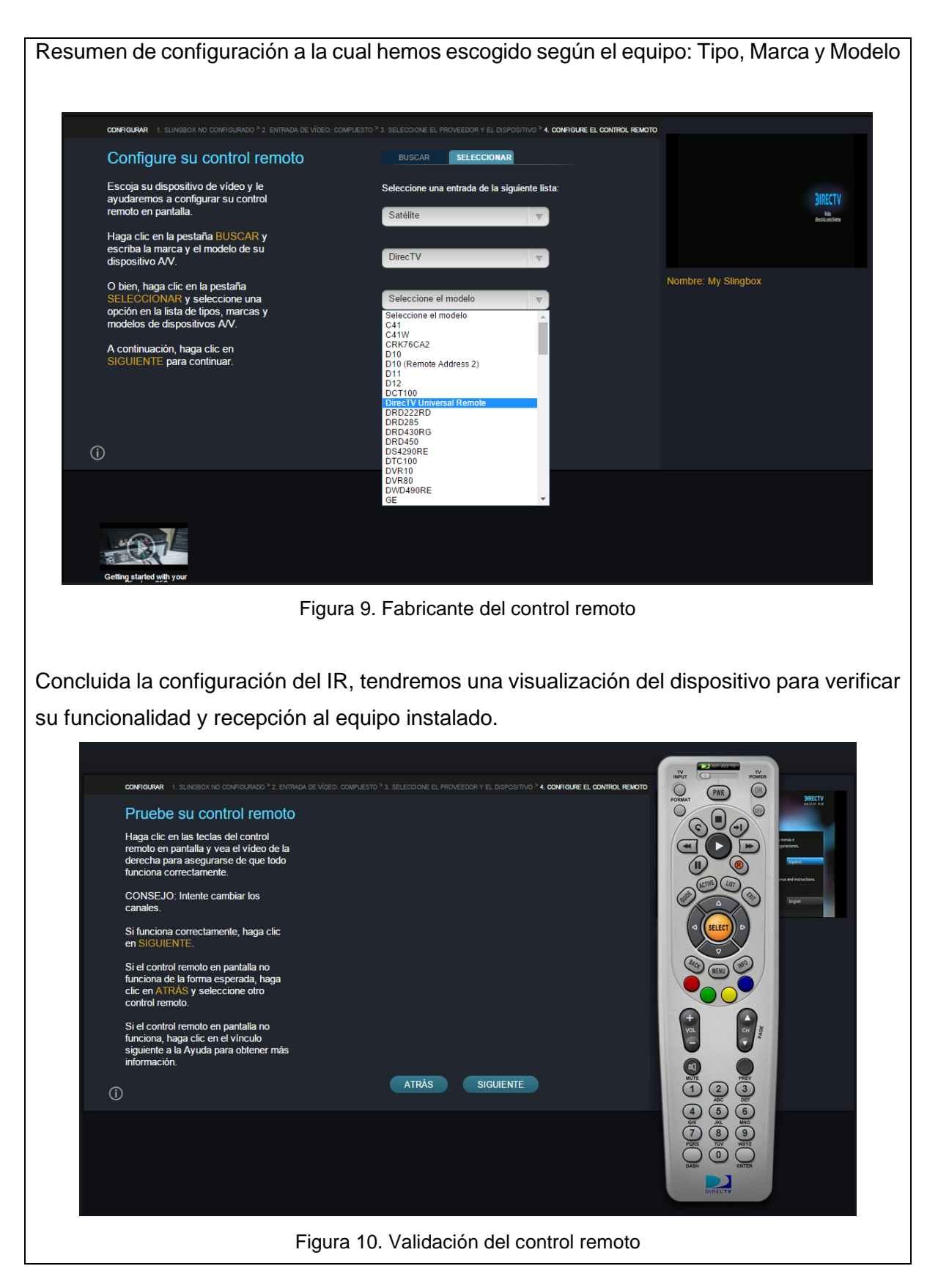

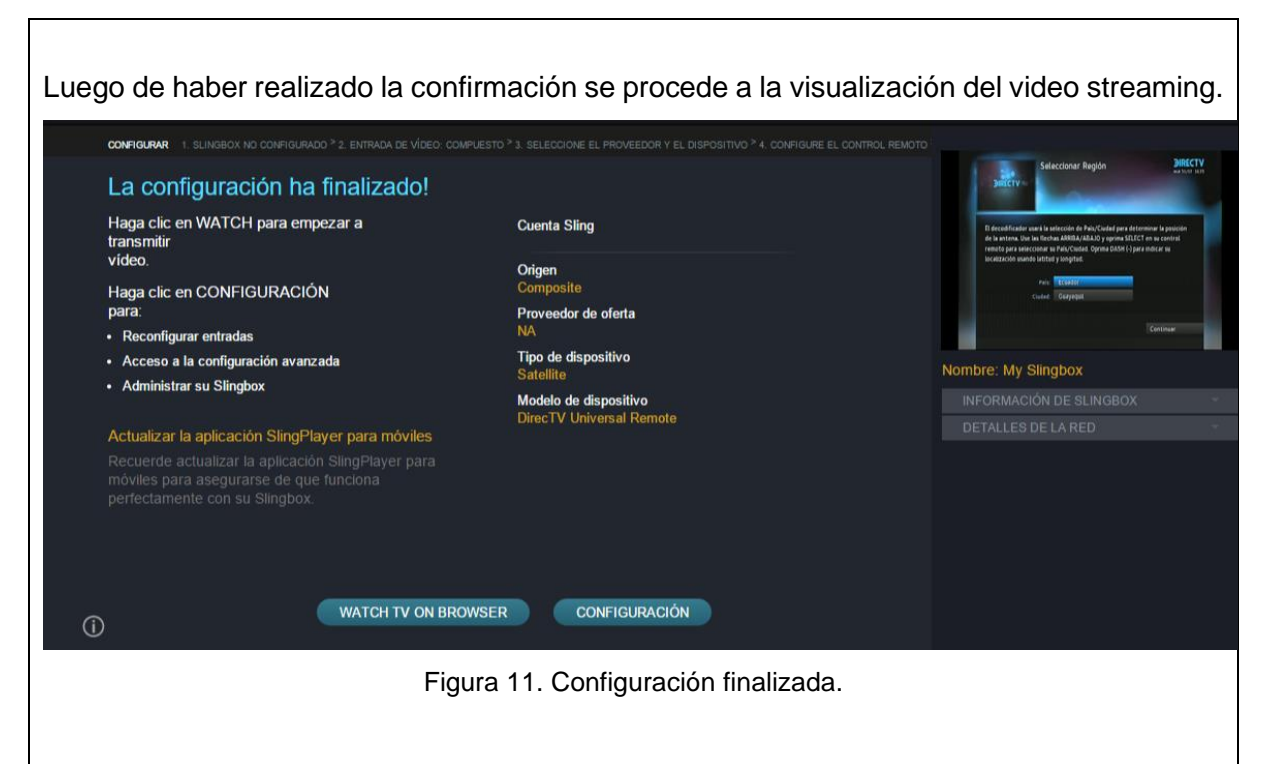

Iniciaremos con la configuración e instalación de nuestro sistema satelital, realizando este proceso en dos pasos: Instalación de antena y configuración. Conectaremos nuestro dispositivo de la siguiente forma.

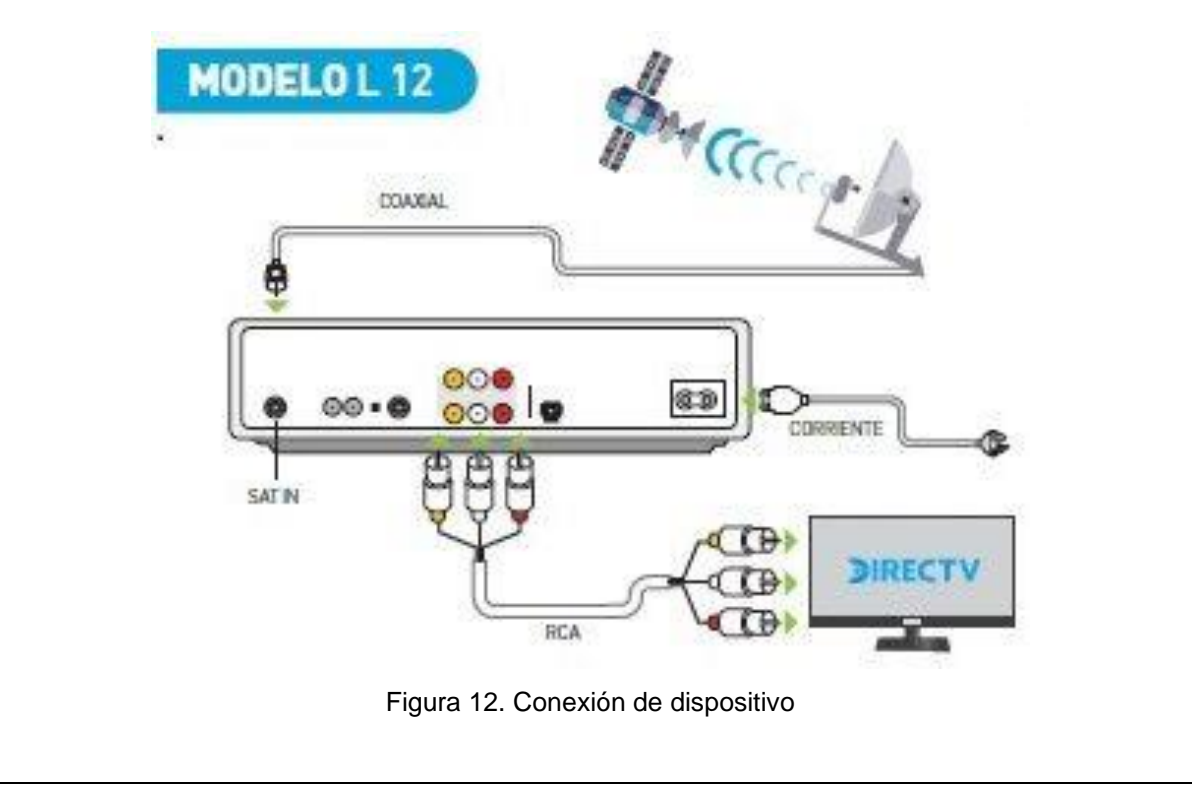

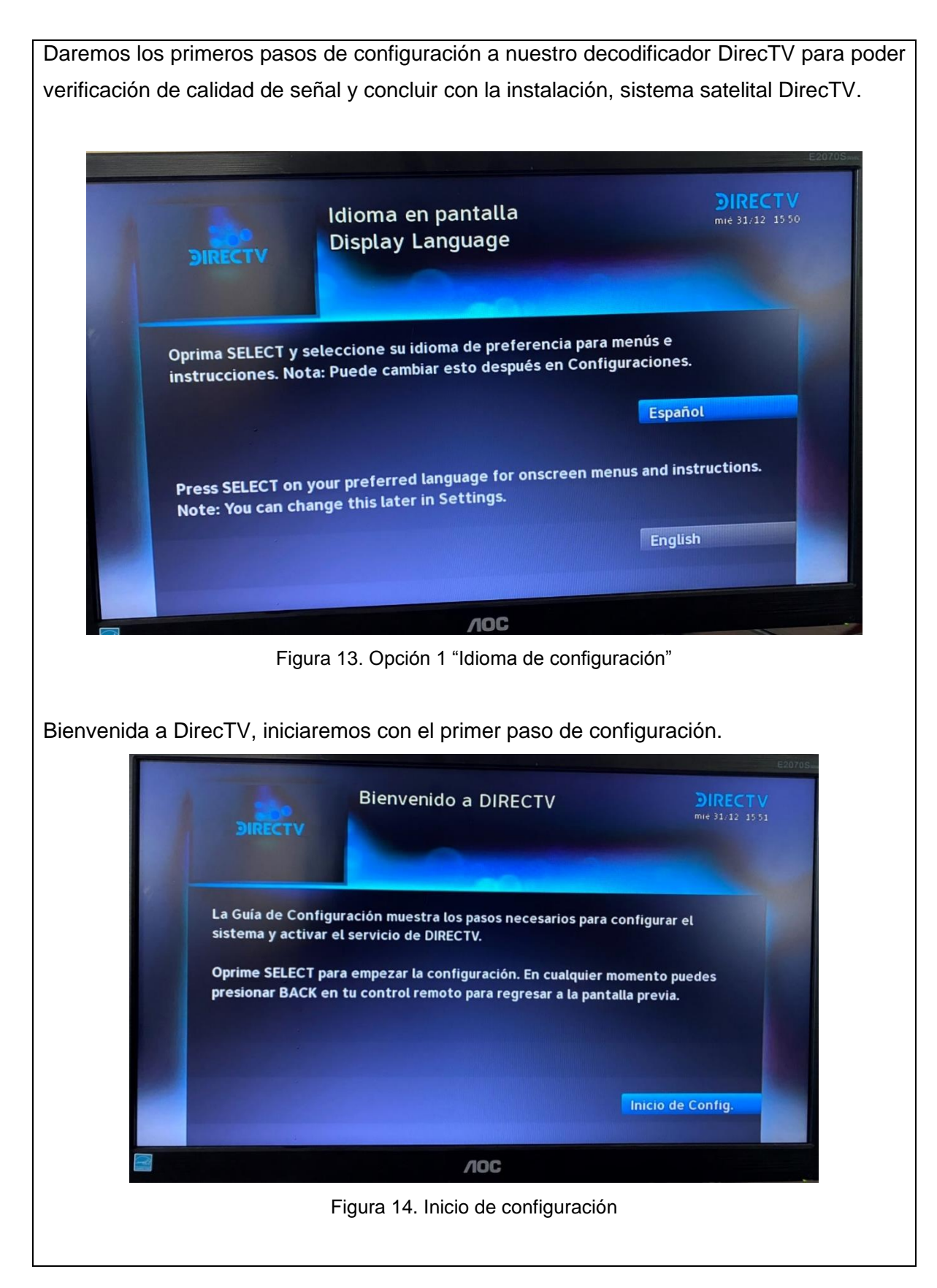

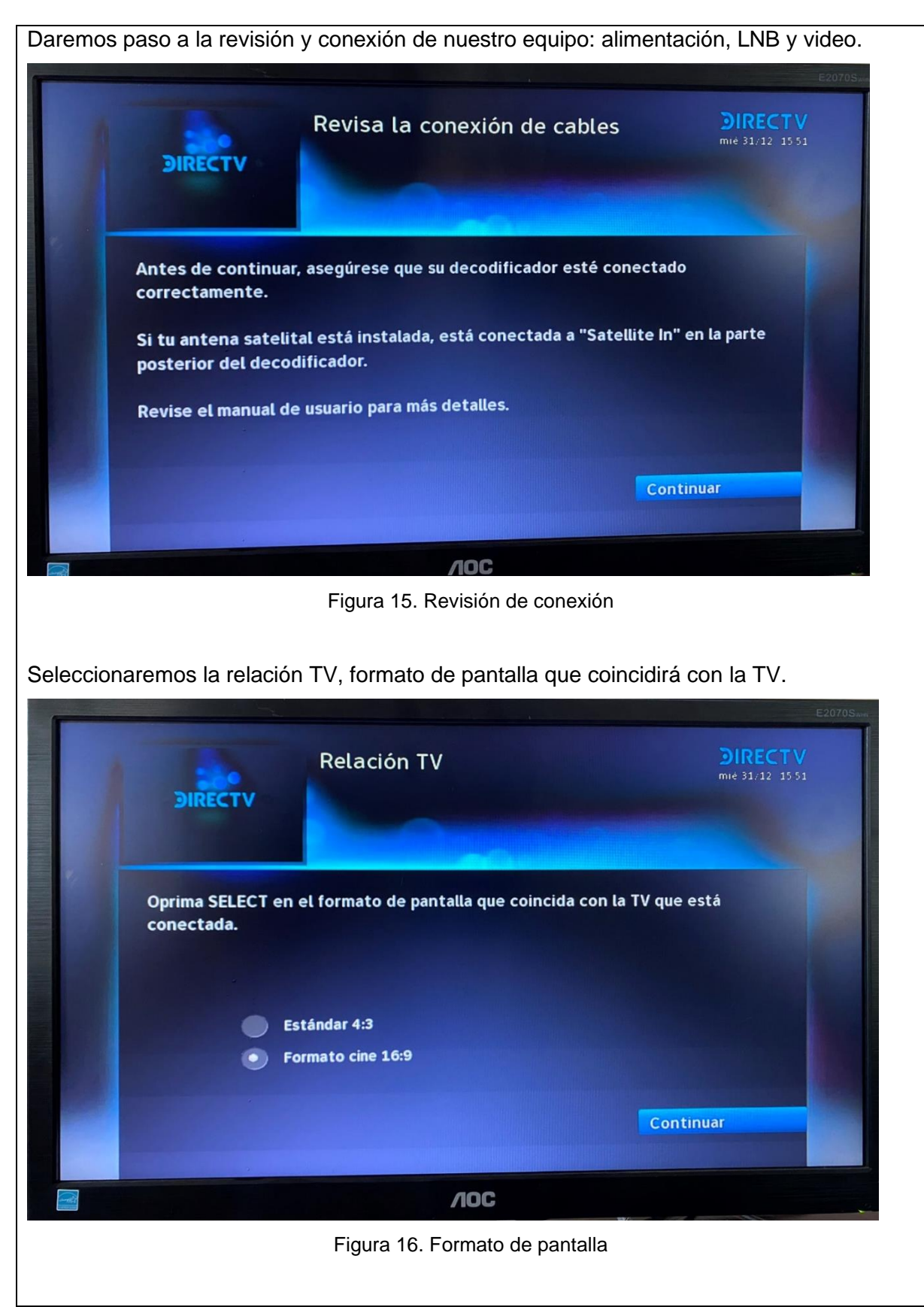

Configuraremos los parámetros posibles de resolución, para dispositivos posibles a los que conectaremos nuestro decodificador satelital.

|              | Res                                                                                                    | solución TV                                                                                                    | E2070Smm<br>DIRECTV<br>mie 31/12 15 51                        |
|--------------|----------------------------------------------------------------------------------------------------|----------------------------------------------------------------------------------------------------|---------------------------------------------------------------|
|              | Oprima SELECT para activ<br>selección. Si la pantalla se<br>regrese.<br>480i<br>480p<br>720p<br>1080i           | rar las resoluciones de su TV y lue<br>e pone en negro, no haga nada h                                                        | go confirme su<br>asta que la imagen<br>Continuar<br>Más Info |
| Ĩ            | 1080p                                                                                                    | ЛОС                                                                                                    |                                                               |
|              | Figur                                                                                                    | a 17. Resolución de pantalla                                                                                                  | a                                                             |
| Configuració | on donde el decodifica<br>Se<br>DIRECTV                                                                         | ador satelital será instalad<br>leccionar Región                                                                              | lo, localización: País y Ciudad                               |
|              | El decodificador usará la<br>de la antena. Use las fleo<br>remoto para seleccionar<br>localización usando latit | selección de País/Ciudad para det<br>chas ARRIBA/ABAJO y oprima SELEC<br>su País/Ciudad. Oprima DASH (-) pa<br>ud y longitud. | erminar la posición<br>CT en su control<br>ara indicar su     |
| 5            | Pais                                                                                                    | s: Ecuador<br>I: Guayaquil                                                                                                    | Continuar                                                     |
|              |                                                                                                    | VOC                                                                                                    |                                                               |
|              | Fig                                                                                                    | ura 18. Selección de región                                                                                                   |                                                               |

Direccionaremos nuestra antena satelital, ayudándonos con la recomendación de posición según la ubicación seleccionada previamente.

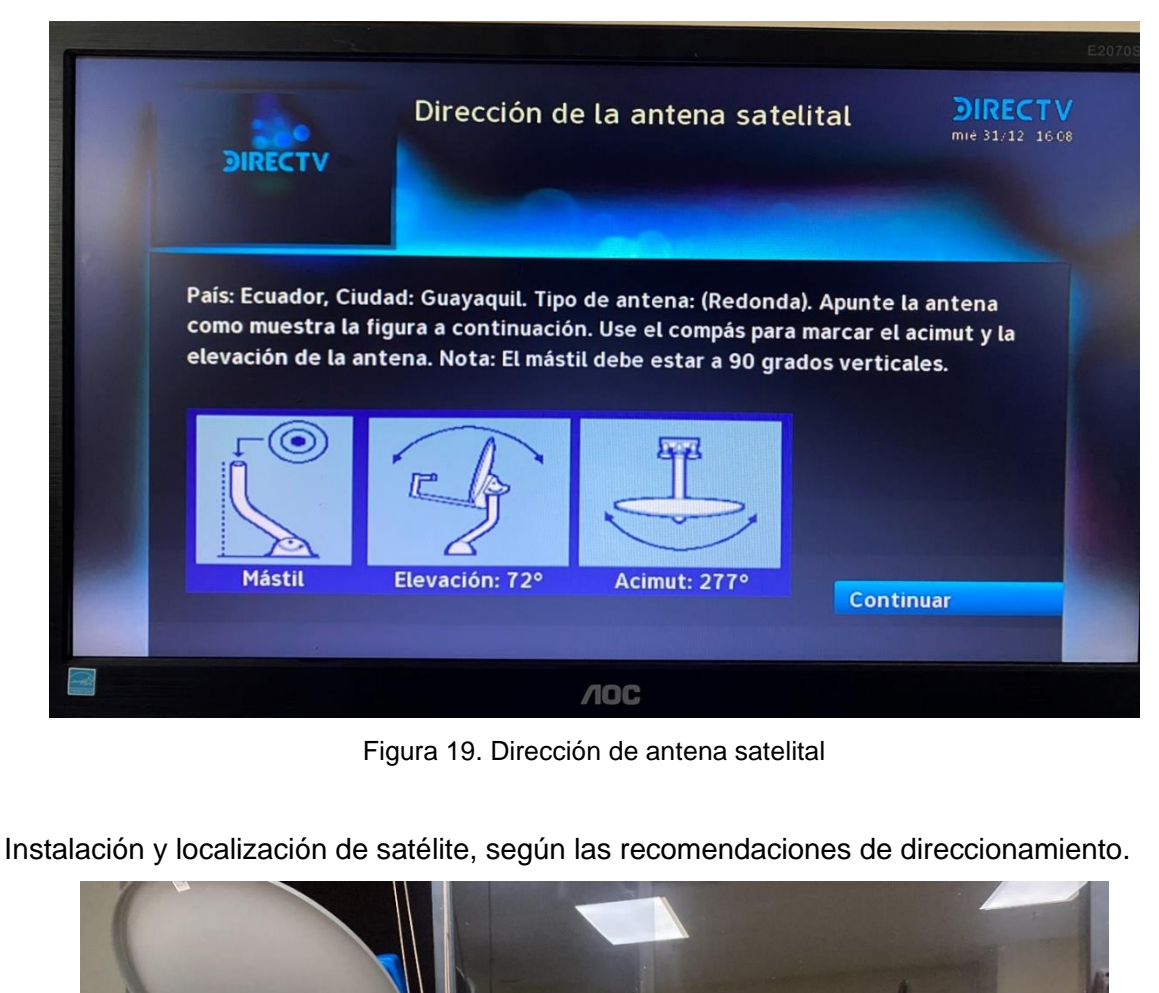

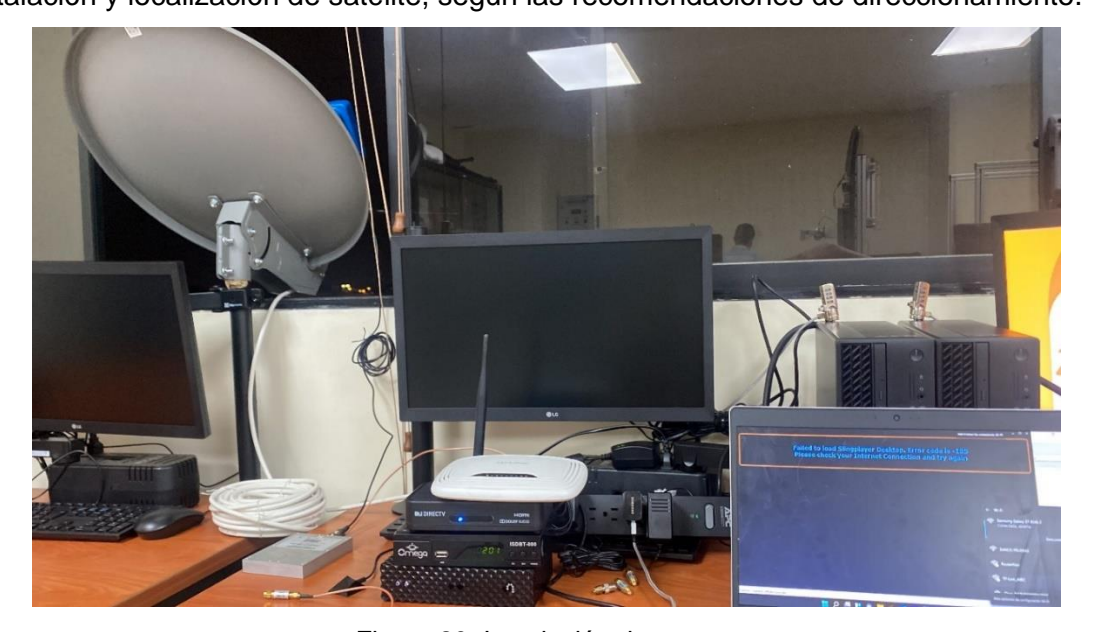

Figura 20. Instalación de antena

Realizando la instalación con la información del proveedor proporcionada, se deberá dirigir la antena con una inclinación de 72° y una orientación de 277° Oeste.

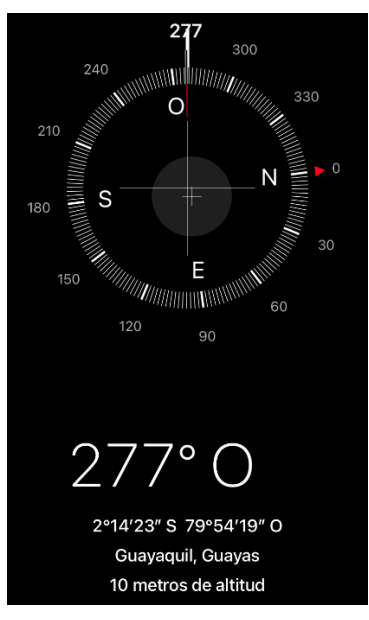

Figura 21. Captación de satélite, orientación 277°O - 72°

Una vez captado el satélite podremos realizar cambios en la dirección para aumentar la ganancia de recepción, para este caso obtenemos una potencia de -40dbm – 95%

| DIRECTV                                                                        | Probar calidad de señal                                                                                       | DIRECT \<br>mie 31/12 15 0                                                            |
|--------------------------------------------------------------------------------|----------------------------------------------------------------------------------------------------|---------------------------------------------------------------------------------------|
| Pruebe la recepc<br>disponibles. Oprin<br>(Acimut 277° , El<br>Sintonizador 1: | ión de varios transpondedores en tod<br>ma SELECT en Más Info para las instruc<br>evación 72°)<br>95%, -40dbm | los los satélites<br>cciones específicas.<br>Satélite: PanR1 +<br>Transpondedor: 25 + |
|                                                                                |                                                                                                    | Finalizar<br>Más Info                                                                 |
|                                                                                |                                                                                                    |                                                                                       |

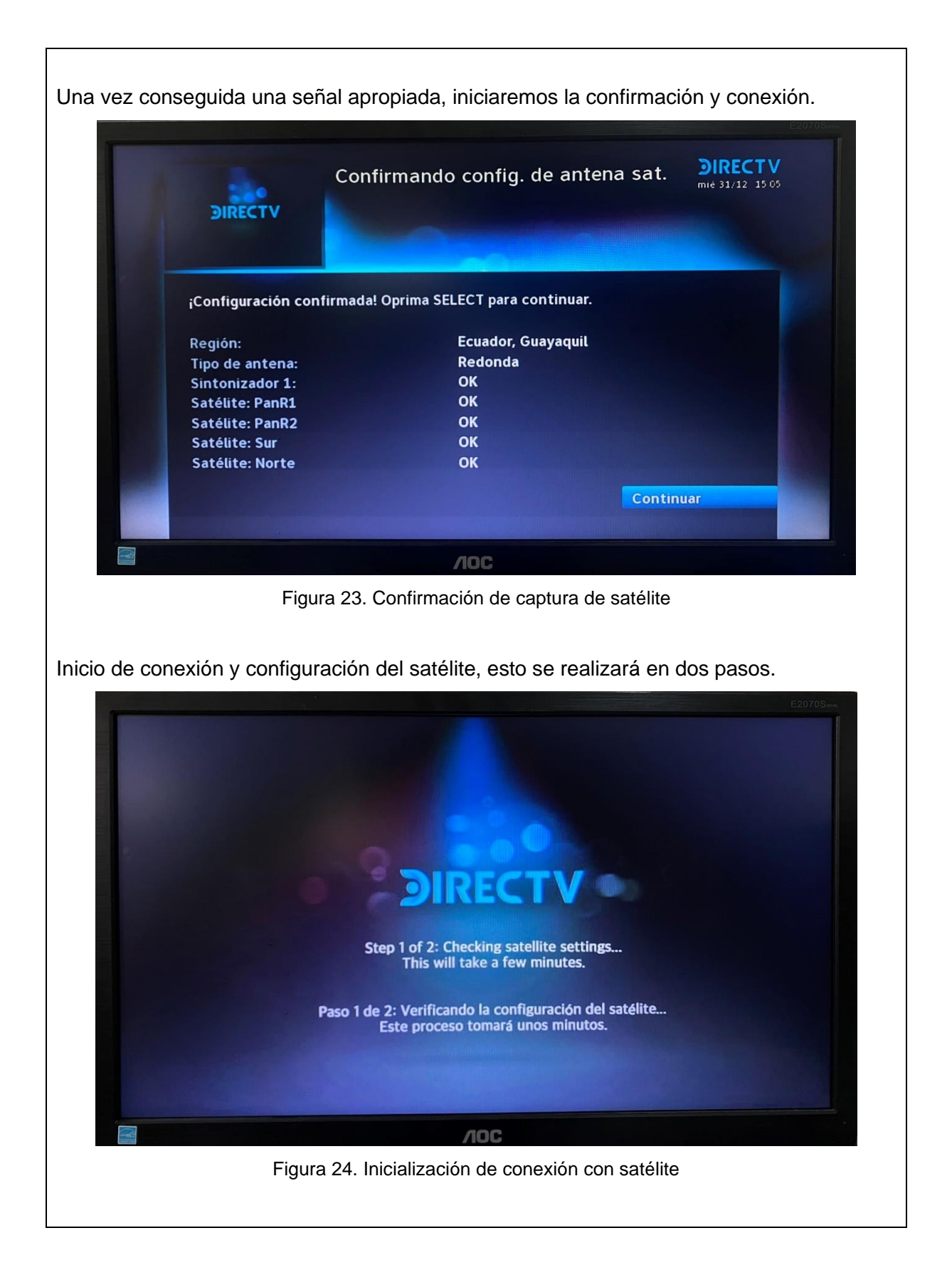

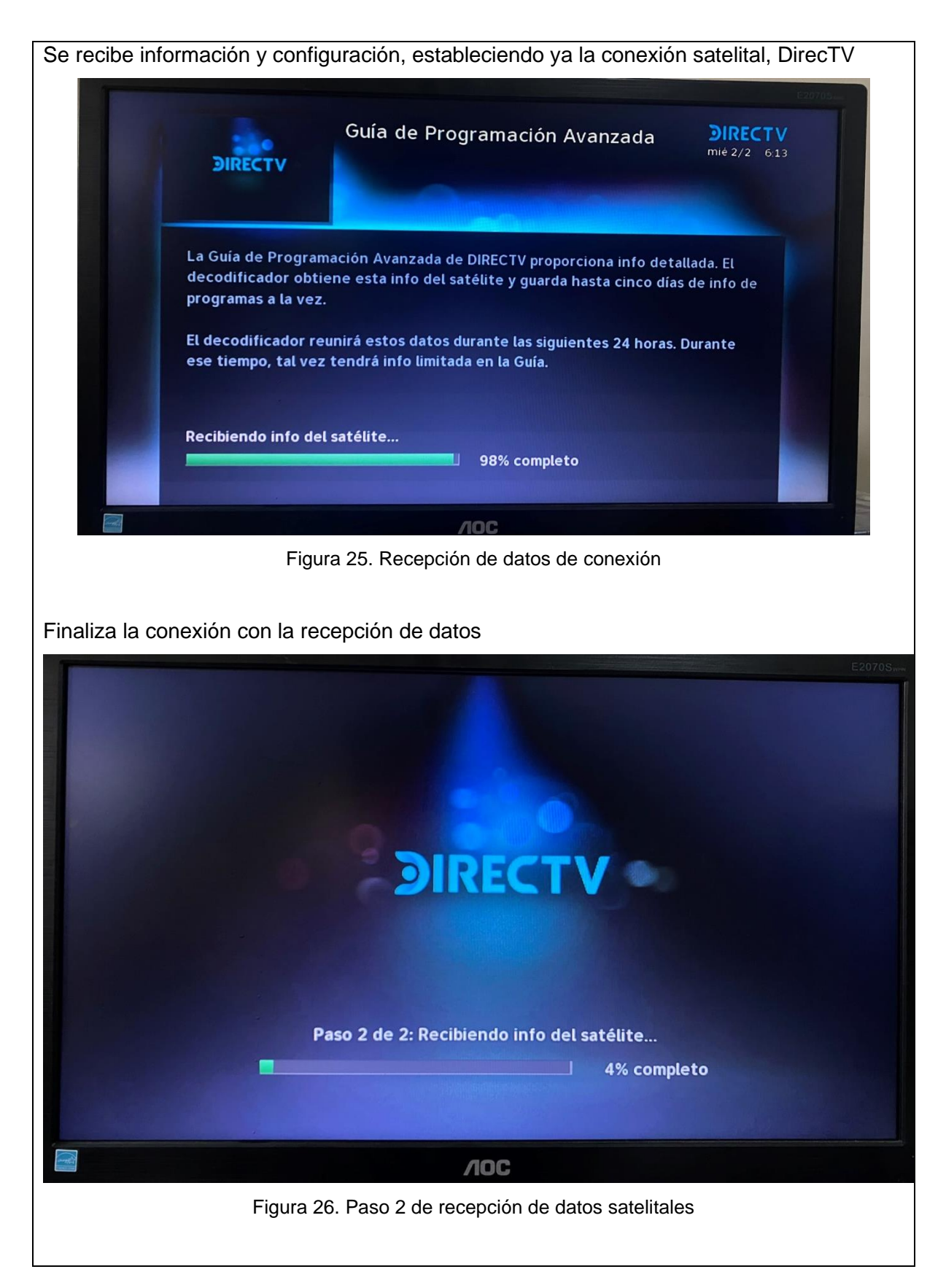

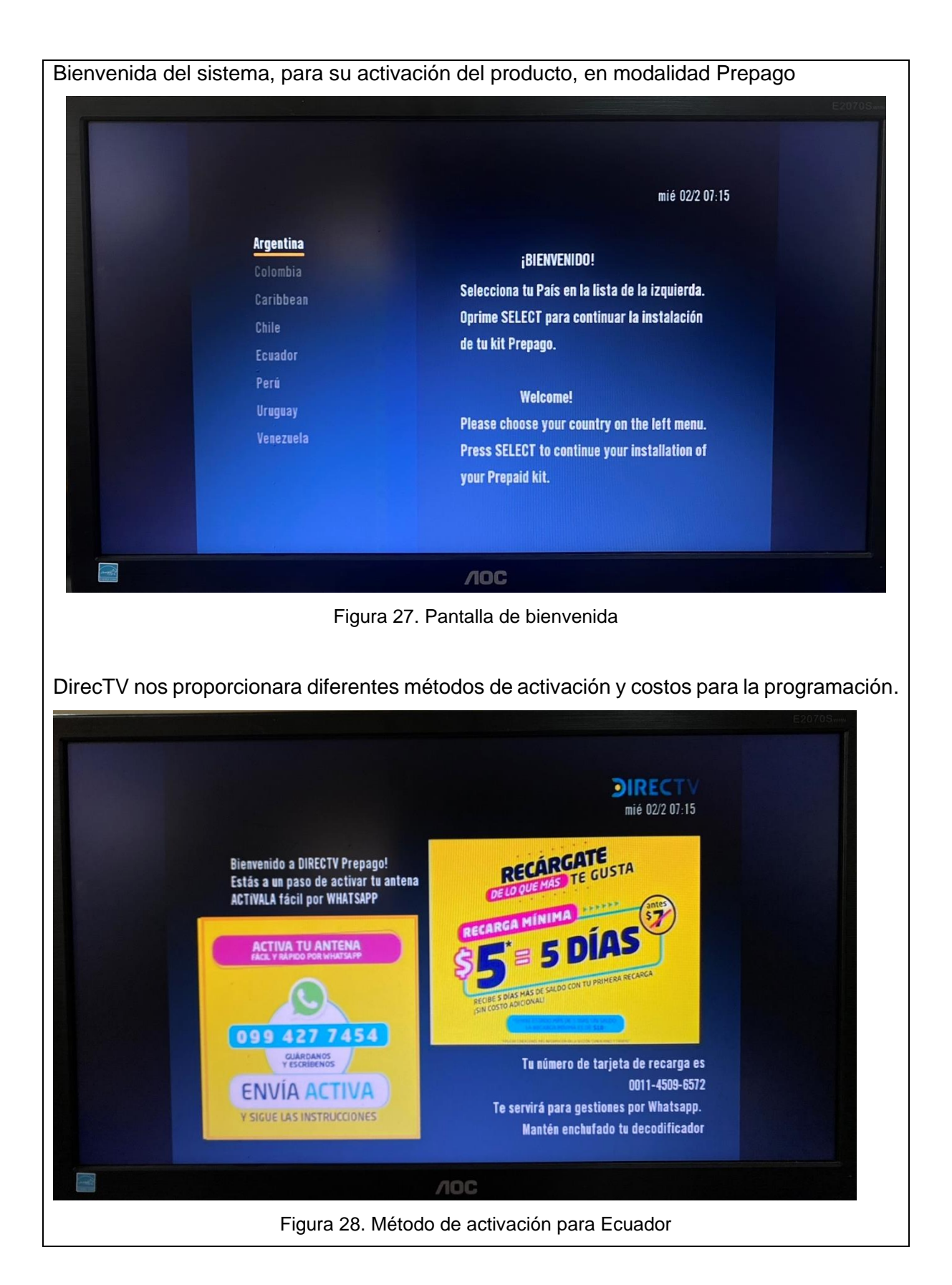

| Como último  | o para lue         | ego de      | la           | activación,      | recibiremos         | información                 | de la    | guía  | de   |
|--------------|--------------------|-------------|--------------|------------------|---------------------|-----------------------------|----------|-------|------|
| programaciór | n y finalmer       | nte su a    | mpli         | ia programa      | ición.              |                             |          |       |      |
|              |                    |             |              |                  |                     |                             | E2070    | Sweet |      |
|              |                    |             | 2.00         | opfiq quiada     | ha terminado        | DIREC                       | т        |       |      |
|              |                    |             | act          | ulaua            |                     | mié 2/2                     | 6:14     |       |      |
|              |                    |             |              |                  |                     |                             |          |       |      |
|              |                    |             |              |                  |                     |                             | -        |       |      |
|              | ¡Listo! Ha co      | ompletado I | la cor       | nfiguración guia | da. Oprima SELECT   | para ver DIRECTV.           |          |       |      |
|              |                    |             |              |                  |                     |                             |          |       |      |
|              |                    |             |              |                  |                     |                             |          |       |      |
|              |                    |             |              |                  |                     |                             |          |       |      |
|              |                    |             |              |                  |                     |                             |          |       |      |
|              |                    |             |              |                  | Ver DIRECT          |                             |          |       |      |
|              |                    |             |              |                  | Recorrer la         | Gula                        |          |       |      |
|              |                    |             |              | 700              |                     |                             |          |       |      |
|              |                    | Figura 20   | 9 R          | ecención de      | quía de program     | mación                      |          |       |      |
|              |                    | r igura z.  | 5. IX        | eception de      | guia de prograi     | nacion                      |          |       |      |
|              | sidorar qua        | tombió      | n c <i>i</i> | a nuada ina      | rosar vía wob       | al SlingBox c               | configur | ado o | n la |
|              | io do osto i       |             | 11 30        | e pueue ing      |                     |                             | Johngui  | auo e | Πα   |
|              | io de esta j       | practica    | ·            |                  |                     |                             |          |       |      |
| slig         | apox.              | MIDAD       | DD           |                  | ISTENCIA            |                             |          |       |      |
|              | geen               | MIRAR       | FR           | CODUCTOS AS      | ISTENCIA            |                             |          |       |      |
|              | Abora inia         | iorá coc    | ián          |                  | nta da Slina        |                             |          |       |      |
|              | Anora mic          | lara ses    | 1011         | en una cue       | nta de Siling.      |                             |          |       |      |
|              | Iniciar sesi       | ón          |              |                  | Crear una cu        | ienta                       |          |       |      |
|              | Correo electrónico | 0           |              |                  | Correo electrónico  |                             |          |       |      |
|              | jlmt9326@gma       | il.com      |              |                  |                     |                             |          |       |      |
|              | Contraseña         |             |              |                  | Contraseña          |                             |          |       |      |
|              | •••••              |             |              |                  |                     | -                           |          |       |      |
|              | ¿Ha olvidado su o  | contraseña? | Iniciar      | r sesión         | Confirmar contrasei | 18                          |          |       |      |
|              |                    |             |              |                  |                     | años                        |          |       |      |
|              |                    |             |              |                  | Acepto términos     | s anos.<br>s y condiciones. |          |       |      |
|              |                    |             |              |                  | novedades de S      | Sling Media.                | у        |       |      |
|              |                    |             |              |                  | Crear cuenta        | 1                           |          |       |      |
|              |                    |             |              |                  |                     |                             |          | I     |      |

Complemento de navegador "SlingPlayer for Web" donde podremos visualizar la programación de nuestro sistema satelital, mediante la red, visualizaremos y ampliaremos la imagen donde adicional nos proporcionara información del dispositivo.

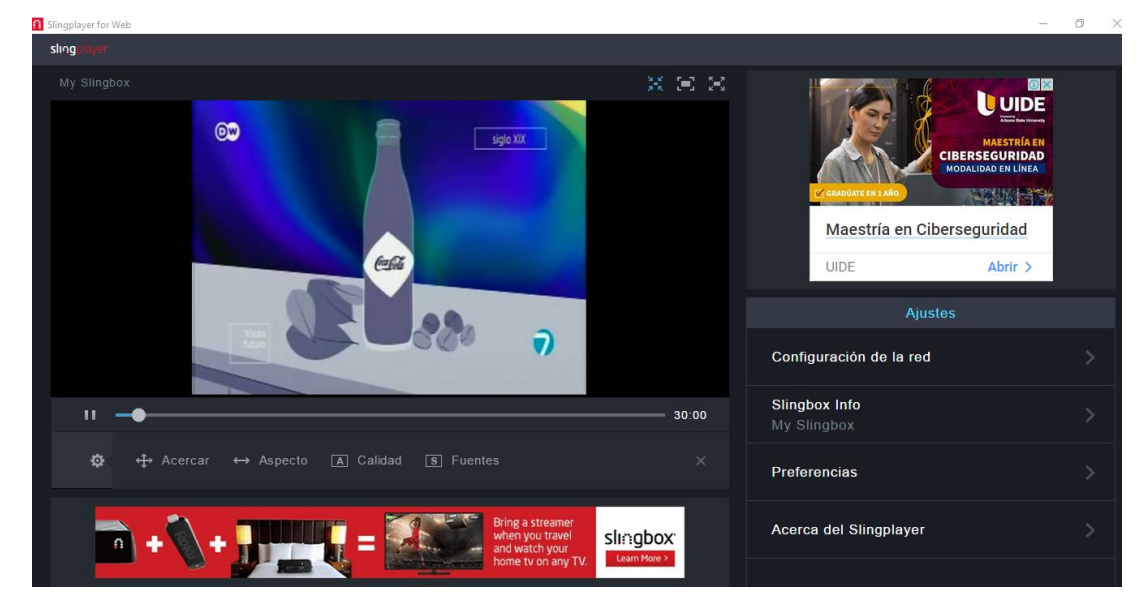

Figura 31. Visualización de video en SlingPlayer

Se puede observar que SlingBox envía el streaming del video mediante el puerto 5201. Este puerto y la ip servirá para la monitorización del protocolo de video en Wireshark.

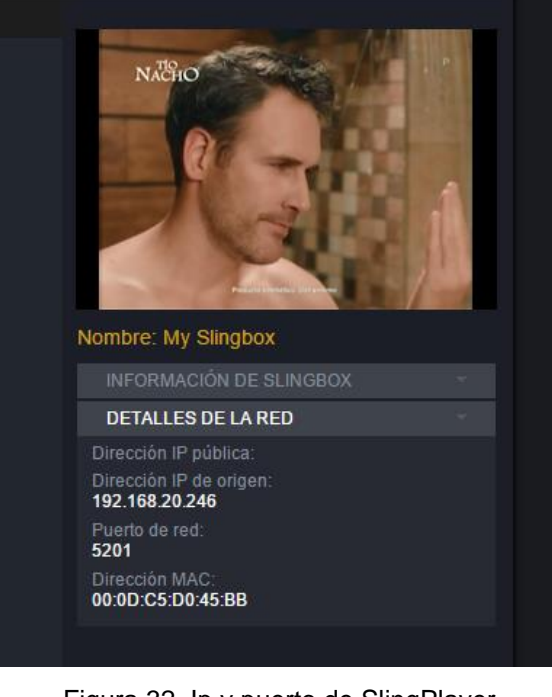

Figura 32. Ip y puerto de SlingPlayer.

| Image: State State         Image: State State           Image: State State State         Image: State State State State         Image: State State State State         Image: State State Stat |
|----------------------------------------------------------------------------------------------------|
| The       Sorce       Destination       Protect       Length Infe         6209 44.39594       192.166.11.104       192.166.11.104       192.166.11.104       192.166.11.104       192.166.11.104       192.166.11.104       192.166.11.104       192.166.11.104       192.166.11.104       192.166.11.104       192.166.11.104       192.166.11.104       192.166.11.104       192.166.11.104       192.166.11.104       192.166.11.104       192.166.11.104       192.166.11.104       192.166.11.104       192.166.11.104       172       55 60557       123.161.11.104       172       1414 5201 - 60557 (1AC) Seq=4217309 Act-1 Min-170 Len-1300       102.005 Act-1 Min-170 Len-150         6209 64.1.307754       192.166.11.104       172.166.11.104       172       54 60557 - 5201 [ACK] Seq=42173069 Act-1 Min-170 Len-150       6209 64.1307754       192.166.11.104       172       54 60557 - 5201 [ACK] Seq=4217307 Act-1 Min-170 Len-150       6209 64.1307774       192.166.11.104       172       54 60557 - 5201 [ACK] Seq=42173177 Act-1 Min-170 Len-150       6209 64.130777 142.166.11.104       172       54 60557 - 5201 [ACK] Seq=42173177 Act-1 Min-170 Len-352       6209 64.130777 142.168.11.104       172       54 60557 - 5201 [ACK] Seq=42173177 Act-1 Min-170 Len-352       6210 64.130771 142.168.11.104       172       54 60557 - 5201 [ACK] Seq=42173177 Act-1 Min-170 Len-352       6210 64.130772 192.168.11.104       172.168.11.104       174 5201 + 60557 [ACK] Seq=42173177 Act-1 Min-170                                                                                                    |
| 6209 41,305990       192,168,11.104       170       1414 5201 + 6057 [57], ACK ] Seq-2126733 Ack-1 Min-170 Lem-1300         6209 41,305990       192,168,11.104       170       446 6527 + 5201 [ACK] Seq-2126933 Ack-1 Min-170 Lem-1304         6209 41,30756       192,168,11.104       170       1414 5201 + 6057 [ACK] Seq-4217093 Ack-1 Min-170 Lem-1304         6209 41,30756       192,168,11.104       170       138 5201 + 6057 [ACK] Seq-4217064 Ack-1 Min-170 Lem-1360         6209 41,30757       192,168,11.104       170       1414 5201 + 6057 [ACK] Seq-4217064 Ack-1 Min-170 Lem-1360         6209 41,30757       192,168,11.104       170       1414 5201 + 6057 [ACK] Seq-4217050 Min-4101 Lem-0         6209 41,30757       192,168,11.104       170       1414 5201 + 6057 [ACK] Seq-4217050 Min-4101 Lem-0         6209 41,30777       192,168,11.104       170       1414 5201 + 6057 [ACK] Seq-42172647 Ack-1 Min-170 Lem-1360         6209 41,308569       192,168,11.104       170       1414 5201 + 6057 [ACK] Seq-42172417 Ack-1 Min-170 Lem-350         6210 41,30872       192,168,11.104       170       446 5201 + 6057 [ACK] Seq-42172417 Ack-1 Min-170 Lem-350         6210 41,30872       192,168,11.104       170       446 5201 + 6057 [ACK] Seq-4217349 Ack-1 Min-170 Lem-350         6210 41,30977       192,168,11.104       192,168,11.104       170       446 6557 + 5201 [ACK] Seq-4217549 Ack-1 Min-170                                                                                                    |
| 20291 41.309390       192.106.11.106       192.106.11.106       192.106.11.106       192.106.11.106       192.106.11.106       192.106.11.106       192.106.11.106       192.106.11.106       192.106.11.106       192.106.11.106       192.106.11.106       192.106.11.106       192.106.11.106       192.106.11.106       192.106.11.106       192.106.11.106       192.106.11.106       192.106.11.106       192.106.11.106       192.106.11.106       192.106.11.106       192.106.11.106       192.106.11.106       192.106.11.106       192.106.11.106       192.106.11.106       192.106.11.106       192.106.11.106       192.106.11.106       192.106.11.106       192.106.11.106       192.106.11.106       192.106.11.106       192.106.11.106       192.106.11.106       192.106.11.106       192.106.11.106       192.106.11.106       192.106.11.106       192.106.11.106       192.106.11.106       192.106.11.106       192.106.11.106       192.106.11.106       192.106.11.106       192.106.11.106       192.106.11.106       192.106.11.106       192.106.11.106       192.106.11.106       192.106.11.106       192.106.11.106       192.106.11.106       192.106.11.106       192.106.11.106       192.106.11.106       192.106.11.106       192.106.11.106       192.106.11.106       192.106.11.106       192.106.11.106       192.106.11.106       192.106.11.106       192.106.11.106       192.106.11.106       192.106.11.106       192                                                                                                    |
| 62893 41.307576       192.168.11.100       192.168.11.101       TCP       1358 5201 + 69557       [ACK] Seq=42169345 Ack=1 Min=170 Len=304         62894 41.307667       192.168.11.100       192.168.11.101       TCP       144 5201 + 69557       [ACK] Seq=42170649 Ack=1 Min=170 Len=350         62895 41.307724       192.168.11.101       192.168.11.101       TCP       54 69557 + 5201       [ACK] Seq=42170650 Ack=1 Min=170 Len=352         62895 41.30774       192.168.11.104       192.168.11.104       TCP       54 69557 + 5201       [ACK] Seq=4217056 Ack=1 Min=170 Len=352         62895 41.307774       192.168.11.104       192.168.11.104       TCP       54 69557 + 5201       [ACK] Seq=4217377 Ack=1 Min=170 Len=352         62180 41.308755       192.168.11.104       TCP       144 5201 + 66557       [ACK] Seq=4217377 Ack=1 Min=170 Len=352         62180 41.308752       192.168.11.104       TCP       144 5201 + 66557       [ACK] Seq=4217377 Ack=1 Min=170 Len=352         62180 41.308752       192.168.11.104       TCP       144 5201 + 66557       [ACK] Seq=4217349 Ack=1 Min=170 Len=352         62180 41.308752       192.168.11.104       TCP       144 5201 + 66557       [ACK] Seq=4217549 Ack=1 Min=170 Len=352         62180 41.308752       192.168.11.104       TCP       144 5201 + 66557       [ACK] Seq=42175851 Ack=1 Min=170 Len=352         621                                                                                                    |
| c2094 41.307687       192.168.11.100       192.168.11.144       TCP       1414 5201 + 60567       [ACK] Seq=42172089 Ack+1 Win-170 Len-356         c2095 61.307712       192.168.11.104       192.168.11.104       TCP       54 69567 - 5201       [ACK] Seq=42172085 Ack+1 Win-170 Len-352         c2086 61.307714       192.168.11.104       192.168.11.104       TCP       54 69567 - 5201       [ACK] Seq=1 Ack+4217265 Win-4101 Len-0         c2089 61.307714       192.168.11.104       170       1414 5201 + 60567       [ACK] Seq=-4127245 Ack+1 Win-170 Len-352         c2089 61.307771       192.168.11.104       170       1414 5201 + 60567       [ACK] Seq-4217247 Ack+1 Win-170 Len-360         c2108 61.30775       192.168.11.104       170       1414 5201 + 60567       [ACK] Seq-42175137 Win-4101 Len-0         c2108 61.30775       192.168.11.104       170       1414 5201 + 60567       [ACK] Seq-42175137 Win-4101 Len-0         c2108 61.30777       192.168.11.104       170       1414 5201 + 60567       [ACK] Seq-4217540 Ack-1 Win-170 Len-352         c2104 61.30822       192.168.11.104       170       1414 5201 + 60567       [ACK] Seq-4217540 Mck-1 Win-170 Len-352         c2104 61.30927       192.168.11.104       170       1414 5201 + 60567       [ACK] Seq-4217540 Mck-1 Win-170 Len-352         c2104 61.30927       192.168.11.104       170                                                                                                    |
| 62095 41.307687       192.168.11.104       152.168.11.104       170       110 5201 + 60567       [AK] Seq-1.4X-4217265 MAc+1 Min-120 Len-352         62095 41.30772       192.168.11.104       192.168.11.104       170       446 5201 + 60567       [AK] Seq-1.4X-4217265 MAc+1 Min-120 Len-352         62095 41.30774       192.168.11.104       192.168.11.104       170       144 5201 + 60567       [AK] Seq-4217265 MAc+1 Min-120 Len-352         62095 41.30774       192.168.11.104       170       144 5201 + 60567       [AK] Seq-4217241 Min-4099 Len-0         62104 41.30875       192.168.11.104       170       144 5201 + 60567       [AK] Seq-42172377 Ac+1 Min-120 Len-350         62104 41.308765       192.168.11.104       170       144 5201 + 60567       [AK] Seq-4217531 MAc+1 Min-120 Len-352         62104 41.308765       192.168.11.104       170       144 5201 + 60567       [AK] Seq-4217530 MAc+1 Min-120 Len-352         62104 41.30876       192.168.11.104       170       446 5201 + 60567       [AK] Seq-4217520 MAc+1 Min-120 Len-352         62104 41.30877       192.168.11.104       170       144 5201 + 60567       [AK] Seq-4217520 MAc+1 Min-120 Len-352         62104 41.30872       192.168.11.104       170       144 5201 + 60567       [AK] Seq-1 Ack-4217684 Min-170 Len-350         62104 41.308727       192.168.11.104       170 <t< td=""></t<>                                                                                                    |
| 02499 41.397724       192.168.11.148       192.168.11.144       102 108.11.144       102 108.11.144       102 108.11.144       102 108.11.144       102 108.11.144       102 108.11.144       102 108.11.144       102 108.11.144       102 108.11.144       102 108.11.144       102 108.11.144       102 108.11.144       102 108.11.144       102 108.11.144       102 108.11.144       102 108.11.144       102 108.11.144       102 108.11.144       102 108.11.144       102 108.11.144       102 108.11.144       102 108.11.144       102 108.11.144       102 108.11.144       102 108.11.144       102 108.11.144       102 108.11.144       102 108.11.144       102 108.11.144       102 108.11.144       102 108.11.144       102 108.11.144       102 108.11.144       102 108.11.144       102 108.11.144       102 108.11.144       102 108.11.144       102 108.11.144       102 108.11.144       102 108.11.144       102 108.11.144       104 145 201 + 60557 [AK] Seq=42175439 Ak+1 Min-170 Len-1360       62184 41.309327       192.168.11.104       102 108.11.104       102 108.11.104       102 108.11.104       102 108.11.104       102 108.11.104       102 108.11.104       102 108.11.104       102 108.11.104       102 108.11.104       102 108.11.104       102 108.11.104       102 108.11.104       102 108.11.104       102 108.11.104       102 108.11.104       102 108.11.104       102 108.11.104       102 108.11.104       102 108.11.104                                                                                                    |
| 02097 41,30774       192,168,11.100       192,168,11.100       192,168,11.100       192,168,11.100       192,168,11.100       192,168,11.100       192,168,11.100       192,168,11.100       192,168,11.104       170       1414 5201 + 60557 [AK] Seq=4217374       Ack-41 Win-170 Lem-1360         62094 41,308765       192,168,11.104       192,168,11.104       TCP       1414 5201 + 60557 [AK] Seq=4217574       Ack-41 Win-170 Lem-1360         62104 41,308765       192,168,11.104       192,168,11.104       TCP       1414 5201 + 60557 [AK] Seq=4217574       Ack-41 Win-170 Lem-350         62104 41,308776       192,168,11.104       192,168,11.104       TCP       1414 5201 + 60557 [AK] Seq=4217549       Min-4101 Lem-0         62104 41,30977       192,168,11.104       192,168,11.104       TCP       1414 5201 + 60557 [AK] Seq=4217549       Min-4101 Lem-350         62105 41,309927       192,168,11.104       192,168,11.104       TCP       1414 5201 + 60557 [AK] Seq=4217549       Min-4101 Lem-360         62105 41,309927       192,168,11.104       192,168,11.104       TCP       54 60557 + 5201 [AK] Seq=4217549       Min-4101 Lem-360         62106 41,309927       192,168,11.104       192,168,11.104       TCP       54 60557 [FSH, ACK] Seq=42178561 Ack-1 Win-170 Lem-350         62106 41,309978       192,168,11.104       192,168,11.104       TCP       54 6                                                                                                    |
| 62099 41.308669       192.168.11.100       192.168.11.104       TCP       1414 5201 + 60567       [Ack] Seq=4217247       Ack=1 Win-170 Len=1360         62104 41.308725       192.168.11.100       192.168.11.100       TCP       1414 5201 + 60567       [Ack] Seq=4217377       Ack=1 Win-170 Len=1360         62104 41.308725       192.168.11.100       192.168.11.100       TCP       54 60567 + 5201       [Ack] Seq=42175137       Ack=4175137       Min-4101 Len=0         62104 41.308724       192.168.11.100       192.168.11.100       TCP       1414 5201 + 60567       [Ack] Seq=4217549       Ack=417649       Win+170 Len=1360         62104 41.30822       192.168.11.100       TCP       1414 5201 + 60567       [Ack] Seq=4217549       Ack=417649       Win+101 Len=0         62104 41.309927       192.168.11.100       TCP       54 60567 + 5201       [Ack] Seq=42178561       Win+170 Len=350         62104 41.309927       192.168.11.100       TCP       54 60567 + 5201       [Ack] Seq=42178561       Win+170 Len=350         62104 41.309927       192.168.11.100       TCP       54 60567 + 5201       [Ack] Seq=42178561       Win+170 Len=350         62104 41.30763       192.168.11.100       TCP       54 60567       FS01       [Ack] Seq=42178561       Win+170 Len=350         62108 41.30763       192                                                                                                    |
| 62109 41.308765       192.168.11.109       192.168.11.100       TCP       54 60567 + 5201 [ACK] Seq=4217377 Ack=1 Min=70 Len=1360         62101 41.308782       192.168.11.104       192.168.11.104       TCP       54 60567 + 5201 [ACK] Seq=42175137 Min=4101 Len=0         62102 41.308782       192.168.11.104       192.168.11.104       TCP       406 5201 + 60567 [ACK] Seq=42175137 Min=4101 Len=352         62103 41.309777       192.168.11.104       192.168.11.104       TCP       1414 5201 + 60567 [ACK] Seq=42175489 Ack=1 Min=170 Len=352         62104 41.30922       192.168.11.104       192.168.11.104       TCP       46 65201 + 60567 [ACK] Seq=42176849 Min=4101 Len=0         62105 41.309927       192.168.11.104       192.168.11.104       TCP       46 65201 + 60567 [ACK] Seq=42178209 Ack=1 Min=170 Len=352         62107 41.309978       192.168.11.104       TCP       46 65201 + 60567 [ACK] Seq=42178209 Ack=1 Min=70 Len=352         62108 41.309978       192.168.11.104       TCP       54 60567 + 5201 [ACK] Seq=42178209 Ack=1 Min=70 Len=352         62108 41.309978       192.168.11.104       TCP       54 60567 + 5201 [ACK] Seq=42178209 Ack=1 Min=70 Len=352         62108 41.30977       192.168.11.104       TCP       54 60567 + 5201 [ACK] Seq=42178209 Ack=1 Min=70 Len=352         62108 41.30763       192.168.11.104       TCP       54 60567 [ACK] Seq=42178561 Min=4101       100 Len=352 </td                                                                                                    |
| 62101 41.388782       192.168.11.104       192.168.11.104       TCP       54 68567 + 5201   66857   541, 161, 1644       TCP       46 65201 + 60567 [AcK] Seq-42175137 Min-4101 Len-3         62103 41.38977       192.168.11.104       TCP       144 5201 + 60567 [AcK] Seq-42175489 Ack-1 Win-170 Len-352         62104 41.389822       192.168.11.104       TCP       144 5201 + 60567 [AcK] Seq-42175489 Ack-1 Win-170 Len-360         62104 41.389827       192.168.11.104       TCP       144 5201 + 60567 [AcK] Seq-42176849 Ack-1 Win-170 Len-352         62105 41.309927       192.168.11.104       192.168.11.104       TCP       144 5201 + 60567 [AcK] Seq-42176809 Ack-1 Win-170 Len-352         62106 41.309927       192.168.11.104       192.168.11.104       TCP       140 65201 + 60567 [AcK] Seq-42176361 Min-4101 Len-6         62106 41.309927       192.168.11.104       192.168.11.104       TCP       34 6557 / S201 [AcK] Seq-42178209 Ack-1 Win-170 Len-352         62108 41.309973       192.168.11.104       TCP       34 6557 [AcK] Seq-42178501 Min-4101 Len-6         62108 41.309763       192.168.11.104       TCP       34 6557 [AcK] Seq-42178501 Min-4101 Len-8         62108 41.309763       192.168.11.104       TCP       34 6557 [AcK] Seq-42178501 Min-4101 Len-8         62108 41.310763       192.168.11.104       TCP       34 5520   Ack       Win-4101 Len-8         waren                                                                                                    |
| 02/10/241.308824       192.168.11.109       192.168.11.104       1CP       440 5201 + 60507 [PSH, Ack] Seq=4217513 Ack=1 win=170 [en=352]         02/10/241.308824       192.168.11.104       192.168.11.104       TCP       1414 5201 + 60507 [ACK] Seq=4217639 Ack=1 win=170 [en=350]         02/10/241.309824       192.168.11.104       192.168.11.104       TCP       1414 5201 + 60507 [ACK] Seq=42176349 Ack=1 win=170 [en=350]         02/10/241.309927       192.168.11.104       192.168.11.104       TCP       466 6201 + 60507 [ACK] Seq=42176349 Ack=1 win=170 [en=350]         02/10/241.309927       192.168.11.104       192.168.11.104       TCP       466 6201 + 60507 [ACK] Seq=4217809 Ack=1 win=170 [en=352]         02/10/241.309927       192.168.11.104       192.168.11.104       TCP       466 6201 + 60507 [ACK] Seq=4217809 Ack=1 win=170 [en=352]         02/10/241.309978       192.168.11.104       TCP       54 60567 + 5201 [ACK] Seq=4217809 Ack=1 win=170 [en=350]         02/10/241.309978       192.168.11.104       TCP       54 60567 [ACK] Seq=4217809       Ack=1 win=170 [en=350]         02/10/241.309978       192.168.11.104       TCP       54 60567 [ACK] Seq=4217809       Ack=4217809       Ack=4217809         02/10/241.309978       192.168.11.104       TCP       34 5201 + 60567 [ACK] Seq=4217808       Ack=4217808       Ack=4217808       Ack=4217808         02/10/241                                                                                                    |
| 02100 41.100 112.100.111.100       102.100.111.100       102.100.111.100       102.100.111.100       102.100.111.100       102.100.111.100       102.100.111.100       102.100.111.100       102.100.111.100       102.100.111.100       102.100.111.100       102.100.111.100       102.100.111.100       102.100.111.100       102.100.111.100       102.100.111.100       102.100.111.100       102.100.111.100       102.100.111.100       102.100.111.100       102.100.111.100       102.100.111.100       102.100.111.100       102.100.111.100       102.100.111.100       102.100.111.100       102.100.111.100       102.100.111.100       102.100.111.100       102.100.111.100       102.100.111.100       102.100.111.100       102.100.111.100       102.100.111.100       102.100.111.100       102.100.111.100       102.100.111.100       102.100.111.100       102.100.111.100       102.100.111.100       102.100.111.100       102.100.111.100       102.100.111.100       102.100.111.100       102.100.111.100       102.100.111.100       102.100.111.100       102.100.111.100       102.100.111.100       102.100.111.100       102.100.111.100       102.100.111.100       102.100.111.100       102.100.111.100       102.100.111.100       102.100.111.100       102.100.111.100       102.100.111.100       102.100.111.100       102.100.111.100       102.100.111.100       102.100.111.100       102.100.111.100       102.100.111.100       102.100.111.100 </td                                                                                                    |
| 62105 41.309927       192.168.11.100       192.168.11.104       TCP       1414 5201 + 60567 [ACK] Seq=42176849 Ack=1 Win=170 Len=1360         62106 41.309927       192.168.11.100       192.168.11.104       TCP       146 5201 + 60567 [PS1, ACK] Seq=4217829 Ack=1 Win=170 Len=352         62106 41.309978       192.168.11.104       192.168.11.104       TCP       54 60567 + 5201 [ACK] Seq=4.217829 Ack=1 Win=170 Len=352         62108 41.310763       192.168.11.104       TCP       54 60567 + 5201 [ACK] Seq=4.242178561 Ack=1 Win=170 Len=380         amme 1: 1414 bytes on wire (11312 bits), 1414 bytes captured (11312 bits) on interface \Device\WPF_{4002A0AF-9872-40A6-884C-E802C7E3AC61}, id 0         termet Protocol Version 4, Src: 102.168.11.104       TCP       34 5201 + 60567 [ACK] Seq=42178561 Ack=1 Win=170 Len=380         amme 1: 1414 bytes on wire (11312 bits), 1414 bytes captured (11312 bits) on interface \Device\WPF_{4002A0AF-9872-40A6-884C-E802C7E3AC61}, id 0         termet Protocol Version 4, Src: 102.168.11.100, Dst: 192.168.11.100         Total Transmission Control Protocol, Src Port: 5201, Dst Port: 60567, Seq: 1, Ack: 1, Len: 1360         termet el Slingbox se valida que no se recibe paquetes en el puerto 5201         termet         Total Transmission (r Captura Anatzer Estadoticas Telefonia Wireless Heramilents Ayuda         Q Q Q D         Q Q Q D                                                                                                    |
| 62166 41.309927       192.168.11.100       192.168.11.100       TCP       446 5201 + 60557 [PSH, AcK] Seq-42178209 Ack-1 Win-170 Len-352         62107 41.30978       192.168.11.100       192.168.11.100       TCP       54 60567 + 5201 [ACK] Seq-42178209 Ack-1 Win-170 Len-352         62108 41.310763       192.168.11.100       192.168.11.100       TCP       334 5201 + 60567 [AcK] Seq-42178209 Ack-1 Win-170 Len-352         ************************************                                                                                                    |
| 62107 41.309978       192.168.11.104       192.168.11.104       TCP       54 68567 + 5201 [ACK] Seq=4.2Kc+42178561 Min=4101 Len=0         62108 41.310763       192.168.11.100       192.168.11.104       TCP       334 5201 + 60567 [ACK] Seq=4.2Kc+42178561 Ack=1 Win=170 Len=280         ************************************                                                                                                    |
| bille       192.168.11.100       192.168.11.101       102       334 5201 + 00507 [Atk] seq-42178561 Atk=1 win=170 ten=280         brame 1: 1414 bytes on wire (11312 bits), 1414 bytes captured (11312 bits) on interface \Device\NPF_{40C2A0AF-9872-40A6-884C-E8C2C7E3AC61}, id 0         chernet II, Src: EtchStar_d0:45:bb (00:00:00:55:00:45:bb), Dst: HewlettP_05:47:98) (#81b4:66:b6:47:98)         transmission Control Protocol, Src Port: 5201, Dst Port: 60567, Seq: 1, Ack: 1, Len: 1360         transmission Control Protocol, Src Port: 5201, Dst Port: 60567, Seq: 1, Ack: 1, Len: 1360         transmission Control Protocol, Sec valida que no se recibe paquetes en el puerto 5201         hernet         vo Edicin Veuelación Ir Captura Analizar Estadísticas Telefonia Wireless Heramientas Ayuda         Marcel 1: 100         Marcel 2: 100                                                                                                    |
| nemet<br>o Edición Visualización Ir Captura Analizar Estadísticas Telefonía Wireless Herramientas Ayuda<br>I 🖉 🐵 🚞 🗟 🖄 🔄 🖣 👄 🕸 🗑 👲 🚍 🗐 🔍 🔍 🔍 🎹<br>ddr == 192. 168. 11. 100                                                                                                    |
| aug == 152,100,11,100                                                                                                    |
| Time Source Destination Protocol Length Info                                                                                                    |
| 249502 180.930591 192.168.11.100 192.168.11.104 HTTP 1414 Continuation                                                                                                    |
| 249593 180.930613 192.168.11.104 192.168.11.100 TCP 54 60691 + 5201 [ACK] Seq=98 Ack=14544953 Win=131840 Len=0                                                                                                    |
| 249564 180,936699 192,168,11,100 192,168,11,104 HTTP 1414 Continuation                                                                                                    |
| 249509 100-390059 152-100-11-104 192-100-11-104 101P 400 CONTINUATION<br>249506 180-930765 192-168-11-104 192-168-11-104 192-168-11-104 10P 54 60691 + 5201 [ACK] Seg=98 Ack=14546665 Win=131840 Len=0                                                                                                    |
| 249507 180.931858 192.168.11.100 192.168.11.104 HTTP 1414 Continuation                                                                                                    |
| 249508 180.931980 192.168.11.100 192.168.11.104 HTTP 1022 Continuation                                                                                                    |
| 249509 180.931980 192.168.11.100 192.168.11.104 HTTP 446 Continuation                                                                                                    |
| 249510 180.931980 192.168.11.100 192.168.11.104 HTTP 406 Continuation                                                                                                    |
|                                                                                                    |
| 249511 180,932043 192,168,11,104 192,168,11,100 TCP 54 66691 + 5201 [ACK] Seq=98 Ack=14549737 Win=131840 Len=0                                                                                                    |
| 249511 180.932043 192.168.11.104 192.168.11.100 TCP 54 60691 → 5201 [ACK] Seq=98 Ack=14549737 Win=131840 Len=0<br>249512 180.937435 192.168.11.100 192.168.11.104 HTTP 258 Continuation<br>249513 180.932072 102 168.11.108 1 102 168 11 100 TCP 54 60696 + 5201 [CTW ACK] Seq=2407 Ack=3555 Win=131328 Len=0                                                                                                    |
| 249511 180.932043       192.168.11.104       192.168.11.100       TCP       54 60691 → 5201 [ACK] Seq=98 Ack=14549737 Win=131840 Len=0         249512 180.937435       192.168.11.104       192.168.11.104       HTP       258 Continuation         249513 180.938070       192.168.11.104       192.168.11.104       TCP       54 60668 → 5201 [FIN, ACK] Seq=2407 Ack=3565 Win=131328 Len=0         249514 180.93828       192.168.11.104       192.168.11.104       TCP       54 606691 → 5201 [FIN, ACK] Seq=2407 Ack=3565 Win=131328 Len=0                                                                                                    |
| 249511 180.932043       192.168.11.104       192.168.11.100       TCP       54 60691 → 5201 [ACK] Seq=98 Ack=14549737 Win=131840 Len=0         249512 180.937435       192.168.11.100       192.168.11.104       HTP       258 Continuation         249513 180.938070       192.168.11.104       192.168.11.100       TCP       54 60686 → 5201 [FIN, ACK] Seq=2407 Ack=3565 Win=131328 Len=0         249514 180.938298       192.168.11.104       192.168.11.100       TCP       54 60691 → 5201 [FIN, ACK] Seq=98 Ack=14549737 Win=131840 Len=0         249514 180.933254       192.168.11.104       192.168.11.100       TCP       54 60691 → 5201 [FIN, ACK] Seq=98 Ack=14549737 Win=131840 Len=0         249517 180.93252       192.168.11.104       TCP       60 5201 → 60691 (ACK] Seq=14549737 Ack=99 Win=5440 Len=0                                                                                                    |
| 249511 180.932043       192.168.11.104       192.168.11.106       TCP       54 66691 + 5201 [ACK] Seq-98 Ack=14549737 Win=131840 Len=0         249512 180.937435       192.168.11.104       192.168.11.104       HTP       258 Continuation         249513 180.938070       192.168.11.104       192.168.11.104       TCP       54 66691 + 5201 [FIN, ACK] Seq-98 Ack=14549737 Win=131840 Len=0         249513 180.938276       192.168.11.104       192.168.11.104       TCP       54 66691 + 5201 [FIN, ACK] Seq-98 Ack=14549737 Win=131328 Len=0         249513 180.938278       192.168.11.104       192.168.11.104       TCP       54 66691 + 5201 [FIN, ACK] Seq-98 Ack=14549737 Win=131840 Len=0         249517 180.933252       192.168.11.104       192.168.11.104       TCP       60 5201 + 60691 [ACK] Seq-365 Ack=369 Win=5440 Len=0         249518 180.933251       192.168.11.104       TCP       60 5201 + 60686 [ACK] Seq=365 Ack=2408 Win=8992 Len=0                                                                                                    |
| 249511 180.932043       192.168.11.104       192.168.11.108       TCP       54 60691 + 5201 [ACK] Seq-98 Ack=14549737 Win=131840 Len=0         249512 180.937435       192.168.11.104       192.168.11.104       HTP       258 Continuation         249512 180.937435       192.168.11.104       192.168.11.104       TCP       54 60691 + 5201 [ACK] Seq-98 Ack=14549737 Win=131840 Len=0         249512 180.938027       192.168.11.104       192.168.11.100       TCP       54 60691 + 5201 [FIN, ACK] Seq-2407 Ack=3565 Win=131328 Len=0         249512 180.938267       192.168.11.104       192.168.11.100       TCP       54 60691 + 5201 [FIN, ACK] Seq-2487 Ack=4549737 Win=131840 Len=0         249512 180.973251       192.168.11.104       192.168.11.104       TCP       60 5201 + 60669 [ACK] Seq=41549737 Ack=99 Win=5440 Len=0         249513 180.973251       192.168.11.104       192.168.11.104       TCP       60 5201 + 60669 [ACK] Seq=41549737 Ack=99 Win=5440 Len=0         249519 181.188118       192.168.11.104       TCP       60 5201 + 60669 [ACK] Seq=41549737 Ack=99 Win=5440 Len=0                                                                                                    |
| 249511 180.932043       192.168.11.104       192.168.11.106       TCP       54 60691 → 5201 [ACK] Seq-98 Ack=14549737 Win=131840 Len=0         249512 180.937435       192.168.11.100       192.168.11.104       HTP       258 Continuation         249513 180.937435       192.168.11.104       192.168.11.100       TCP       54 60691 → 5201 [FIN, ACK] Seq-98 Ack=14549737 Win=131840 Len=0         249513 180.938070       192.168.11.104       192.168.11.100       TCP       54 60691 → 5201 [FIN, ACK] Seq-98 Ack=14549737 Win=131840 Len=0         249514 180.938208       192.168.11.104       192.168.11.104       TCP       54 60691 → 5201 [FIN, ACK] Seq-98 Ack=14549737 Win=131840 Len=0         249514 180.973251       192.168.11.104       192.168.11.104       TCP       60 5201 ÷ 60691 [ACK] Seq-3565 Ack=2408 Win=8992 Len=0         249518 180.973251       192.168.11.104       192.168.11.104       TCP       60 5201 ÷ 60691 [ACK] Seq=3565 Ack=2408 Win=8992 Len=0         249519 181.18818       192.168.11.104       TCP       60 5201 ÷ 60691 [ACK] Seq=3565 Ack=2408 Win=8992 Len=0         249519 181.18818       192.168.11.104       TCP       60 5201 ÷ 60691 [ACK] Seq=3654 Ack=349737 Ack=99 Win=5440 Len=0         249520 181.18816       192.168.11.104       TCP       60 5201 ÷ 60691 [CH, ACK] Seq=44549737 Ack=99 Win=5440 Len=0         249520 181.18816       192.168.11.104       TCP       60 6501                                                                                                    |
| 249511 180.932043       192.168.11.104       192.168.11.106       TCP       54 60691 → 5201 [ACK] Seq=98 Ack=14549737 Win=131840 Len=0         249512 180.937435       192.168.11.100       192.168.11.104       HTP       258 Continuation         249513 180.938207       192.168.11.104       192.168.11.100       TCP       54 60681 → 5201 [FIN, ACK] Seq=2407 Ack=3565 Win=131328 Len=0         249513 180.938207       192.168.11.104       192.168.11.100       TCP       54 60681 → 5201 [FIN, ACK] Seq=2407 Ack=3565 Win=131328 Len=0         249513 180.933208       192.168.11.104       192.168.11.100       TCP       54 60691 → 5201 [FIN, ACK] Seq=2407 Ack=4549737 Win=131840 Len=0         249513 180.973251       192.168.11.100       192.168.11.104       TCP       60 5201 → 60691 [ACK] Seq=14549737 Ack=99 Win=5440 Len=0         249513 180.973251       192.168.11.100       192.168.11.104       TCP       60 5201 → 60691 [ACK] Seq=3565 Ack=2408 Win=8992 Len=0         249519 181.188116       192.168.11.104       TCP       60 5201 → 60691 [ACK] Seq=14549737 Ack=99 Win=5440 Len=0         249519 181.188167       192.168.11.104       TCP       60 5201 → 60691 [ACK] Seq=34549737 Ack=99 Win=5440 Len=0         249520 181.188167       192.168.11.104       TCP       54 60691 → 5201 [ACK] Seq=399 Ack=14549738 Win=1314840 Len=0         249520 181.188167       192.168.11.104       TCP       54 60691 →                                                                                                    |
| 249511 180.932043       192.168.11.104       192.168.11.100       TCP       54 60691 → 5201 [ACK] Seq-98 Ack=14549737 Win=131840 Len=0         249512 180.937435       192.168.11.104       192.168.11.104       HTP       258 Continuation         249513 180.938070       192.168.11.104       192.168.11.100       TCP       54 60691 → 5201 [FIN, ACK] Seq-2407 Ack=3565 Win=131328 Len=0         249514 180.938208       192.168.11.104       192.168.11.100       TCP       54 60691 → 5201 [FIN, ACK] Seq=2407 Ack=3565 Win=131328 Len=0         249514 180.93228       192.168.11.104       192.168.11.100       TCP       54 60691 → 5201 [FIN, ACK] Seq=2407 Ack=4549737 Win=131840 Len=0         249514 180.973251       192.168.11.100       192.168.11.104       TCP       60 5201 → 60691 [ACK] Seq=14549737 Ack=99 Win=5440 Len=0         249519 181.18818       192.168.11.100       192.168.11.104       TCP       60 5201 → 60691 [ACK] Seq=3565 Ack=2408 Win=8992 Len=0         249519 181.18818       192.168.11.104       TCP       60 5201 → 60691 [ACK] Seq=3454737 Ack=99 Win=5440 Len=0         249519 181.18816       192.168.11.104       TCP       60 5201 → 60691 [ACK] Seq=3454737 Ack=499 Win=5440 Len=0         249520 181.188167       192.168.11.104       TCP       54 60691 → 5201 [ACK] Seq=399 Ack=14549738 Win=131840 Len=0         249521 183.006626       192.168.11.104       192.168.11.104       TCP </td                                                                                                    |
| 249511 180.932043       192.168.11.104       192.168.11.106       TCP       54 60691 → 5201 [ACK] Seq-98 Ack=14549737 Win=131840 Len=0         249512 180.937435       192.168.11.104       192.168.11.104       HTP       258 Continuation         249513 180.937807       192.168.11.104       192.168.11.100       TCP       54 60686 + 5201 [FIN, ACK] Seq-2407 Ack=3565 Win=131328 Len=0         249513 180.933807       192.168.11.104       192.168.11.100       TCP       54 60691 + 5201 [FIN, ACK] Seq-2407 Ack=3565 Win=131328 Len=0         249513 180.937325       192.168.11.104       192.168.11.104       TCP       60 5201 + 60686 [ACK] Seq-34565 Ack=44549737 Win=131840 Len=0         249513 180.973251       192.168.11.104       192.168.11.104       TCP       60 5201 + 60686 [ACK] Seq=34565 Ack=2408 Win=8992 Len=0         249513 180.973251       192.168.11.104       192.168.11.104       TCP       60 5201 + 60686 [ACK] Seq=454549737 Ack=9 Win=5440 Len=0         249513 180.973251       192.168.11.104       192.168.11.104       TCP       60 5201 + 60686 [ACK] Seq=454549738 Win=131840 Len=0         249524 183.086626       192.168.11.104       TCP       60 5201 + 60686 [FIN, ACK] Seq=4548 Win=8992 Len=0         249524 183.086759       192.168.11.104       192.168.11.104       TCP       64 60666 + 5201 [ACK] Seq=2408 Ack=3566 Win=131328 Len=0         249524 183.086626       192.168.11.104<                                                                                                    |

## RESULTADO(S) OBTENIDO(S):

Colocar los resultados obtenidos en la práctica.

### CONCLUSIONES:

Colocar las conclusiones de la práctica.

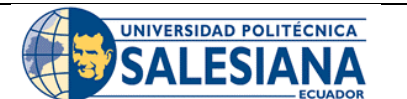

## GUÍA DE PRÁCTICA DE LABORATORIO

| CARRERA: INGENIER | CARRERA: INGENIERIA ELECTRONICA |                          | ASIGNATURA:                         |  |  |
|-------------------|---------------------------------|--------------------------|-------------------------------------|--|--|
| N. PRÁCTICA:      | 2                               | TÍTULO PRÁCTICA: C       | onfiguración e implementación de    |  |  |
|                   |                                 | banco de pruebas de vid  | leo streaming con VLC y análisis de |  |  |
|                   |                                 | protocolos con Wireshark | Χ.                                  |  |  |

### **OBJETIVO GENERAL:**

Configurar e implementar banco de prueba de video streaming con VLC y análisis de protocolos con Wireshark.

## **OBJETIVOS ESPECÍFICOS:**

- Configurar servidor streaming con VLC.
- Envío y recepción de video streaming con VLC.
- Analizar protocolos de video con Wireshark.

|               | 1. Leer el manual de práctica para el desarrollo de     |
|---------------|---------------------------------------------------------|
|               | esta.                                                   |
|               | 2. Se deben utilizar los equipos del banco de pruebas   |
| INSTRUCCIONES | de forma responsable y calificada.                      |
|               | 3. Trabajar de manera grupal para el desarrollo de la   |
|               | práctica.                                               |
|               | 4. Ordenar el sitio de práctica luego del desarrollo de |
|               | esta práctica.                                          |

ACTIVIDADES POR DESARROLLAR:

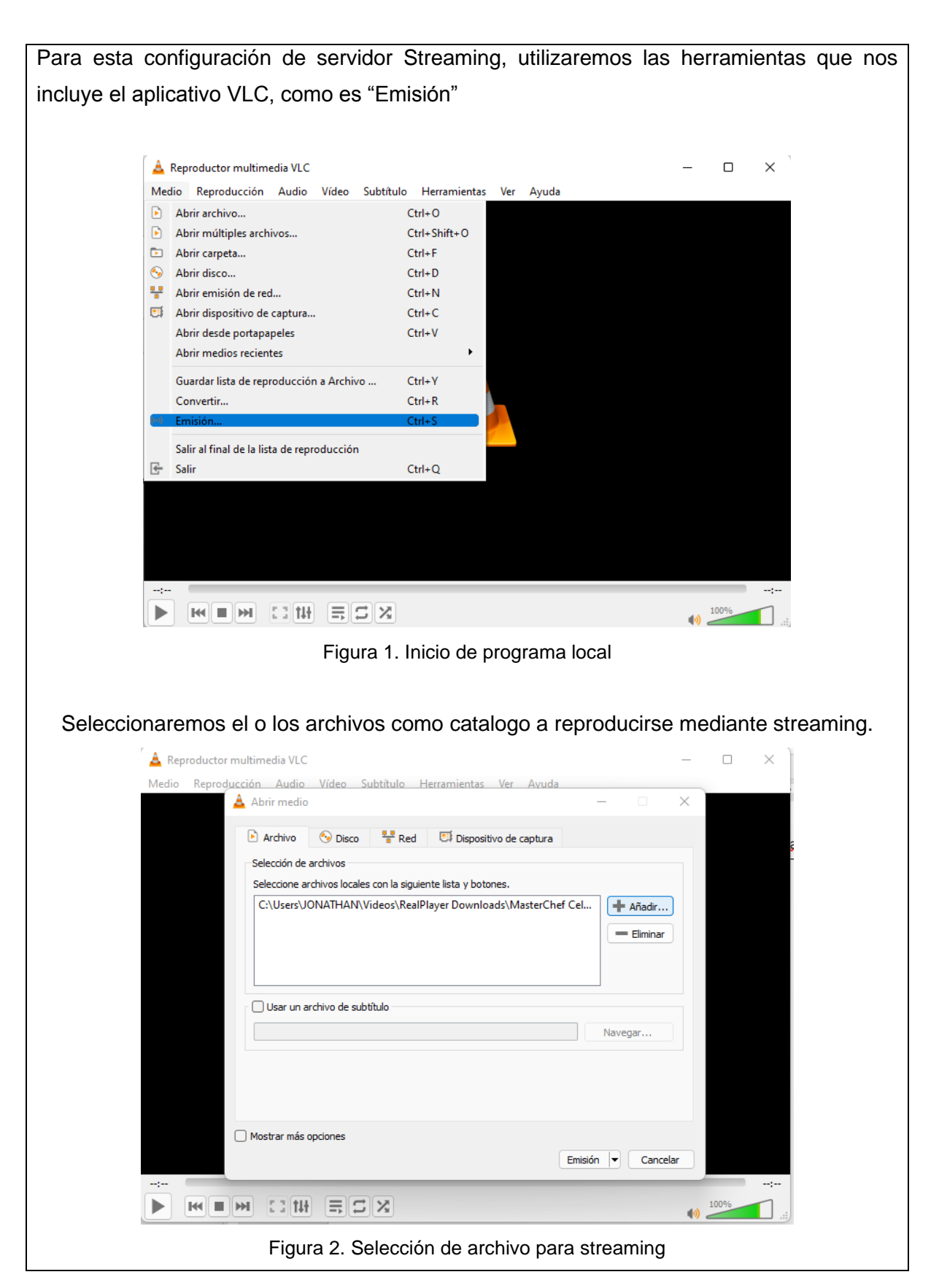

| izarei | mos una pantalla                                                                       | udonde confi                                                 | rmaremos el v                                                 | video v dire                                     | cción de entra                   | ada |
|--------|----------------------------------------------------------------------------------------|--------------------------------------------------------------|---------------------------------------------------------------|--------------------------------------------------|----------------------------------|-----|
| 20101  |                                                                                        |                                                              |                                                               |                                                  |                                  |     |
|        | Salida de emisión                                                                      | e                                                            |                                                               |                                                  |                                  | ×   |
| Fr     | uente                                                                                  |                                                              |                                                               |                                                  |                                  |     |
| _      | Configure las fuentes de medios a                                                      | emitir                                                       |                                                               |                                                  |                                  |     |
|        | Este asistente le permitirá transr<br>Debería empezar comprobando o<br>para continuar. | itir o convertir sus archivos<br>jue la fuente concuerda con | para usar locálmente, en su i<br>lo que desea que sea la entr | red privada o en interr<br>ada y entonces presio | net.<br>nar el botón «Siguiente» |     |
|        |                                                                                        |                                                              |                                                               |                                                  |                                  |     |
|        | Fuente: C:\Users\JONATHAN\                                                             | Videos\RealPlayer Download                                   | ds\MasterChef Celebrity Color                                 | mbia 2021 - Capítulo 3                           | 4 HD.mp4                         |     |
|        | Tipo: file                                                                             |                                                              |                                                               |                                                  |                                  |     |
| _      |                                                                                        |                                                              |                                                               |                                                  |                                  |     |
|        |                                                                                        |                                                              |                                                               | Atrás                                            | Siguiente Cancelar               |     |
| C      |                                                                                        |                                                              |                                                               |                                                  |                                  |     |
| n<br>A | derá del dispositi<br>Reproductor multimedia VLC<br>Salida de emisión                  | vo de recepc                                                 | ión, protocolo                                                | s compatib                                       | oles<br>?                        | ×   |
| Coi    | <b>nfiguración de destino</b><br>Seleccione destinos a emitir                          |                                                              |                                                               |                                                  |                                  |     |
|        | +                                                                                      |                                                              |                                                               |                                                  |                                  |     |
|        | Añada destinos siguiendo los mé<br>compatible con el método usado                      | todos de emisión que nece                                    | site. Asegúrese de comproba                                   | ar con transcodificació                          | in que el formato es             |     |
|        | Nuevo destino<br>Mostrar en local                                                      |                                                              | Archivo                                                       |                                                  | ▼ Añadir                         |     |
|        |                                                                                        |                                                              |                                                               |                                                  |                                  |     |
|        |                                                                                        |                                                              |                                                               |                                                  |                                  |     |
|        |                                                                                        |                                                              |                                                               | Atrás                                            | Siguiente Cancela                |     |
| P      |                                                                                        | I I X                                                        |                                                               | Atrás                                            | Siguiente Cancela                | ar  |

| Compatibil | ided de le herremiente \/I.C.ne                                                             | ro tropomitir, oo pormito la                             | a aiguiantas Dratasalas |
|------------|---------------------------------------------------------------------------------------------|----------------------------------------------------------|-------------------------|
| Compatibil | idad de la nerramienta VLC pa                                                               | ra transmur, se permite id                               | s siguientes Protocolos |
|            | Reproductor multimedia VLC     Salida de emisión                                            |                                                          | - □ ×<br>? ×            |
|            | Configuración de destino<br>Seleccione destinos a emitir                                    |                                                          |                         |
|            | +                                                                                           |                                                          |                         |
|            | Añada destinos siguiendo los métodos de emisión que nece<br>compatible con el método usado. | site. Asegúrese de comprobar con transcodificación que e | l formato es            |
|            | Nuevo destino                                                                               | Archivo                                                  | Añadir                  |
|            | Mostrar en local                                                                            | Archivo<br>HTTP                                          |                         |
|            |                                                                                             | RTSP<br>RTSP<br>RTP / MPEG Transport Stream              |                         |
|            |                                                                                             | RTP Audio/Video Profile<br>UDP (legacy)<br>Icecast       | te Cancelar             |
|            |                                                                                             |                                                          | (I) 100% .::            |
|            | Figura 5. Selecci                                                                           | ón de protocolo a trabajar                               |                         |
| Configurac | ión de Puerto para utilizar se                                                              | gún protocolo selecciona                                 | do, RTSP: 8554 puerto   |
| predetermi | nado                                                                                        |                                                          |                         |
|            | Reproductor multimedia VLC                                                                  |                                                          | ×                       |
|            | Salida de emisión                                                                           |                                                          | ? X                     |
|            | Seleccione destinos a emitir                                                                |                                                          |                         |
|            | + RTSP 🛛                                                                                    |                                                          |                         |
|            |                                                                                             |                                                          |                         |
|            |                                                                                             |                                                          |                         |
|            | Puerto 8554 🜩<br>Ruta /                                                                     |                                                          |                         |
|            |                                                                                             | Atrás Sigu                                               | uiente Cancelar         |
|            |                                                                                             |                                                          | (1) 100%<br>.::         |
|            | Figura 6. Especificación                                                                    | de puerto a utilizar para tran                           | sferir                  |

Configuración de transcodificador, donde podremos seleccionar calidad de audio y video, muy útil cuando nuestra transmisión tendrá un gran consumo "numero de receptores".

| ſ                          | 🛓 Reproductor multimedia VLC                                                                                                    | – – × –                                                                                                    |
|----------------------------|----------------------------------------------------------------------------------------------------|----------------------------------------------------------------------------------------------------|
|                            | 🛓 Salida de emisión                                                                                                    | ? ×                                                                                                    |
|                            | Opciones de transcodificación<br>Seleccione y elija opciones de transcodificación                                                                                                    |                                                                                                    |
|                            | ☑ Habilitar transcodificar                                                                                                    |                                                                                                    |
|                            | Perfil                                                                                                    | Video - H.264 + MP3 (MP4) 🔹 🔍 🔀                                                                                                    |
| ,                          |                                                                                                    |                                                                                                    |
| 5                          |                                                                                                    |                                                                                                    |
|                            |                                                                                                    |                                                                                                    |
|                            |                                                                                                    |                                                                                                    |
|                            |                                                                                                    |                                                                                                    |
|                            |                                                                                                    |                                                                                                    |
|                            |                                                                                                    |                                                                                                    |
|                            |                                                                                                    |                                                                                                    |
|                            |                                                                                                    | Atrás Siguiente Cancelar                                                                                                    |
|                            |                                                                                                    | (1) 100%<br>(1) 100%                                                                                                    |
|                            | Figura 7                                                                                                    | . Codificador de video – Calidad                                                                                                    |
|                            |                                                                                                    |                                                                                                    |
|                            |                                                                                                    |                                                                                                    |
| Una vez re                 | alizada toda la configur                                                                                                    | ación de nuestra transmisión, como la calidad de audio                                                                                                    |
| Una vez re<br>y video, arc | alizada toda la configur<br>chivo a transmitir, protoc                                                                                                    | ración de nuestra transmisión, como la calidad de audio<br>colo, puerto, podremos finalizar la configuración y emiti                                                                                                    |
| Una vez re<br>y video, arc | ealizada toda la configur<br>chivo a transmitir, protoc                                                                                                    | ración de nuestra transmisión, como la calidad de audio<br>colo, puerto, podremos finalizar la configuración y emiti                                                                                                    |
| Una vez re<br>y video, arc | ealizada toda la configur<br>chivo a transmitir, protoco<br>A Reproductor multimedia VLC<br>Salida de emisión                                                                                                    | ración de nuestra transmisión, como la calidad de audio<br>colo, puerto, podremos finalizar la configuración y emiti<br>                                                                                                    |
| Una vez re<br>y video, arc | ealizada toda la configur<br>chivo a transmitir, protoc<br>A Reproductor multimedia VLC<br>Salida de emisión<br>Configuración de preferencias<br>Configure cualquier otras opciónes adicionale                                                                                                    | ración de nuestra transmisión, como la calidad de audio<br>colo, puerto, podremos finalizar la configuración y emiti<br>? ×                                                                                                    |
| Una vez re<br>y video, arc | ealizada toda la configur<br>chivo a transmitir, protoco<br>A salida de emisión<br>Configuración de preferencias<br>Configure cualquier otras opciónes adicionale                                                                                                    | ración de nuestra transmisión, como la calidad de audio<br>colo, puerto, podremos finalizar la configuración y emiti<br>                                                                                                    |
| Una vez re<br>y video, arc | ealizada toda la configur<br>chivo a transmitir, protoco<br>A Reproductor multimedia VLC<br>Configuración de preferencias<br>Configure cualquier otras opciónes adicionale<br>Copciones varias<br>Configure cualquier otras opciónes adicionale                                                                                                    | ración de nuestra transmisión, como la calidad de audio<br>colo, puerto, podremos finalizar la configuración y emiti<br>                                                                                                    |
| Una vez re<br>y video, arc | ealizada toda la configur<br>chivo a transmitir, protoco<br>A reproductor multimedia VLC<br>Salida de emisión<br>Configuración de preferencias<br>Configure cualquier otras opciónes adicionale<br>Opciones varias<br>Emitir todas las emisiones elementales<br>Cadena de salida de emisión generada                                                                                                    | ración de nuestra transmisión, como la calidad de audio<br>colo, puerto, podremos finalizar la configuración y emiti<br>s para emitr                                                                                                    |
| Una vez re<br>y video, arc | ealizada toda la configur<br>chivo a transmitir, protoco<br>A Reproductor multimedia VLC<br>Salida de emisión<br>Configuración de preferencias<br>Configure cualquier otras opciónes adicionale<br>Opciones varias<br>Configure cualquier otras opciónes adicionale<br>Configure cualquier otras opciónes adicionale<br>Configure cualquier otras opciónes adiciones<br>Configur  | ración de nuestra transmisión, como la calidad de audio<br>colo, puerto, podremos finalizar la configuración y emiti<br>                                                                                                    |
| Una vez re<br>y video, arc | ealizada toda la configur<br>chivo a transmitir, protoco<br><u>A</u> Reproductor multimedia VLC<br><u>A</u> Salida de emisión<br><u>Configuración de preferencias</u><br>Configure cualquier otras opciónes adicionale<br><u>Opciones varias</u><br><u>Cadena de salida de emisión generada</u><br>isout-#transcode{vcodec=h264,scale=#<br>al :sout-keep                                                                                                    | ración de nuestra transmisión, como la calidad de audio<br>colo, puerto, podremos finalizar la configuración y emiti<br>» para emitir<br>»utomático,acodec=mpga,ab=128,channels=2,samplerate=44100,scodec=none} :no-sout-                             |
| Una vez re<br>y video, arc | ealizada toda la configur<br>chivo a transmitir, protoco<br>Reproductor multimedia VLC<br>Configuración de preferencias<br>Configure cualquier otras opciónes addionale<br>Opciones varias<br>Codena de salida de emisión generada<br>:sout=#transcode{vcodec=h264,scale=#<br>all :sout-keep                                                                                                    | ración de nuestra transmisión, como la calidad de audio<br>colo, puerto, podremos finalizar la configuración y emiti<br>                                                                                                    |
| Una vez re<br>y video, arc | ealizada toda la configur<br>chivo a transmitir, protoco<br>Reproductor multimedia VLC<br>Salida de emisión<br>Configuración de preferencias<br>Configure cualquier otras opciónes adicionale<br>Opciones varias<br>Emitir todas las emisiones elementales<br>Cadena de salida de emisión generada<br>:sout-=transcode{vcodec=h264,scale=#<br>all :sout-keep                                                                                                    | ración de nuestra transmisión, como la calidad de audio<br>colo, puerto, podremos finalizar la configuración y emiti<br>» para emitr<br>»utomático,acodec=mpga,ab=128,channels=2,samplerate=44100,scodec=none} :no-sout-                              |
| Una vez re<br>y video, arc | ealizada toda la configur<br>chivo a transmitir, protoco<br>▲ Reproductor multimedia VLC<br>▲ Salida de emisión<br>Configure cualquier otras opciónes adicionale<br>Configure cualquier otras opciónes adicionale<br>Configure | ración de nuestra transmisión, como la calidad de audio<br>colo, puerto, podremos finalizar la configuración y emiti<br>                                                                                                    |
| Una vez re<br>y video, arc | ealizada toda la configur<br>chivo a transmitir, protoco<br>Reproductor multimedia VLC<br>Salida de emisión<br>Configuración de preferencias<br>Configure cualquier otras opciónes adicionale<br>Opciones varias<br>Emitir todas las emisiones elementales<br>Cadena de salida de emisión generada<br>:sout=#transcode{vcodec=h264,scale=#<br>all :sout-keep                                                                                                    | ración de nuestra transmisión, como la calidad de audio<br>colo, puerto, podremos finalizar la configuración y emiti<br>» para emitr<br>»utomático,acodec=mpga,ab=128,channels=2,samplerate=44100,scodec=none) :no-sout-                              |
| Una vez re<br>y video, arc | ealizada toda la configur<br>chivo a transmitir, protoco<br>▲ Reproductor multimedia VLC<br>▲ Salida de emisión<br>Configuración de preferencias<br>Configure cualquier otras opciónes adicionale<br>○ Opciones varias<br>○ Emitir todas las emisiones elementales<br>Cadena de salida de emisión generada<br>:sout=#transcode{vcodec=h264,scale=#<br>al :sout-keep                                                                                                    | ración de nuestra transmisión, como la calidad de audio<br>colo, puerto, podremos finalizar la configuración y emiti<br>                                                                                                    |
| Una vez re<br>y video, arc | ealizada toda la configur<br>chivo a transmitir, protoco<br>Reproductor multimedia VLC<br>Configuración de preferencias<br>Configure cualquier otras opciónes adicionale<br>Opciones varias<br>Cadena de salida de emisión generada<br>:sout=#transcode{vcodec=h264,scale=#<br>al :sout-keep                                                                                                    | ración de nuestra transmisión, como la calidad de audio<br>colo, puerto, podremos finalizar la configuración y emiti<br>» para emitr<br>»utomático,acodec=mpga,ab=128,channels=2,samplerate=44100,scodec=none) :no-sout-                              |
| Una vez re<br>y video, arc | ealizada toda la configur<br>chivo a transmitir, protoco<br>Reproductor multimedia VLC<br>Configuración de preferencias<br>Configuración de preferencias<br>Configuración de preferencias<br>Configuración de preferencias<br>Configuración de de emisión generada<br>Codena de salida de emisión generada<br>I sout-#transcode{vcodec=h264,scale=4<br>al :sout-keep                                                                                                    | ración de nuestra transmisión, como la calidad de audio<br>colo, puerto, podremos finalizar la configuración y emiti<br>» para emitir<br>» utomático,acodec=mpga,ab=128,channels=2,samplerate=44100,scodec=none) :no-sout-<br>Natrás Emisión Canceler |

Desde el dispositivo receptor, deberemos tener instalada la misma herramienta "VLC" donde nos dirigiremos a la opción o bandeja de red.

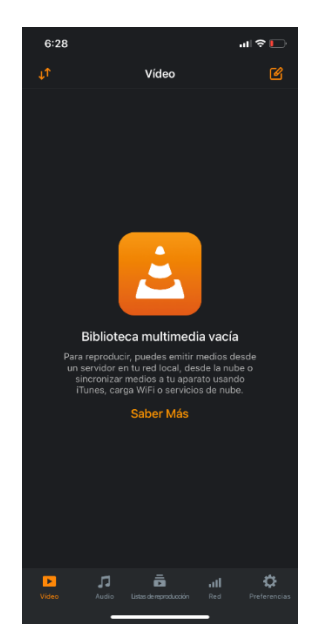

Figura 9. Ingreso de aplicativo desde IPhone

En el apartado de red, tendremos varias opciones como: nube, emisión de red, descargas y compartir mediante wifi del dispositivo.

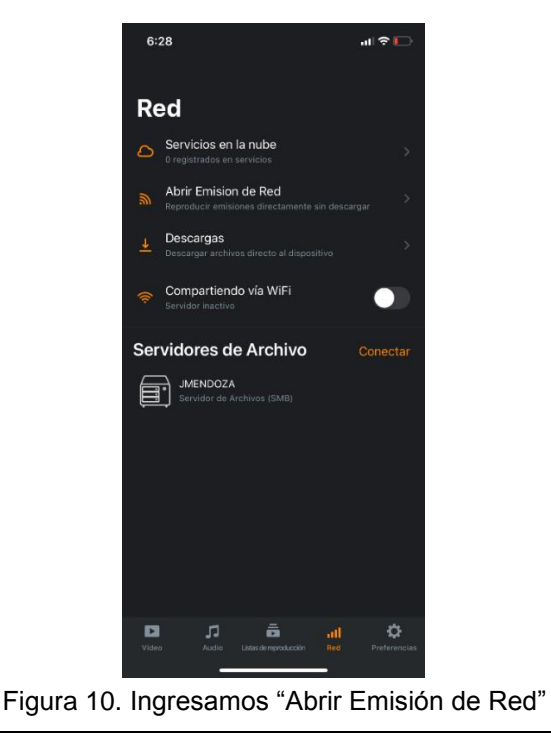

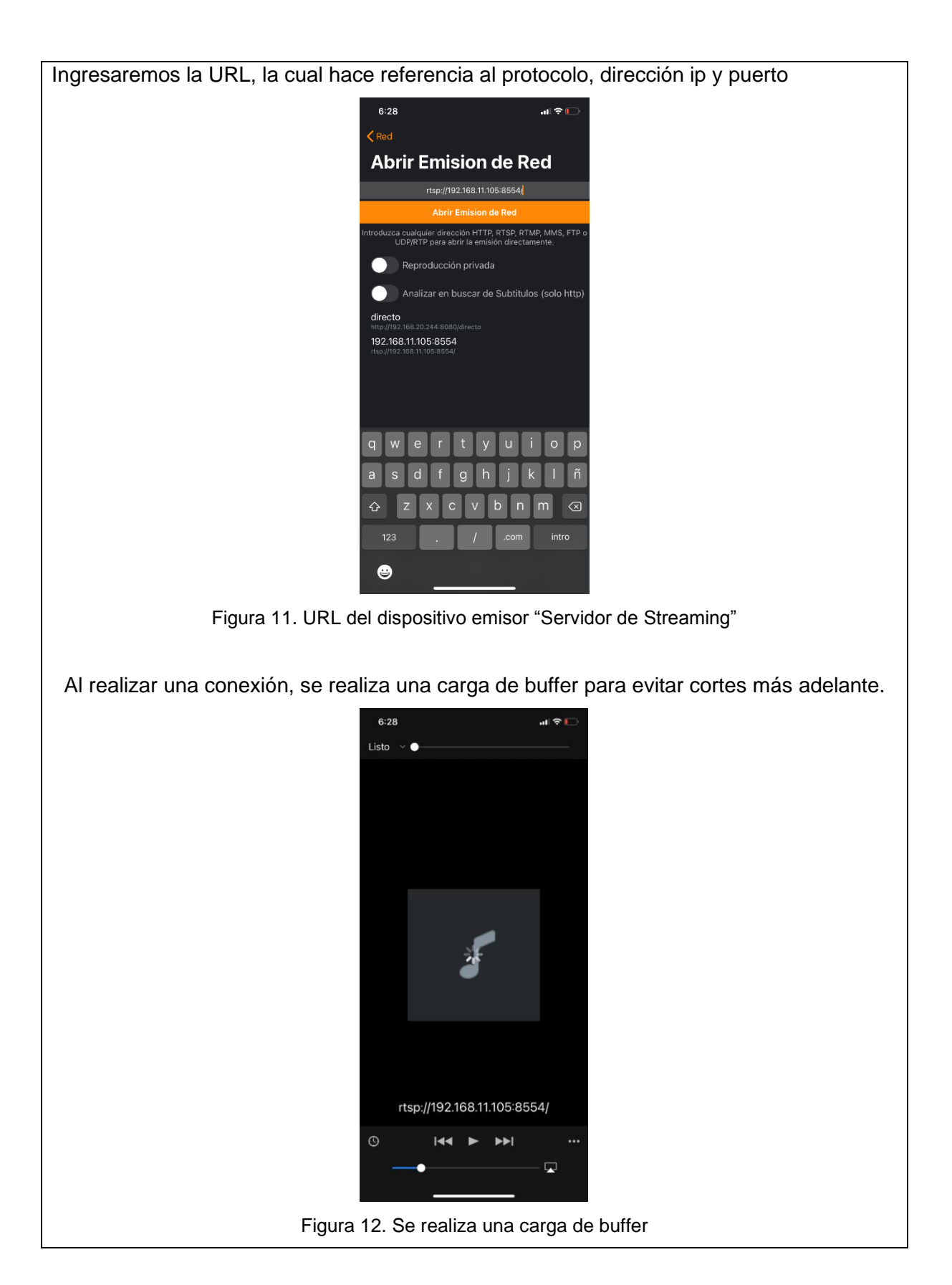

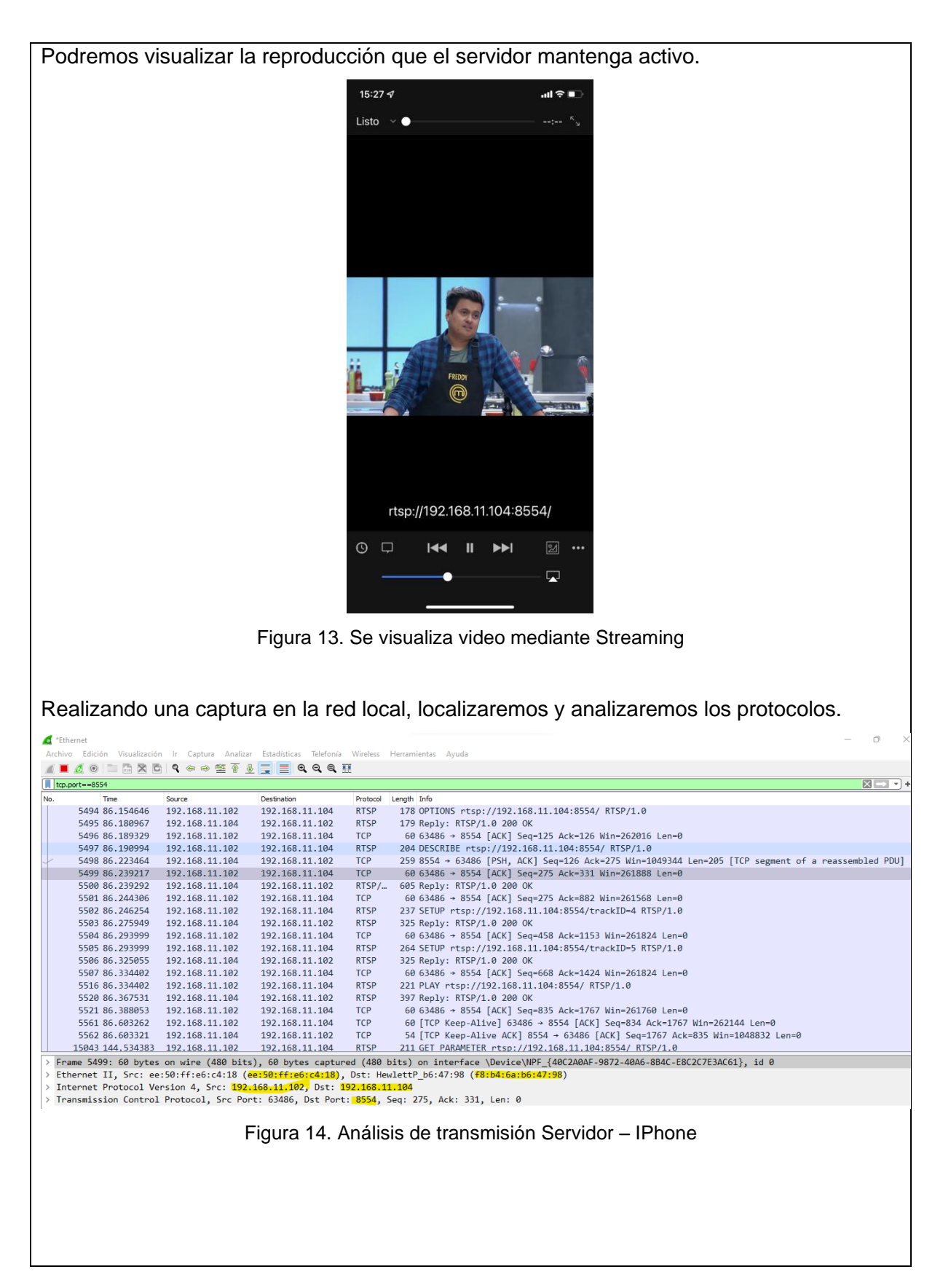

|          | HTTP          | RTSP               | RTP/MPEG        | UDP                  |
|----------|---------------|--------------------|-----------------|----------------------|
| Pros     | No se         | Compatibilidad     | Alta calidad,   | Latencia ultra baja  |
|          | necesitan     | con multidifusión, | estabilidad,    | y comunicación en    |
|          | complementos, | almacenamiento     | latencia de     | tiempo real          |
|          | latencia de   | en búfer bajo,     | menos de un     |                      |
|          | menos de un   | compatibilidad     | segundo, fuerte |                      |
|          | segundo,      | con plataforma     | compatibilidad  |                      |
|          | códecs        | amplia             | con códecs      |                      |
|          | compatibles   |                    |                 |                      |
| Contra   | Inestabilidad | Códecs             | Soporte de      | Menor calidad de     |
|          | debido a una  | antiguos,          | plataforma      | video, inestabilidad |
|          | latencia      | seguridad algo     | débil, sin      | debido a una         |
|          | inferior a un | baja, latencia     | reproducción    | latencia de menos    |
|          | segundo       | relativamente      |                 | de un segundo,       |
|          |               | alta               |                 | soporte débil        |
| Códec    | H.264         | VP8, VP9, H.264    | Agnostic Códec  | H.264                |
| Video    |               |                    |                 |                      |
| Códec    | AAC           | Opus               | Agnostic Códec  | Opus                 |
| Audio    |               |                    |                 |                      |
| Latoncia | Menos a 1 seg | 3-30 sea           | Menos a 1 seg   | Menos a 1 seg        |

## RESULTADO(S) OBTENIDO(S):

Colocar los resultados obtenidos en la práctica.

### CONCLUSIONES:

Colocar las conclusiones de la práctica.
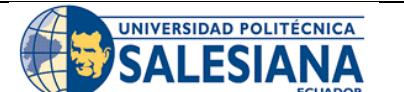

# GUÍA DE PRÁCTICA DE LABORATORIO

| CARRERA: INGENIE | RÍA E | ELECTRÓNICA ASIGNATURA:                                   |
|------------------|-------|-----------------------------------------------------------|
| N. PRÁCTICA:     | 3     | TÍTULO PRÁCTICA: Configuración e implementación de        |
|                  |       | banco de prueba de televisión digital terrestre ISDBT con |
|                  |       | decodificador y antena ISDBT                              |

### **OBJETIVO GENERAL:**

Configurar e implementar banco de pruebas de televisión digital terrestre ISDBT con decodificador y antena ISDBT.

# **OBJETIVOS ESPECÍFICOS:**

- Configurar decodificador ISDBT.
- Configurar parámetros de ISDBT para banco de pruebas.
- Analizar el comportamiento de las señales ISDBT.

|               | 1. Leer el manual de práctica para el desarrollo de     |
|---------------|---------------------------------------------------------|
|               | esta.                                                   |
|               | 2. Se deben utilizar los equipos del banco de pruebas   |
| INSTRUCCIONES | de forma responsable y calificada.                      |
| MOTTOCOLONEO  | 3. Trabajar de manera grupal para el desarrollo de la   |
|               | práctica.                                               |
|               | 4. Ordenar el sitio de práctica luego del desarrollo de |
|               | esta práctica.                                          |

## ACTIVIDADES POR DESARROLLAR:

### Procedimiento de conexión

Para este dispositivo tendremos como entrada la antena ISDBT, como salida tendremos los conectores RCA

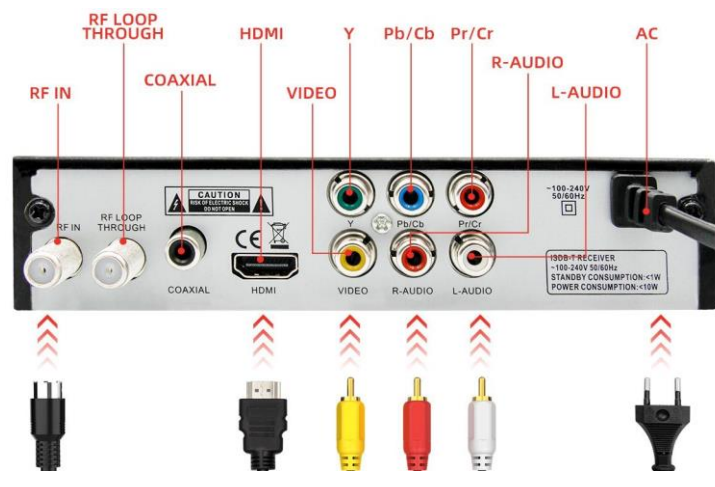

Figura 1. Diagrama de conexión posterior

Frontalmente podremos apreciar la entrada USB y botones físicos que nos permitirán cambiar de canal y encender o apagar el equipo.

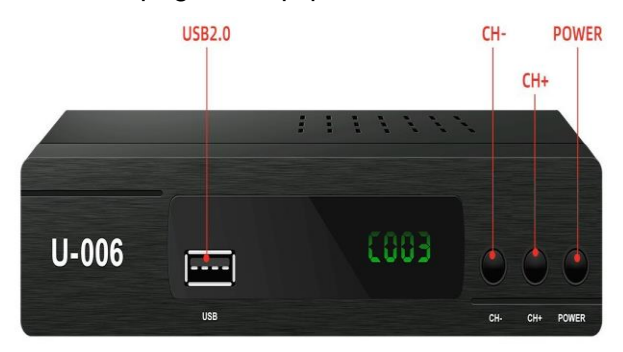

Figura 2. Diagrama de conexión frontal

#### Que materiales se usa

- Cable de alimentación
- Cable RCA de audio y video
- Antena ISDBT
- Decodificador ISDBT
- Pantalla

#### Instalación de la antena

La antena ISDBT nos ayudará con la recepción de señal digital, para este procedimiento la antena será instalada dentro del domicilio, tendrá una gran importancia lo cerrada que sea esta área, ya que si tendrá consecuencias en la recepción de señal.

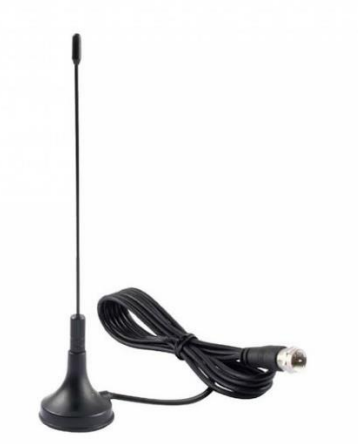

Figura 3. Antena ISDBT

### Fotos de los equipos

Decodificador ISBDT-800 de la marca Omega, nos permitirá la recepción de canales digitales HD, con el rango de recepción local.

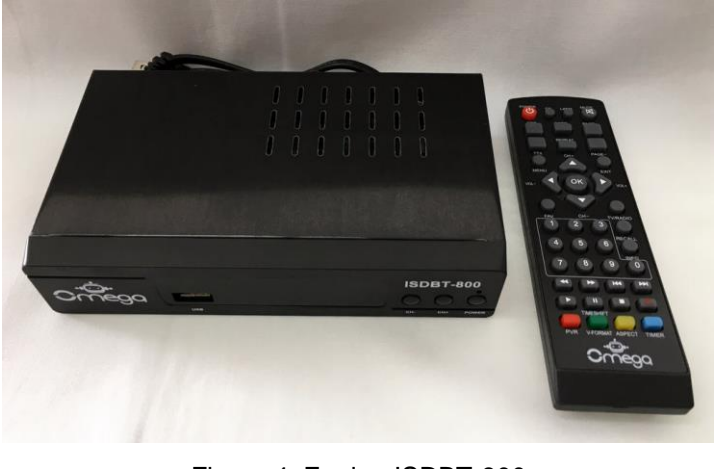

Figura 4. Equipo ISDBT-800

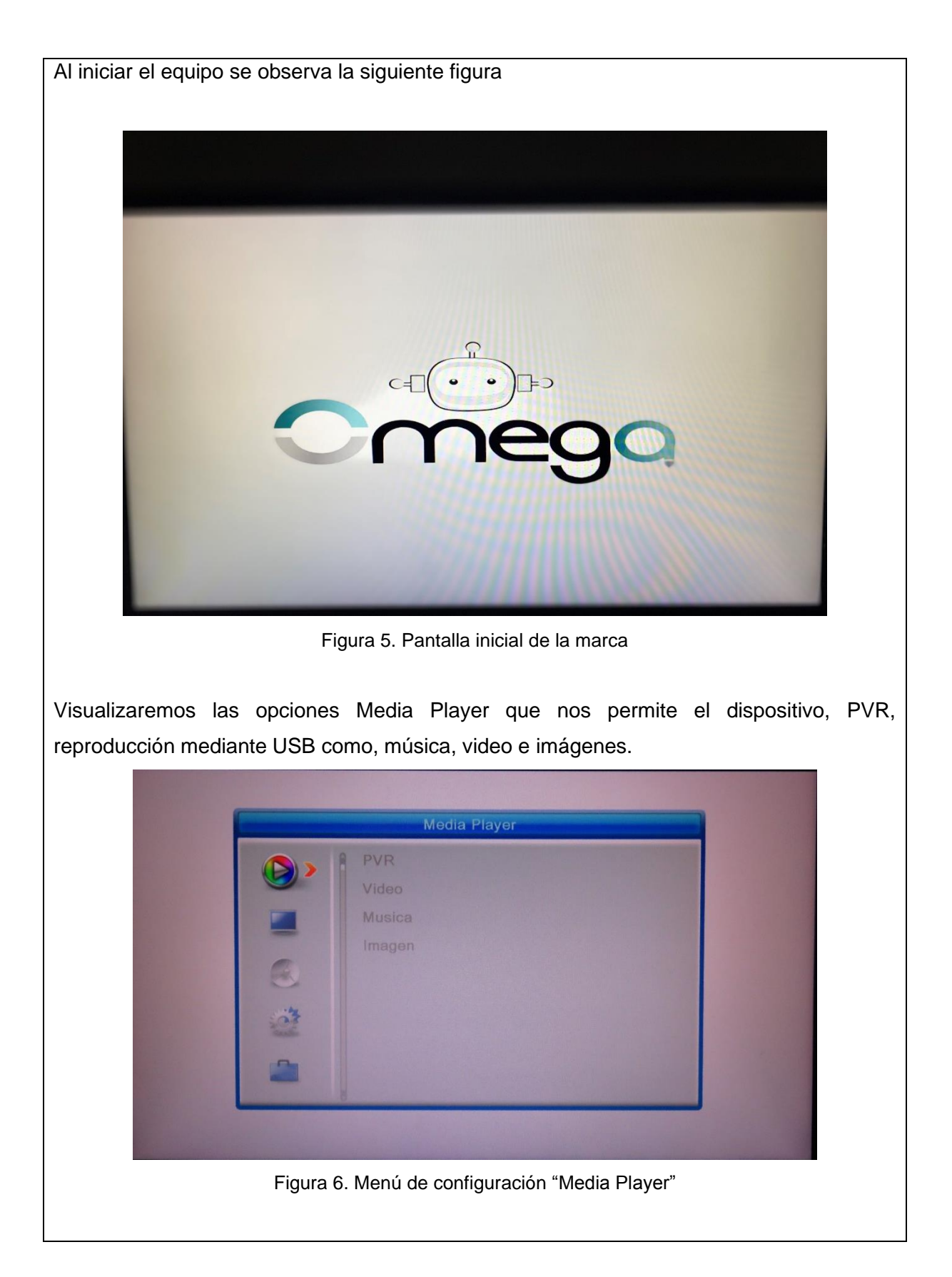

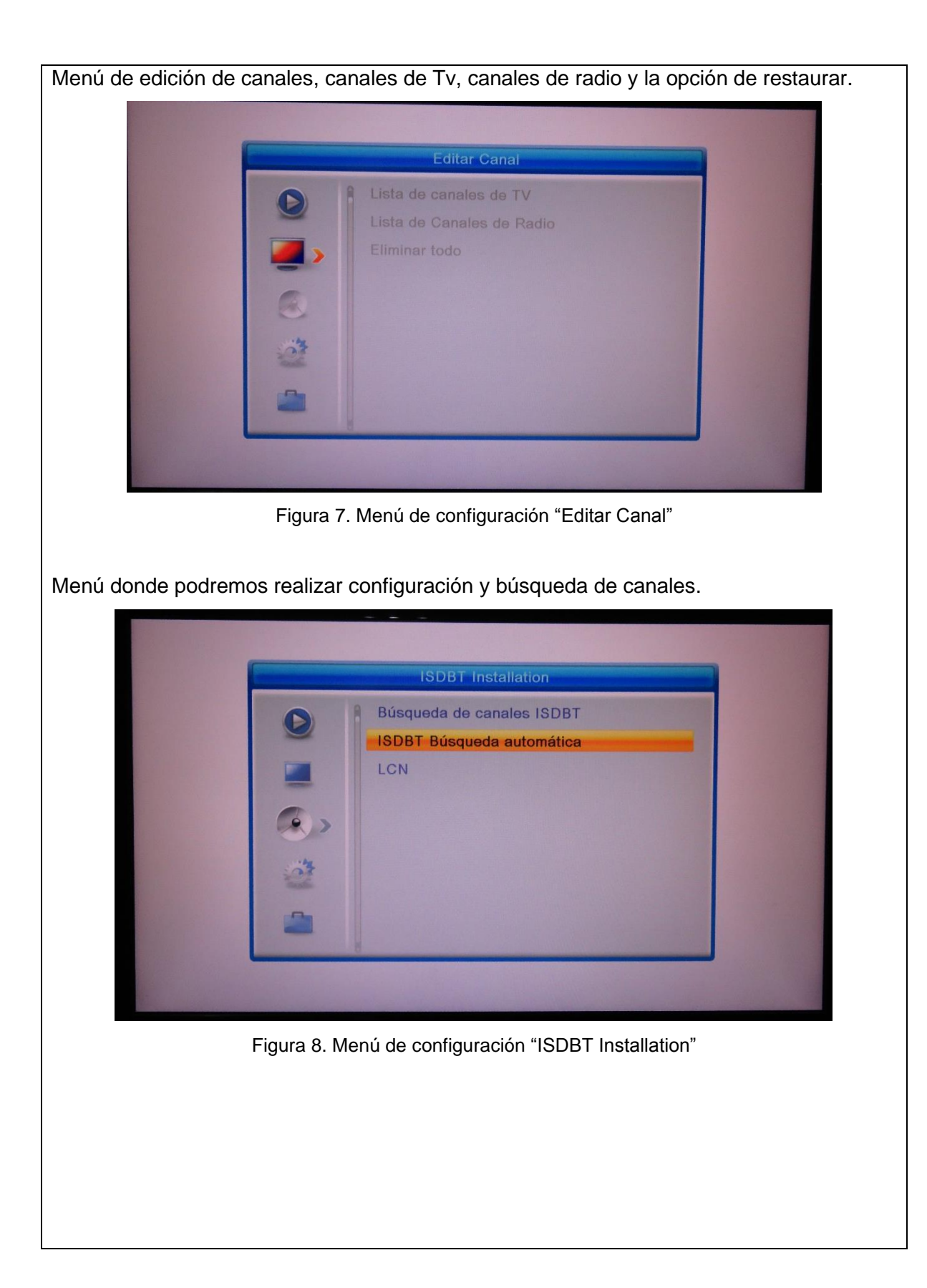

Menú de sistema, donde configuraremos idioma, formatos de TV, resolución de pantalla, fecha y hora, control parental, configuración de entrada, categoría de favoritos.

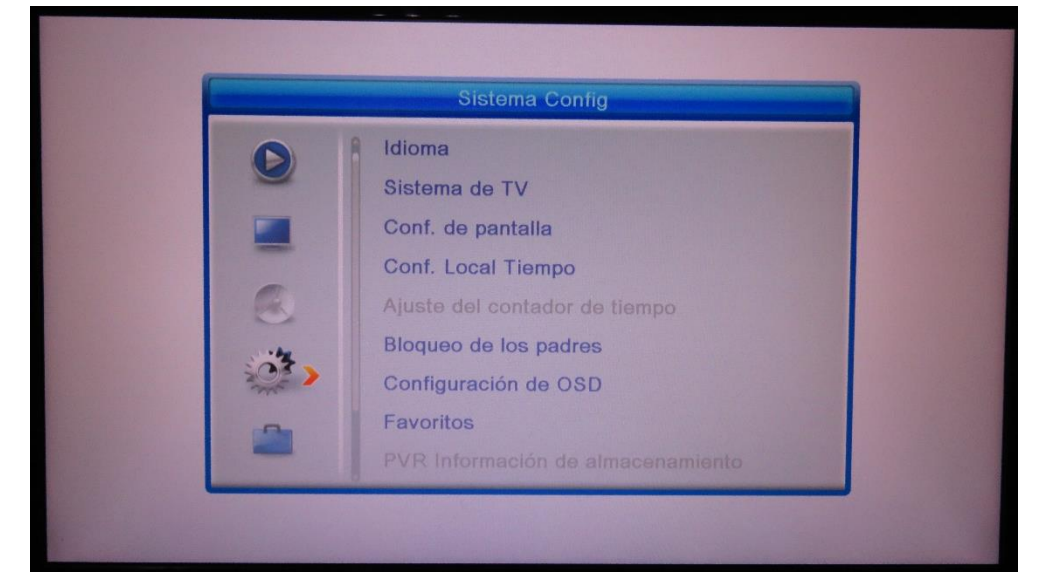

Figura 9. Menú de configuración "Sistema Config"

Iniciando con el proceso de búsqueda de canales, visualizaremos por defecto la búsqueda de señal VHF, seleccionaremos búsqueda por frecuencia, el equipo guarda por defecto un rango de frecuencia, un ancho de banda, el equipo no cuenta con tarjeta de red lo que no permite la posibilidad de canales IPTV, canal de señal e intensidad de señal.

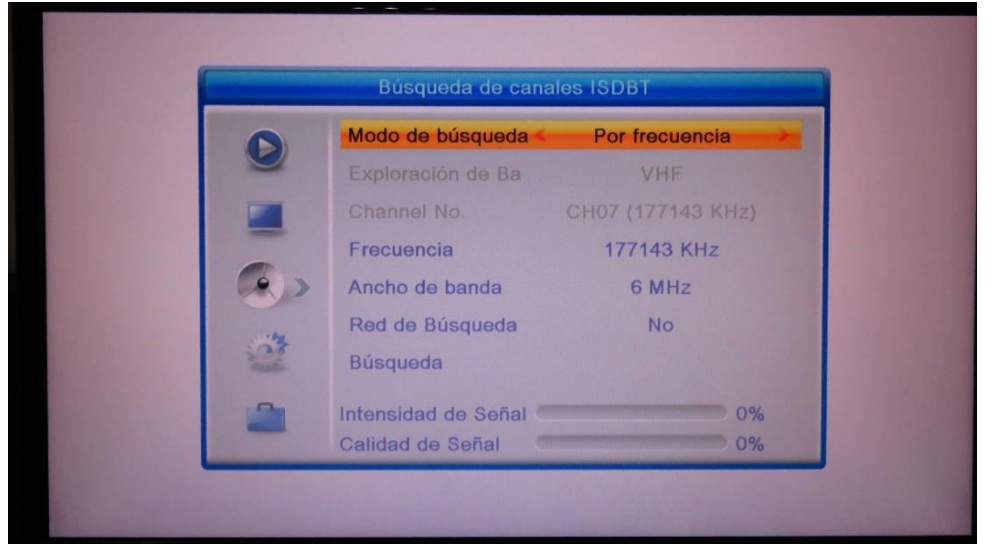

Figura 10. Configuración de búsqueda

Para una búsqueda automática y predeterminada seleccionaremos el país ya que cada región tendrá un rango de frecuencias

|          |                       | ISDBT Búsq                                                 | ueda automátic                                          | ca                  |  |
|----------|-----------------------|------------------------------------------------------------|---------------------------------------------------------|---------------------|--|
|          | C                     | ountry                                                     | I                                                       | Ecuador             |  |
|          | F                     | TA Solo                                                    |                                                         | No                  |  |
|          |                       | usqueda                                                    |                                                         |                     |  |
|          | a,                    |                                                            |                                                         |                     |  |
|          | -14                   |                                                            |                                                         |                     |  |
|          | and.                  |                                                            |                                                         |                     |  |
|          |                       |                                                            |                                                         |                     |  |
| L        |                       |                                                            |                                                         |                     |  |
|          |                       |                                                            |                                                         |                     |  |
|          | <b>Figure</b>         |                                                            |                                                         |                     |  |
|          | Figura                | 11. Especifica                                             | aciones de bú                                           | isqueda             |  |
|          | Figura                | 11. Especifica                                             | aciones de bú                                           | isqueda             |  |
|          | Figura                | 11. Especifica                                             | aciones de bú                                           | isqueda             |  |
| oceso de | rigura<br>búsqueda de | 11. Especifica<br>canales de                               | aciones de bú<br>tv v radio.                            | isqueda             |  |
| oceso de | Figura                | 11. Especifica<br>canales de                               | aciones de bú<br>tv y radio.                            | isqueda             |  |
| oceso de | Figura                | 11. Especifica<br>canales de                               | aciones de bú<br>tv y radio.                            | isqueda             |  |
| oceso de | Figura                | 11. Especifica<br>canales de                               | aciones de bú<br>tv y radio.                            | isqueda             |  |
| oceso de | búsqueda de           | 11. Especifica<br>canales de                               | aciones de bú<br>tv y radio.<br>• Busqueda              | isqueda             |  |
| oceso de | búsqueda de           | 11. Especifica<br>canales de<br>Auto<br>e TV               | tv y radio.<br>D Busqueda<br>► Canal d                  | isqueda<br>le Radio |  |
| oceso de | búsqueda de           | 11. Especifica<br>canales de<br>Canales de<br>Auto<br>e TV | aciones de bú<br>tv y radio.<br>⊃ Busqueda<br>▶ Canal d | isqueda<br>le Radio |  |
| oceso de | búsqueda de           | 11. Especifica<br>canales de<br><br>Auto<br>e TV           | tv y radio.<br>b Busqueda<br>► Canal d                  | isqueda<br>le Radio |  |
| oceso de | búsqueda de           | 11. Especifica<br>canales de<br><br>Auto                   | tv y radio.                                             | isqueda<br>le Radio |  |
| oceso de | búsqueda de           | 11. Especifica<br>canales de<br>Auto<br>e TV               | tv y radio.                                             | isqueda<br>le Radio |  |
| oceso de | búsqueda de           | 11. Especifica<br>canales de<br>Auto                       | tv y radio.                                             | Ie Radio            |  |
| oceso de | búsqueda de           | 11. Especifica<br>canales de<br><u>Aut</u> e<br>TV         | tv y radio.                                             | le Radio            |  |
| oceso de | rigura<br>búsqueda de | 11. Especifica<br>canales de<br>Auto<br>e TV               | tv y radio.                                             | Ie Radio            |  |

Podremos visualizar, los canales receptados, la lista de frecuencias recibidas correctamente y el porcentaje de búsqueda.

|   |                                                                        | Auto Bus                            | squeda         |
|---|------------------------------------------------------------------------|-------------------------------------|----------------|
|   | Canal de TV<br>cuavisa One S<br>cuavisa HD<br>ELEAMAZONA<br>ELEAMAZONA | 6<br>eg<br>AS HD<br>AS SD<br>AS One | Canal de Radio |
| 1 | ISDBT                                                                  | 515143                              | Faile 🥰        |
| 2 | ISDBT                                                                  | 527143                              | OK             |
| 3 | ISDBT                                                                  | 539143                              | Faile          |
| 4 | ISDBT                                                                  | 551143                              | OK             |
| 5 | ISDBT                                                                  | 563143                              | 🛃              |

Figura 13. Búsqueda automática de canales de TV

Completar los parámetros observados de frecuencia de acuerdo con los canales de la tabla encontrados

| Tabla 1. | Canales y | Frecuencias |
|----------|-----------|-------------|
|----------|-----------|-------------|

| Canal           | Frecuencia |  |
|-----------------|------------|--|
| Ecuavisa HD     | 527143     |  |
| RTS HD          | 539143     |  |
| Teleamazonas HD | 551143     |  |
| Ecuador TV HD   | 515143     |  |
| TC HD           | 563143     |  |
| OromarTV HD     | 599143     |  |
| RTU HD          | 635143     |  |
|                 |            |  |

Podremos visualizar los canales recibidos correctamente, de acuerdo con la configuración previa.

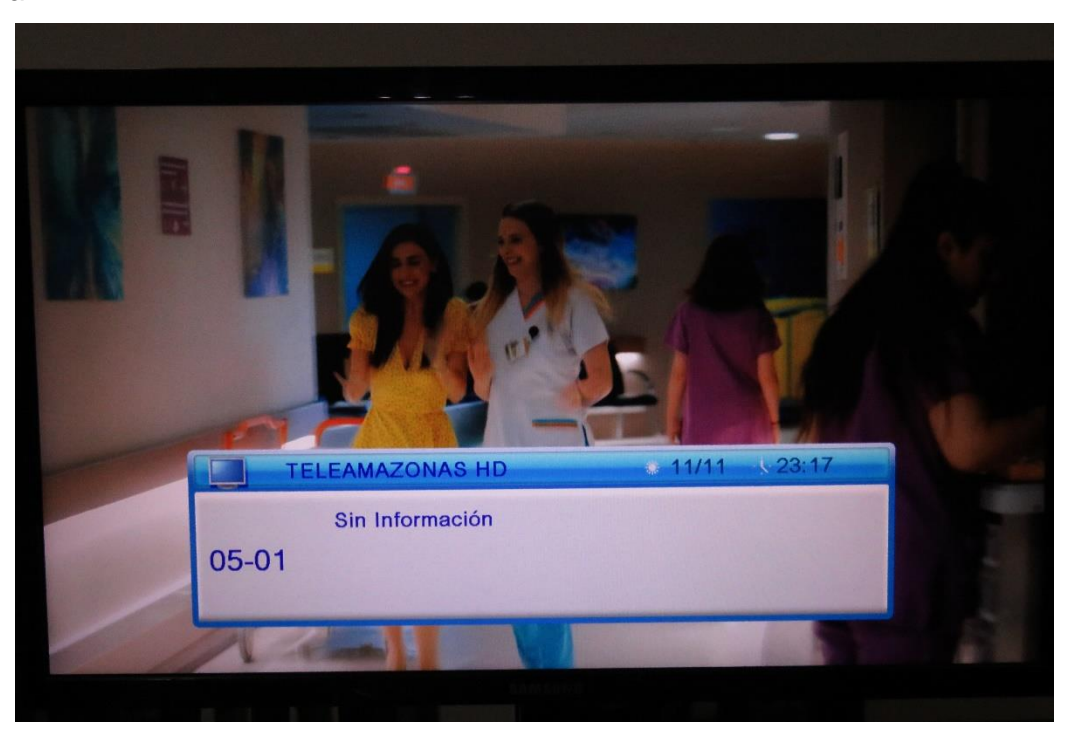

Figura 14. Visualización de canales

En caso de que no hayamos receptado señal o calidad, deberemos buscar una mejor cobertura.

Aprovechando las múltiples funciones del equipo, el estudiante reconocerá las opciones media player, con el fin de utilizar las destrezas para contemplar la creación de un catalogo de funciones streaming, como lo es videos, música e imágenes, que ingresaremos mediante memoria USB.

Observaremos que nuestra entrada USB, detallando a continuación:

PVR: Grabar audio y video reproducido en el decodificador
Video: Reproducir videos en un amplio formato, con calidad
Música: Reproducir música en un amplio formato, con calidad
Imagen: Visualizar imágenes en diferentes formatos.

| Menú Media Player, encontr | aremos las opciones a reprod  | ucir desde nuestra entrada USB |
|----------------------------|-------------------------------|--------------------------------|
|                            | Media Player                  |                                |
|                            | PVR   Video   Musica   Imagen |                                |

Figura 15. Menú Media Player

Utilizando la función PVR, podremos grabar las imágenes capturados en nuestros canales digitales, con un máximo de grabación que lo limitara nuestro dispositivo USB, tamaño de almacenamiento. Ejemplo en la figura 12, de 2 horas.

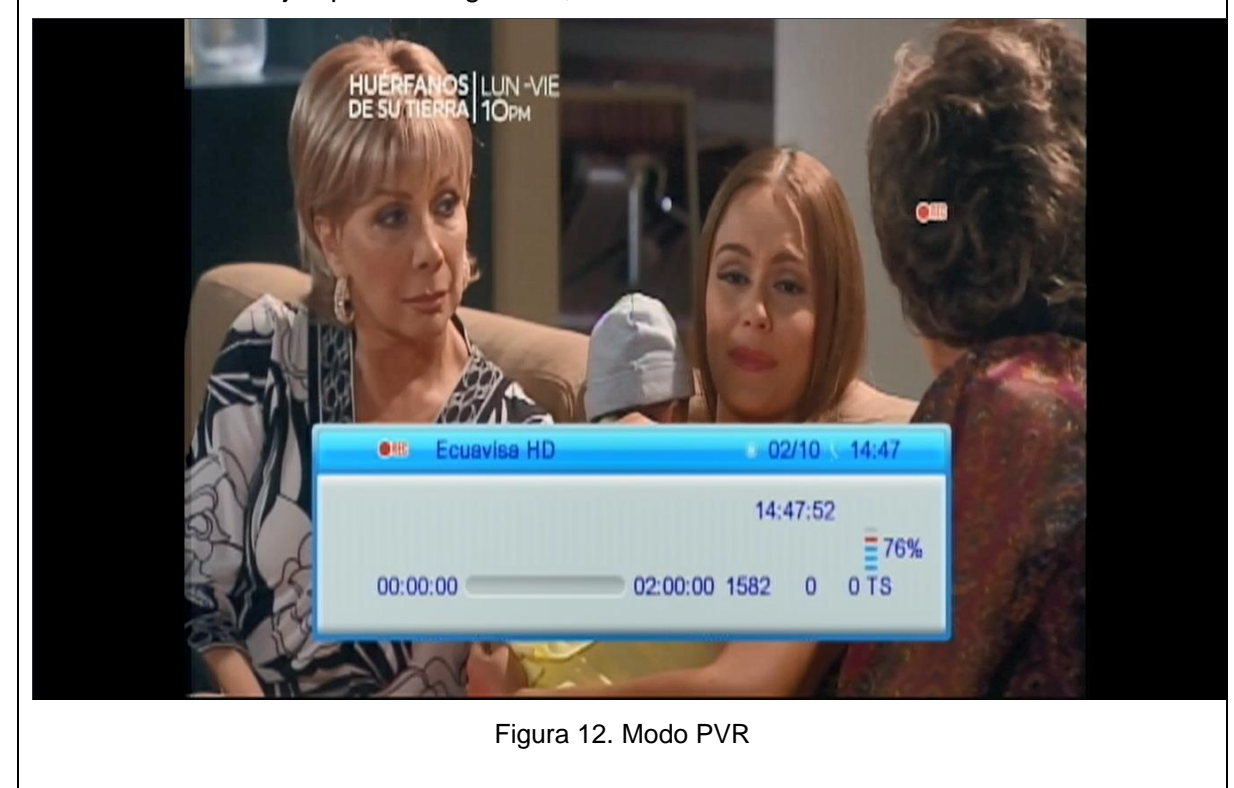

Para detener la grabación, nos mostrara un mensaje donde visualizaremos los minutos grabados, con la opción de continuar o finalizar.

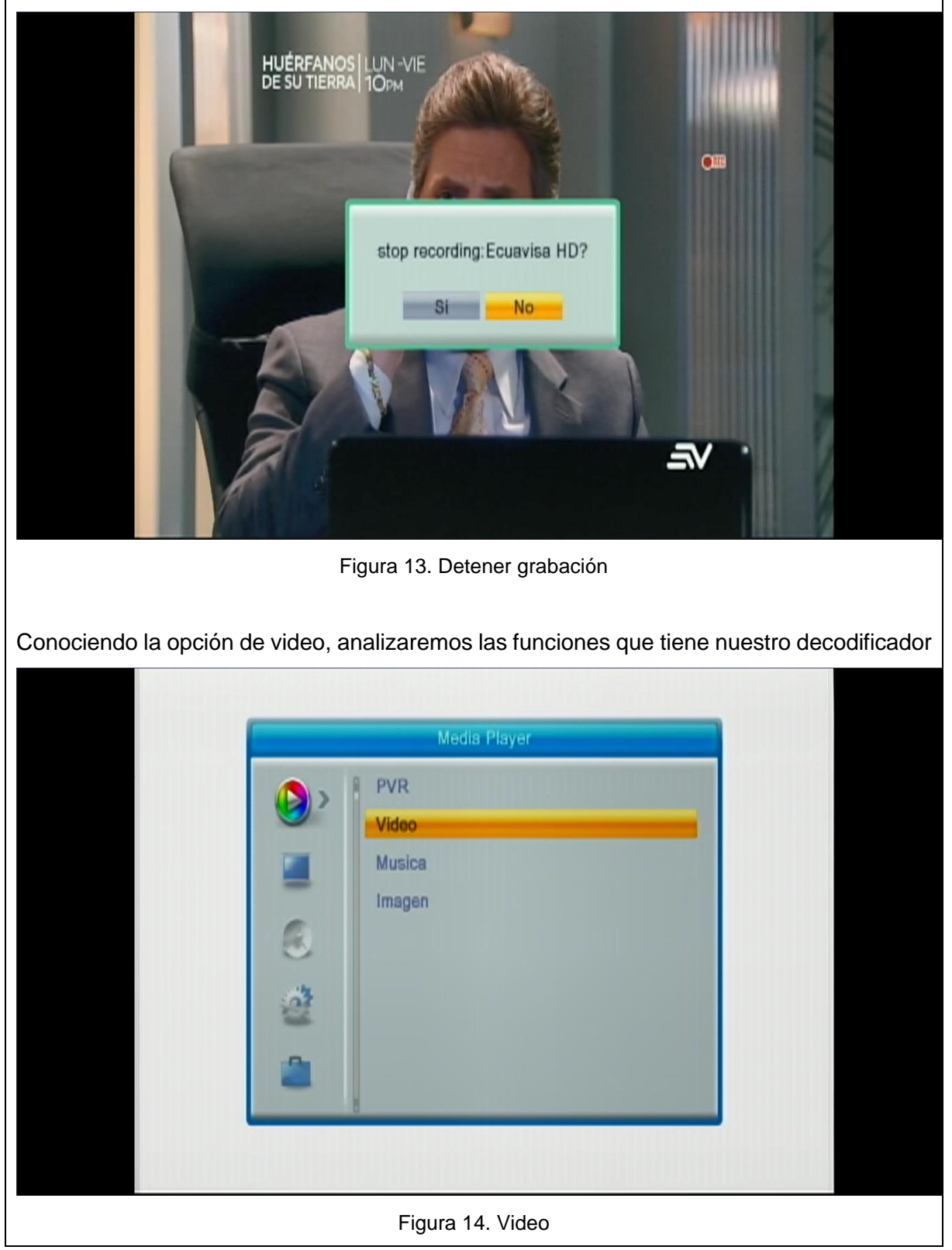

Reconociendo la unidad USB, tendremos la opción de reproducir los archivos, sin embargo en la opción de video, realizaremos la prueba con un video en formato .MP4 la cual tendrá un peso de 700mb, visualizaremos como reproduce en calidad y si existe alguna lentitud.

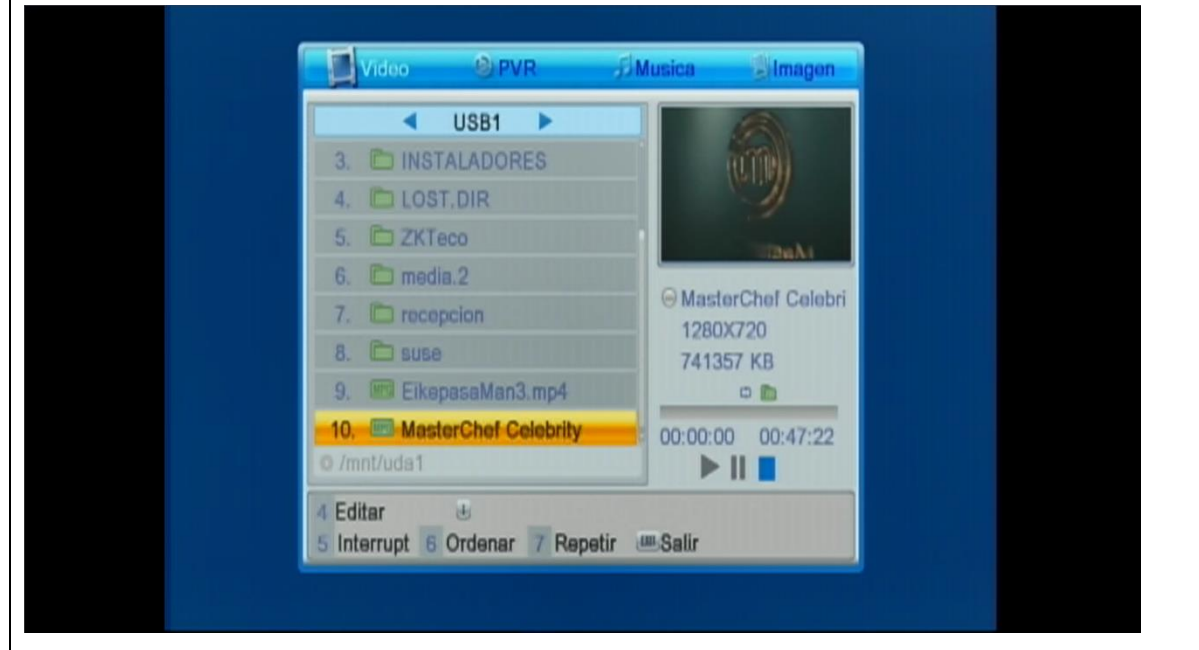

Figura 15. Selección de video

Realizada la prueba, podemos apreciar la calidad de audio y video, sin ningún tipo de paralización, mostrando detalles como nombre de archivo y tiempo.

| Loading, please wait                                               |
|--------------------------------------------------------------------|
| MasterChef Celebrity 2021           Play 00:00:00         00:47:22 |

| Conociendo   | la | opción | de  | musica, | analizaremos | las | funciones | que | tiene | nuestro |
|--------------|----|--------|-----|---------|--------------|-----|-----------|-----|-------|---------|
| decodificado | r  |        |     |         |              |     |           |     |       |         |
|              |    |        |     |         |              |     |           |     |       |         |
|              |    |        | _   |         |              | _   |           |     |       |         |
|              |    |        |     |         | Media Player |     |           |     |       |         |
|              |    |        |     | > PVR   |              |     |           |     |       |         |
|              |    |        | 9   | Video   | )            |     |           |     |       |         |
|              |    |        |     | Music   | 38           |     |           |     |       |         |
|              |    |        | -   | Image   | en           |     |           |     |       |         |
|              |    |        |     |         |              |     |           |     |       |         |
|              |    |        |     |         |              |     |           |     |       |         |
|              |    |        | 101 |         |              |     |           |     |       |         |
|              |    |        | -   |         |              |     |           |     |       |         |
|              |    |        | -   |         |              |     |           |     |       |         |
|              |    |        | -   | U       |              | -   | _         |     |       |         |
|              |    |        |     |         |              |     |           |     |       |         |
|              |    |        |     |         |              |     |           |     |       |         |

Figura 17. Musica

Reconociendo la unidad USB, tendremos la opción de reproducir los archivos, sin embargo en la opción de musica, realizaremos la prueba con un formato .MP3 el cual tendrá un peso de 3mb, visualizaremos como reproduce en calidad y si existe alguna lentitud.

| L.  1. X2Download.com - K                                                                   |
|---------------------------------------------------------------------------------------------|
| 1. X2Download.com - K<br>X2Download.com - K<br>X2Download.com -<br>3530 KB<br>00:03:45<br>D |
|                                                                                             |
| © /mnt/uda1/MUSICA                                                                          |
| 1 Play List 2 FAV 3 FAV TO 4 Editar<br>5 Interrupt 6 Ordenar 7 Repetir January Salir        |

| Conociendo   | la | opción | de    | imagen, | analizaremos | las | funciones | que | tiene | nuestro |
|--------------|----|--------|-------|---------|--------------|-----|-----------|-----|-------|---------|
| decodificado | r  |        |       |         |              |     |           |     |       |         |
|              |    |        |       |         |              |     |           |     |       |         |
|              |    |        | _     |         |              |     |           |     |       |         |
|              |    |        |       |         | Media Player |     |           |     |       |         |
|              |    |        |       | > PVR   |              |     |           |     |       |         |
|              |    |        | 9     | Video   | ,            |     |           |     |       |         |
|              |    |        |       | Music   | a            |     |           |     |       |         |
|              |    |        |       | Image   | en           |     |           |     |       |         |
|              |    |        | 3     |         |              |     |           |     |       |         |
|              |    |        | - 144 |         |              |     |           |     |       |         |
|              |    |        | 1     |         |              |     |           |     |       |         |
|              |    |        | -     |         |              |     |           |     |       |         |
|              |    |        | -     |         |              |     |           |     |       |         |
|              |    |        | -     |         |              |     | _         |     |       |         |
|              |    |        |       |         |              |     |           |     |       |         |
|              |    |        |       |         |              |     |           |     | 100   |         |

Figura 19. Imagen

Reconociendo la unidad USB, tendremos la opción de reproducir los archivos, sin embargo en la opción de Imagen, realizaremos la prueba con un formato .JPG el cual tendrá un peso de 1mb, visualizaremos en calidad y si existe alguna lentitud.

|               | USB1 🕨        |                  |                   |  |
|---------------|---------------|------------------|-------------------|--|
| 1             |               |                  |                   |  |
| -1,           | G             |                  | a Se              |  |
|               |               |                  |                   |  |
|               |               | ⊖4.JPG           |                   |  |
|               |               | 1600)<br>414 K   | (1068X24 bpp<br>B |  |
|               |               |                  |                   |  |
|               |               |                  |                   |  |
| © /mnt/uda1/I | MAGENES       |                  |                   |  |
| 1 Play List 2 | FAV 3 FAV     | TO 4 Editar      | 5 m.e.s.          |  |
| I Internet C  | Urdener / Lon | tid 🛛 🖌 Vista mi | 11:00025800       |  |

# RESULTADO(S) OBTENIDO(S):

Colocar los resultados obtenidos en la práctica.

## CONCLUSIONES:

Colocar las conclusiones de la práctica.

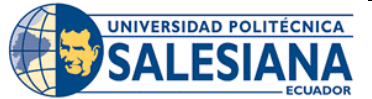

# GUÍA DE PRÁCTICA DE LABORATORIO

| CARRERA: INGENIERÍA ELECTRÓNICA |   | ASIGNATURA:                                               |                             |  |
|---------------------------------|---|-----------------------------------------------------------|-----------------------------|--|
| NRO. PRÁCTICA:                  | 4 | TÍTULO PRÁCTICA: Análisis de señales de la capa física de |                             |  |
|                                 |   | la televisión digital terrest                             | re ISDBT con USRP y Labview |  |

## **OBJETIVO GENERAL:**

Analizar señales de la capa física de la televisión digital terrestre ISDBT con USRP y Labview

## **OBJETIVOS ESPECÍFICOS:**

- Configurar USRP para análisis de señales de RF de ISDBT.
- Configurar analizador de espectros con Labview y USRP.
- Análisis de capa física

|               | 1. Leer el manual de práctica para el desarrollo de     |
|---------------|---------------------------------------------------------|
|               | esta.                                                   |
|               | 2. Se deben utilizar los equipos del banco de pruebas   |
| INSTRUCCIONES | de forma responsable y calificada.                      |
|               | 3. Trabajar de manera grupal para el desarrollo de la   |
|               | práctica.                                               |
|               | 4. Ordenar el sitio de práctica luego del desarrollo de |
|               | esta práctica.                                          |

ACTIVIDADES POR DESARROLLAR:

Como paso inicial y previas conexiones ya realizadas en prácticas anteriores, utilizando nuestra conexión la cual incluye la señal ISDBT recibida por su antena, realizaremos una conexión extra o puente, el cual conectaremos una salida del Split al USRP, junto a una conexión gigabit ethernet a nuestro PC.

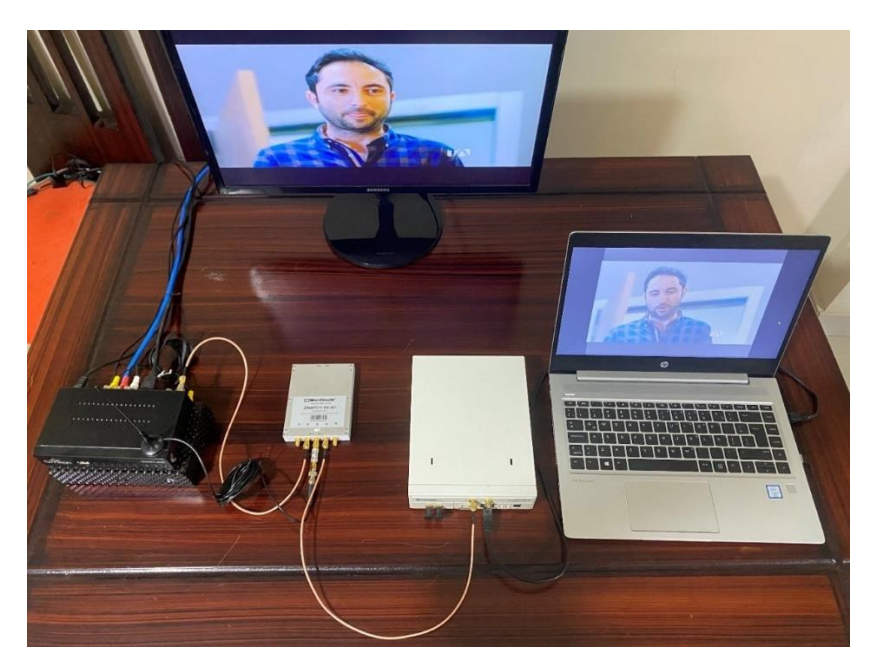

Figura 1. Instalación de hardware del banco de pruebas

Para el siguiente proceso realizaremos una configuración de parámetros en el aplicativo Labview, donde buscaremos la frecuencia de cada canal, tomando en cuenta la siguiente tabla con rangos de frecuencias, podremos realizar una búsqueda precisa en el rango de cada canal para visualizarlo y analizar cada resultado.

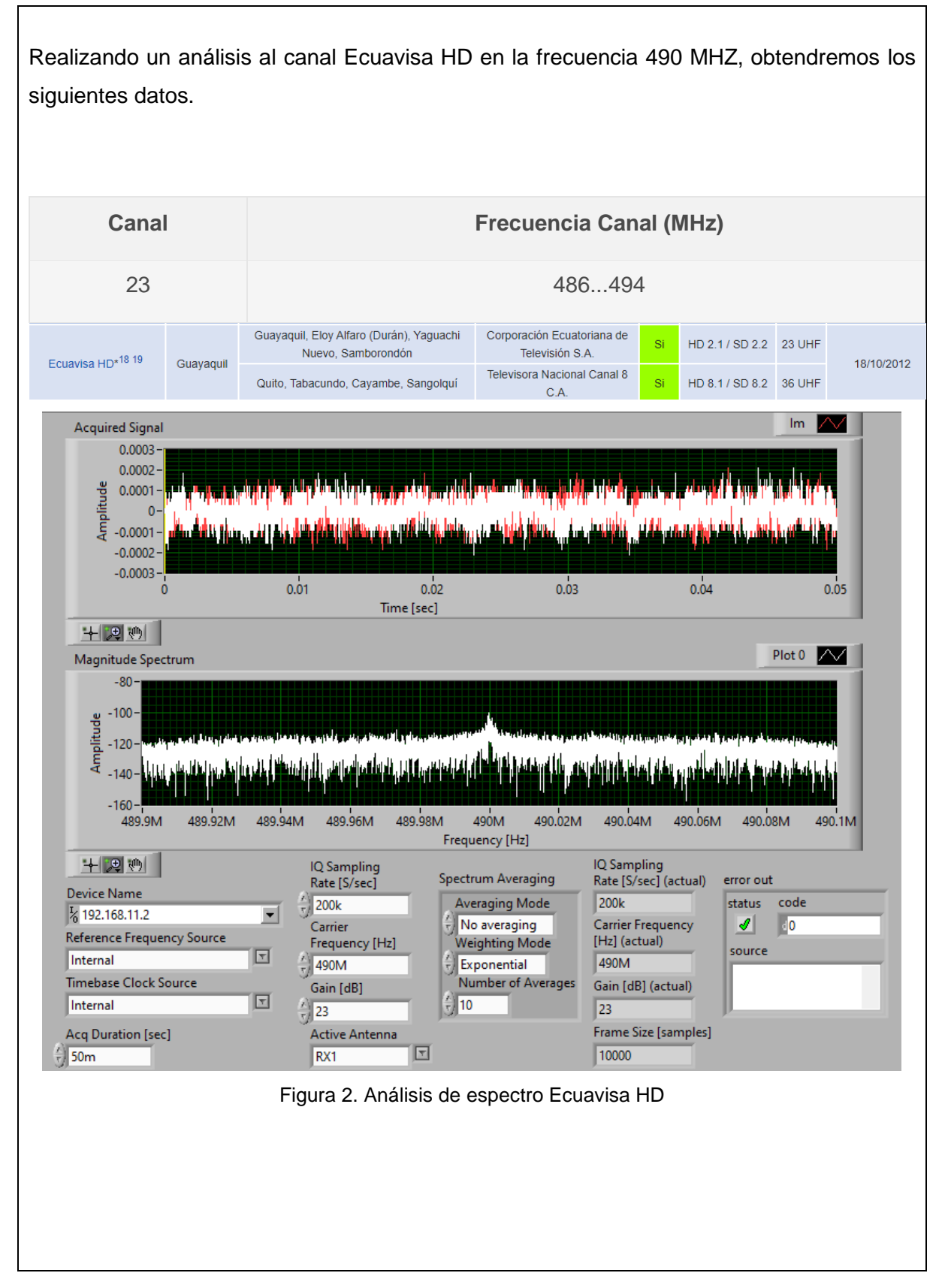

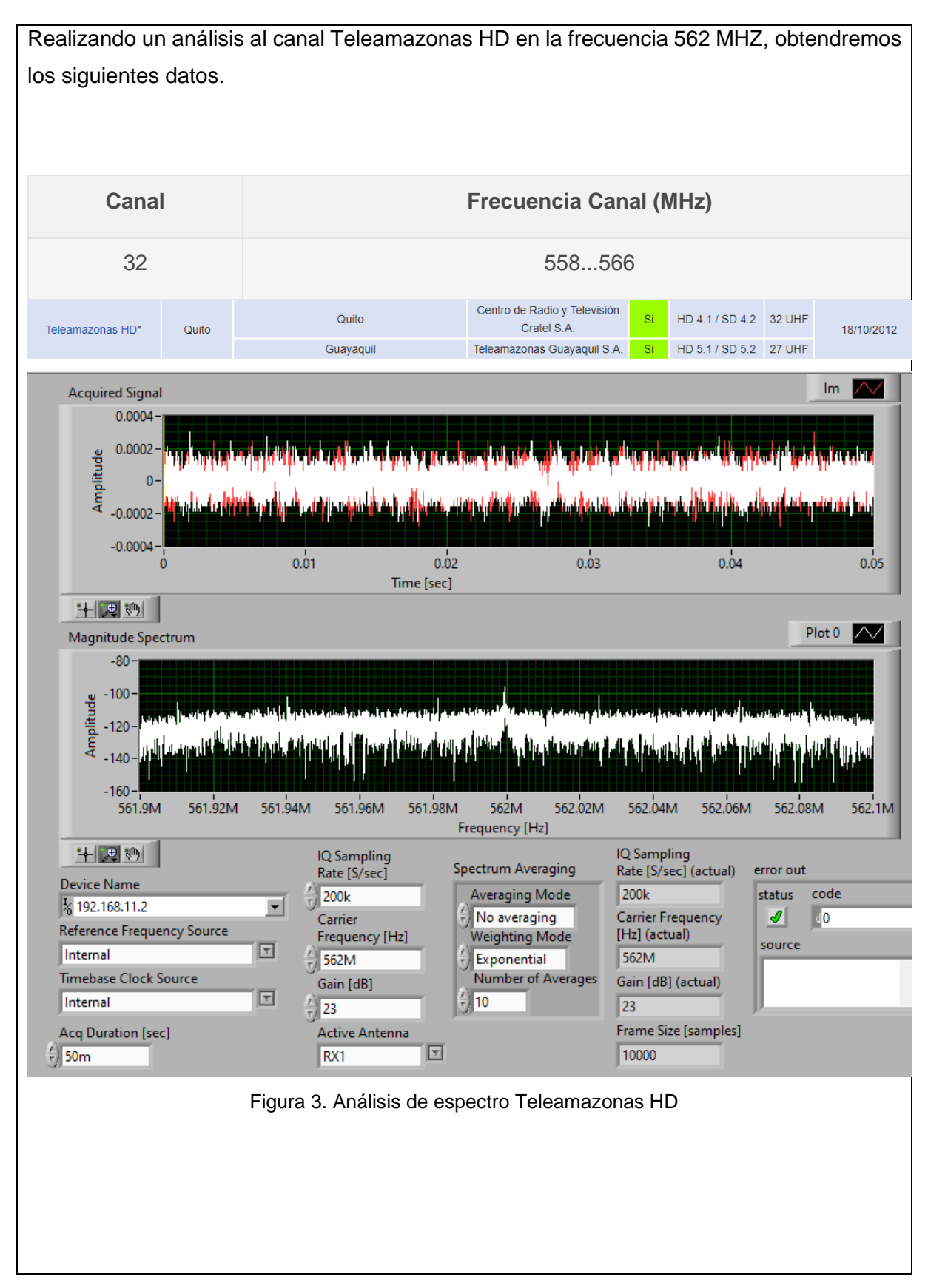

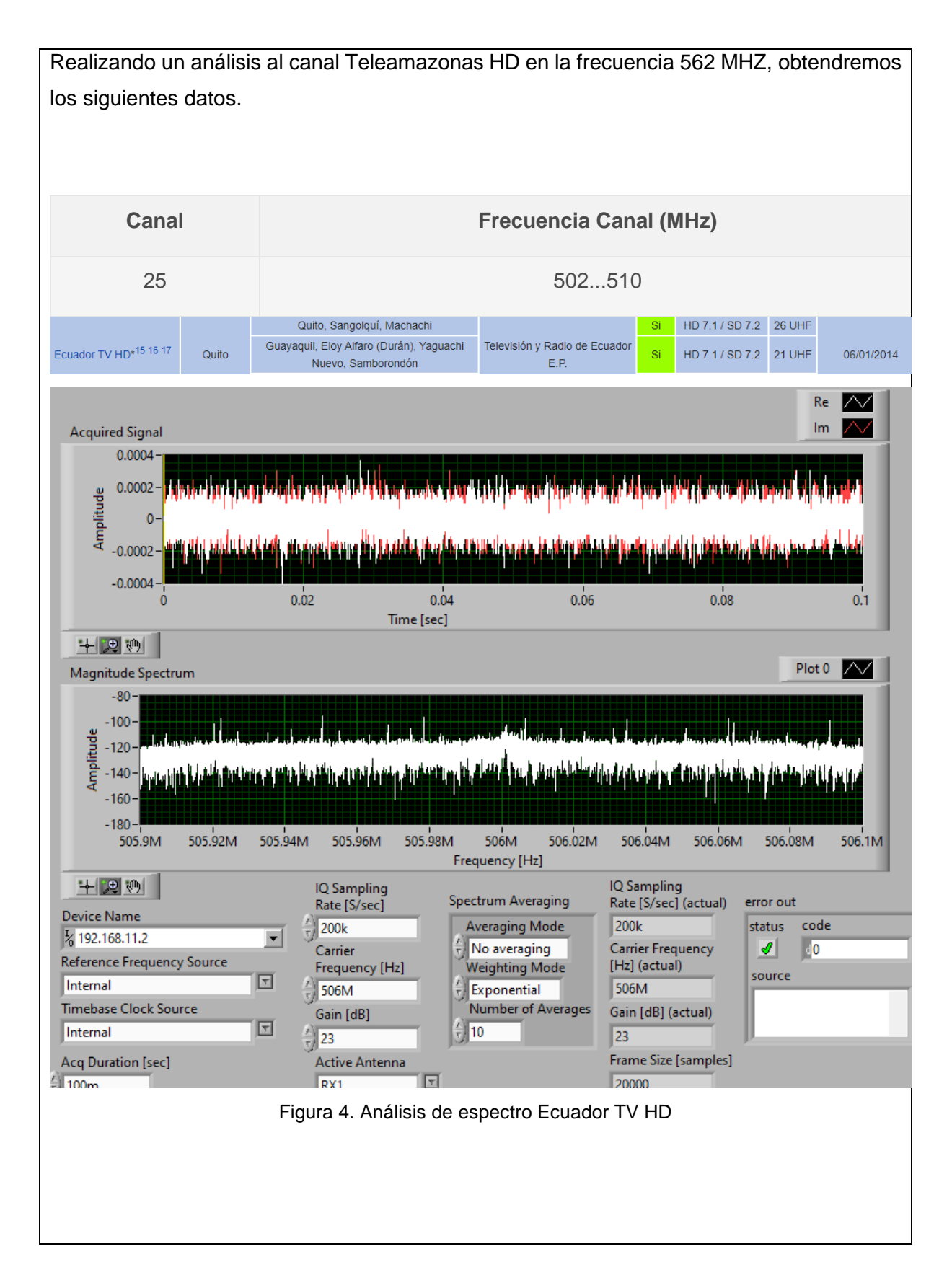

Para el conocimiento de los canales físicos y frecuencias deberemos conocer datos específicos de nuestro país, los cuales analizaremos en la siguiente tabla como Ciudad y Canal.

| Marca                                 | Ciudad de<br>origen                                                     | Ciudades de cobertura                                                                                        | Operado por                       | AI aire         | Canal Virtual           | Canal<br>Físico | Fecha de solicitud* |
|---------------------------------------|-------------------------------------------------------------------------|----------------------------------------------------------------------------------------------------|-----------------------------------|-----------------|-------------------------|-----------------|---------------------|
| Ecuador TV HD*15 16 17 Quito          | Quito, Sangolquí, Machachi                                              |                                                                                                    | Si                                | HD 7.1 / SD 7.2 | 26 UHF                  |                 |                     |
|                                       | Quito                                                                   | Guayaquil, Eloy Alfaro (Durán), Yaguachi Nuevo,<br>Samborondón Televisión y Radio de Ecuador E.P.            |                                   | Si              | HD 7.1 / SD 7.2         | 21 UHF          | 06/01/2014          |
|                                       |                                                                         | Cuenca                                                                                                    |                                   | No              | N/D                     | ? UHF           |                     |
| Ecuavisa HD* <sup>18 19</sup>         | Ecuavisa HD* <sup>18</sup> 19 Guayaquil                                 | Guayaquil, Eloy Alfaro (Durán), Yaguachi Nuevo,<br>Samborondón Corporación Ecuatoriana de<br>Televisión S.A. |                                   | Si              | HD 2.1 / SD 2.2         | 23 UHF          | 18/10/2012          |
|                                       |                                                                         | Quito, Tabacundo, Cayambe, Sangolquí                                                                         | Televisora Nacional Canal 8 C.A.  | Si              | HD 8.1 / SD 8.2         | 36 UHF          |                     |
| Ecol TV <sup>20</sup>                 | Santa Elona                                                             | Santa Elena, Salinas, La Libertad                                                                            | Santa Elena, Salinas, La Libertad |                 | N/D                     | ? UHF           | 25/01/2013          |
| Lsportv                               | Santa Liena                                                             | Guayaquil                                                                                                    | Escuela Politechica del Elioral   | No              | N/D                     | ? UHF           | 03/07/2017          |
|                                       |                                                                         | Quito, Tabacundo, Cayambe, Sangolquí                                                                         | Compañía Tolovisión dol Pacífico  |                 | HD 2.1 / SD 2.2         | 30 UHF          | 18/10/2012          |
| Gamavisión HD* <sup>21 22</sup> Quito | Guayaquil, Samborondón, Yaguachi Nuevo, Milagro,<br>Eloy Alfaro (Durán) | Teledos S.A.                                                                                                 | No                                | HD 8.1 / SD 8.2 | 47 UHF                  | 17/07/2015      |                     |
| OK TV - Tevecorp <sup>23</sup>        | Machala                                                                 | Machala, Paccha, El Guabo, Pasaje, Piñas, Santa Rosa,<br>Zaruma                                              | Tevecorp S.A.                     | No              | N/D                     | 27 UHF          | 18/10/2012          |
|                                       | Manta, Portoviejo, Montecristi, Santa Ana, Rocafuerte,<br>Jaramijó      |                                                                                                    | Si                                | HD 41.1         | 23 UHF                  |                 |                     |
| Oromar HD*24                          | Manta                                                                   | Quito                                                                                                    | Sistemas Globales de Comunicación | N/D****         |                         |                 | 18/10/2012          |
|                                       |                                                                         | Guayaquil                                                                                                    | HC GLOBAL S.A.                    |                 | HD 26.1                 | 35<br>UHF       |                     |
| RTS HD* <sup>25 26</sup> Guayaquil    | Guayaquil, Samborondón, Yaguachi Nuevo, Milagro,<br>Eloy Alfaro (Durán) | Telecuatro Guayaquil C.A.                                                                                    | Si                                | HD 4.1          | 25 UHF                  | 23/03/2017      |                     |
|                                       |                                                                         | Quito, Cayambe, Sangolquí, Tabacundo                                                                         |                                   | No              | HD 11.1 / SD 11.2       | 34 UHF          |                     |
| RTU HD <sup>27 28 29</sup> Qu         |                                                                         | Quito, Sangolquí                                                                                             | 46 UHF ABC                        | Si              | SD 46.1 / SD 46.2       | 43 UHF          | 19/03/2013          |
|                                       | Quito                                                                   | Guayaquil, Samborondón, Yaguachi Nuevo, Milagro,<br>Eloy Alfaro (Durán)                                      | Costanera                         | Si              | SD 30.1 / Móvil<br>30.2 | 41 UHF          | 06/01/2014          |
|                                       |                                                                         | Santo Domingo de los Colorados, El Carmen, Pedro<br>Vicente Maldonado                                        | Compañía Radio Hit S.A.           | Si              | SD 25.1                 | ? UHF           | 18/10/2012          |

Tabla 1. Canales físico - Región Ecuador

| Bandas | Canal | Frecuencia Canal (MHz) |
|--------|-------|------------------------|
|        | 21    | 470478                 |
|        | 22    | 478486                 |
|        | 23    | 486494                 |
|        | 24    | 494502                 |
|        | 25    | 502510                 |
|        | 26    | 510518                 |
|        | 27    | 518526                 |
|        | 28    | 526534                 |
| BIV    | 29    | 534542                 |
|        | 30    | 542500                 |
|        | 31    | 550558                 |
|        | 32    | 558566                 |
|        | 33    | 566574                 |
|        | 34    | 574582                 |
|        | 35    | 582590                 |
|        | 36    | 590598                 |

Subdivisión en canales de las bandas IV y V de UHF

Tabla 2. Frecuencias de canal

| 0 | 2 |
|---|---|
| , | ~ |

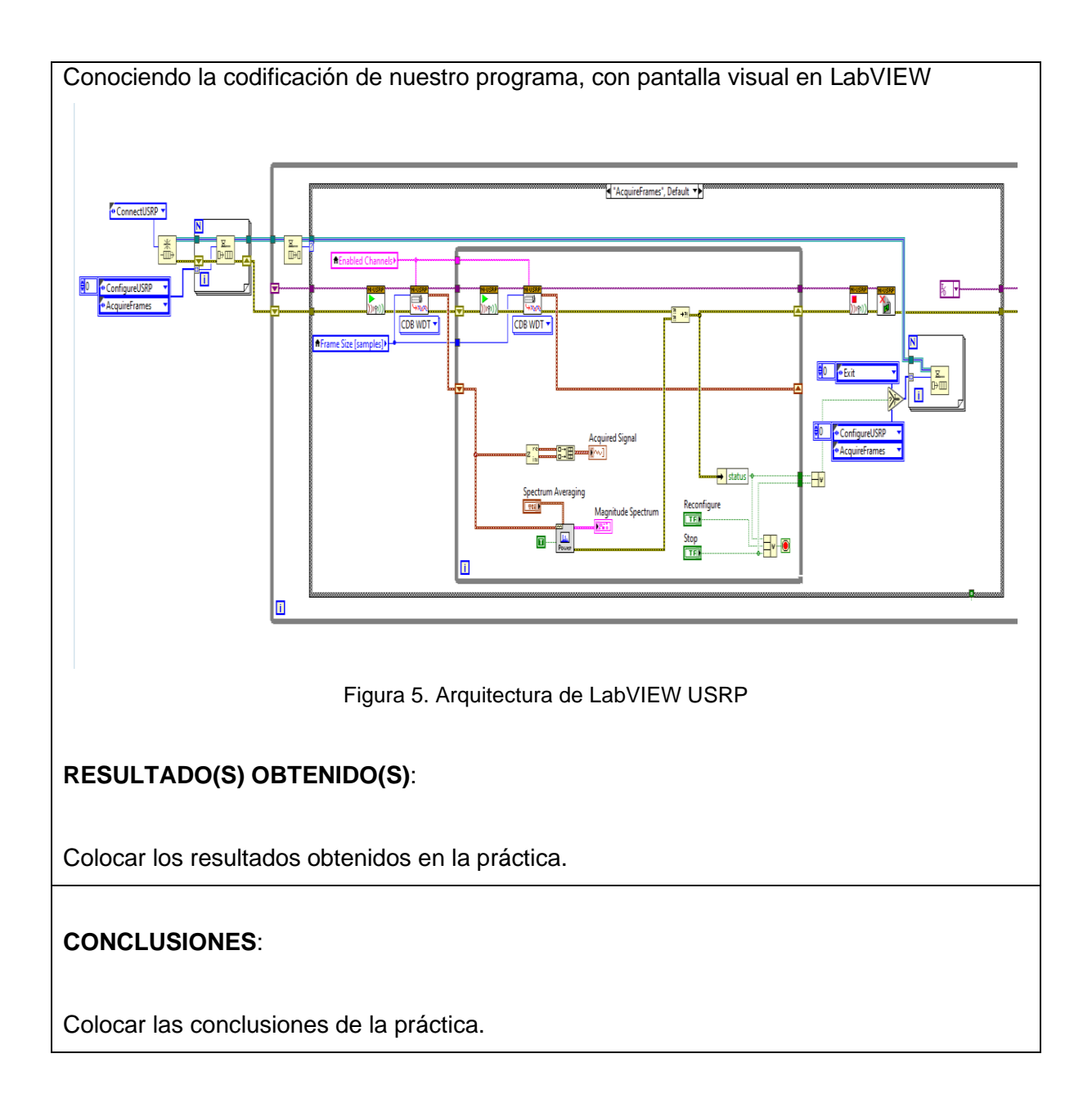

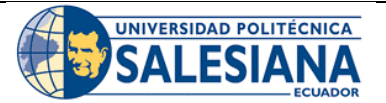

## **GUÍA DE PRÁCTICA DE LABORATORIO**

| <b>CARRERA</b> : INGENIERÍA ELECTRÓNICA |   | LECTRÓNICA                                             | ASIGNATURA:                           |  |
|-----------------------------------------|---|--------------------------------------------------------|---------------------------------------|--|
| NRO. PRÁCTICA:                          | 5 | TÍTULO PRÁCTICA: Comparativa de señales de capa física |                                       |  |
|                                         |   | de la televisión digital sat                           | elital, terrestre con USRP y Labview. |  |

## **OBJETIVO GENERAL:**

Analizar el espectro de la televisión digital terrestre ISDBT y la televisión digital satelital con USRP y Labview.

## **OBJETIVOS ESPECÍFICOS:**

- Configurar medición de potencia en Labview para señales satelitales
- Configurar USRP para la recepción de señales satelitales
- Analizar señales satelitales con Labview y USRP
- Comparar las señales satelitales y de ISDBT obtenidas a nivel de capa física.

|               | 1. Los estudiantes deben leer previamente el manu        |  |  |  |
|---------------|----------------------------------------------------------|--|--|--|
|               | de práctica para el desarrollo.                          |  |  |  |
|               | 2. Los estudiantes deben utilizar los equipos del        |  |  |  |
|               | banco de prueba del laboratorio de una manera            |  |  |  |
| INSTRUCCIONES | responsable y calificada para evitar daños en los        |  |  |  |
| INSTRUCCIONES | equipos.                                                 |  |  |  |
|               | 3. Los estudiantes deben trabajar en grupo para el       |  |  |  |
|               | desarrollo de la práctica.                               |  |  |  |
|               | 4. Se debe dejar en orden el sitio de práctica luego del |  |  |  |
|               | desarrollo de esta.                                      |  |  |  |
|               |                                                          |  |  |  |

## ACTIVIDADES POR DESARROLLAR:

## RESULTADO(S) OBTENIDO(S):

El estudiante debe colocar los resultados obtenidos en la práctica con imágenes y descripciones de cada imagen

Analizaremos la señal recibida por el decodificador, el cual será Teleamazonas, donde encontraremos una señal de 1.2092 GHZ, estaremos analizando la señal con nuestro USRP y compararemos la forma de esta señal más adelante.

Detallando características del canal en estudio.

| Canal | Frecuencia Canal (GHz) |
|-------|------------------------|
| 193   | 1.2092G                |

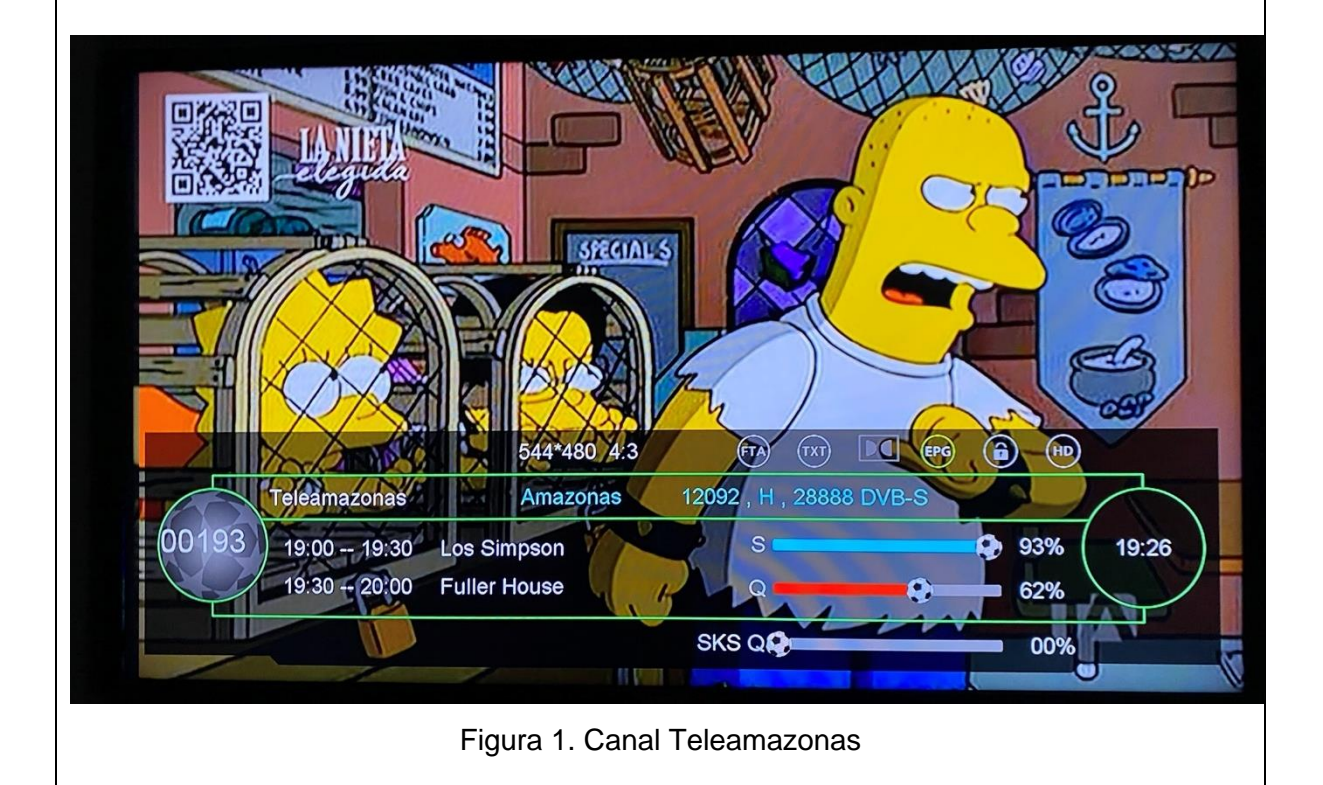

Realizando cambios de configuración para estudiar la frecuencia especifica del canal de televisión satelital, como frecuencia y numero de muestras para obtener un análisis lo mas limpio posible que nos permita el dispositivo. Tendremos como resultado la siguiente grafica.

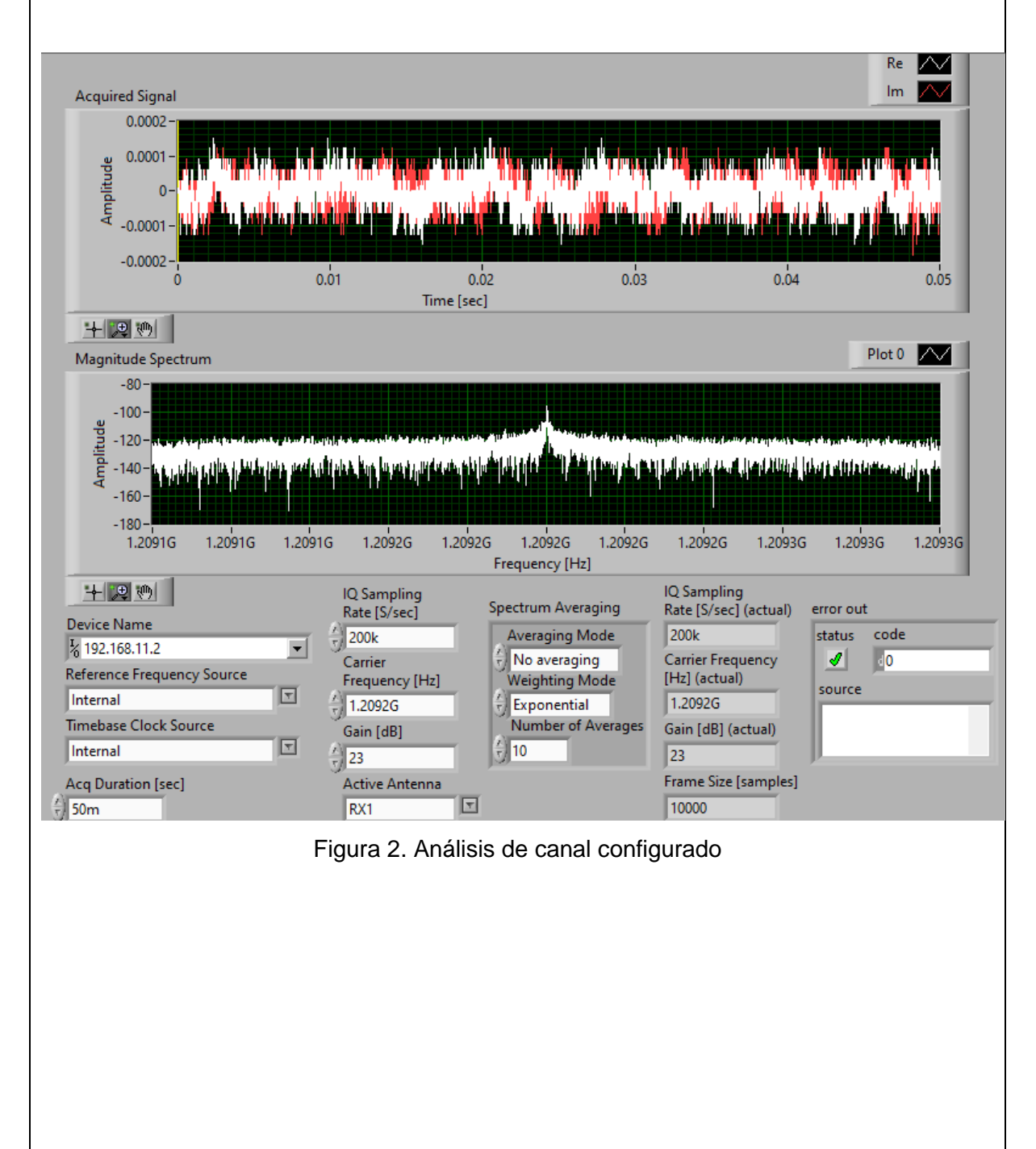

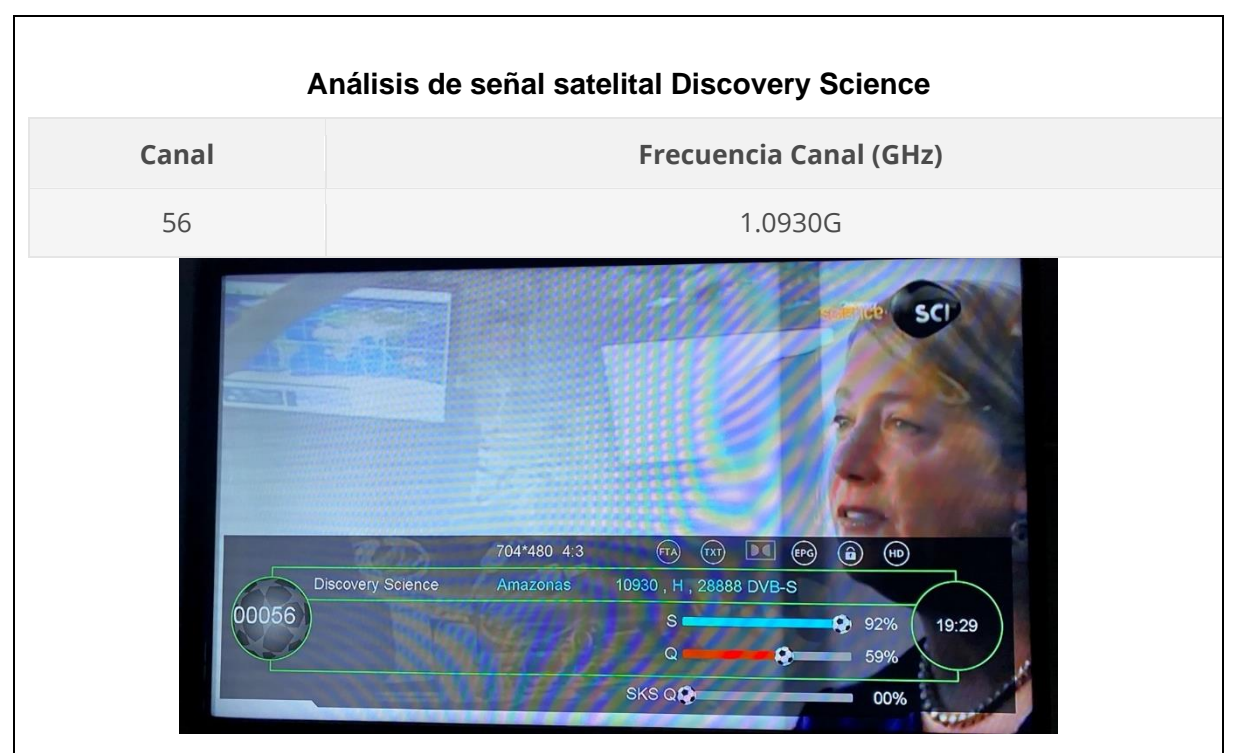

Figura 3. Canal Discovery Science

Realizando cambios de configuración para estudiar la frecuencia especifica del canal de televisión satelital, como frecuencia y numero de muestras para obtener un análisis lo mas limpio posible que nos permita el dispositivo. Tendremos como resultado la siguiente grafica.

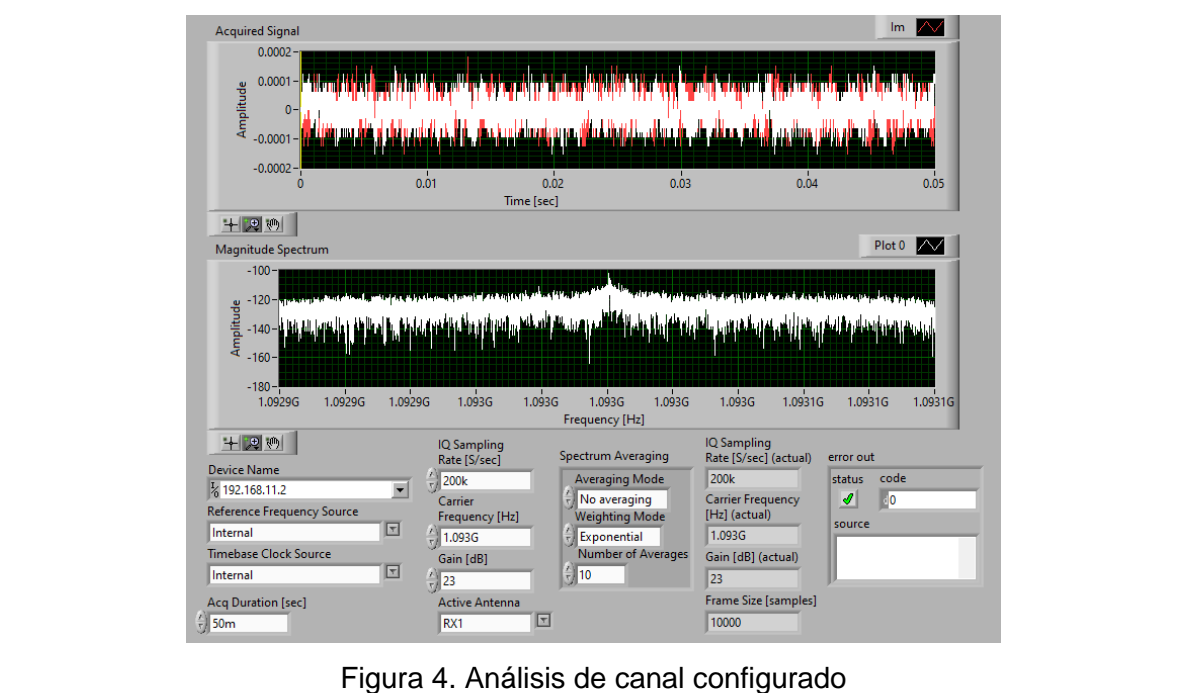

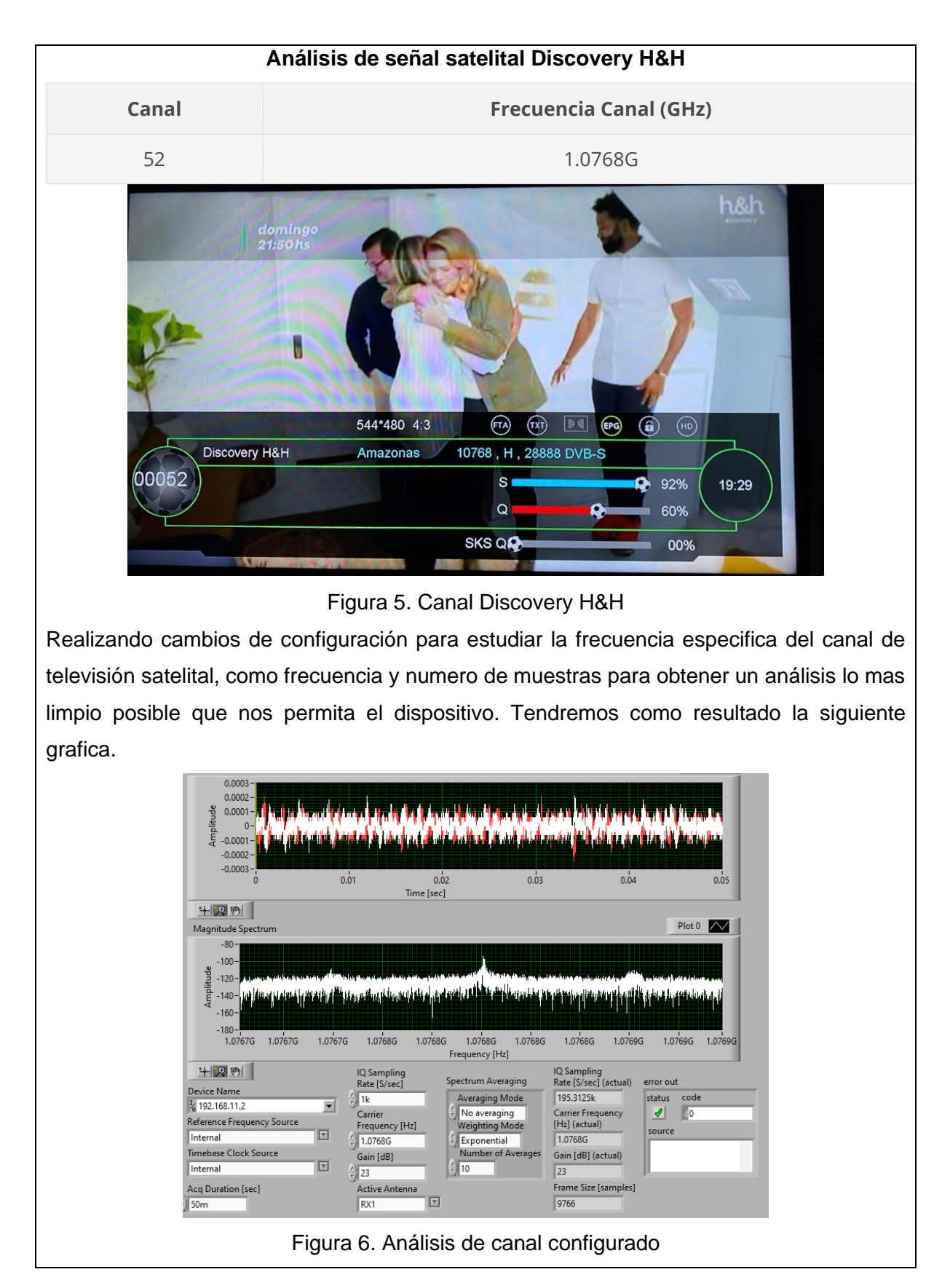

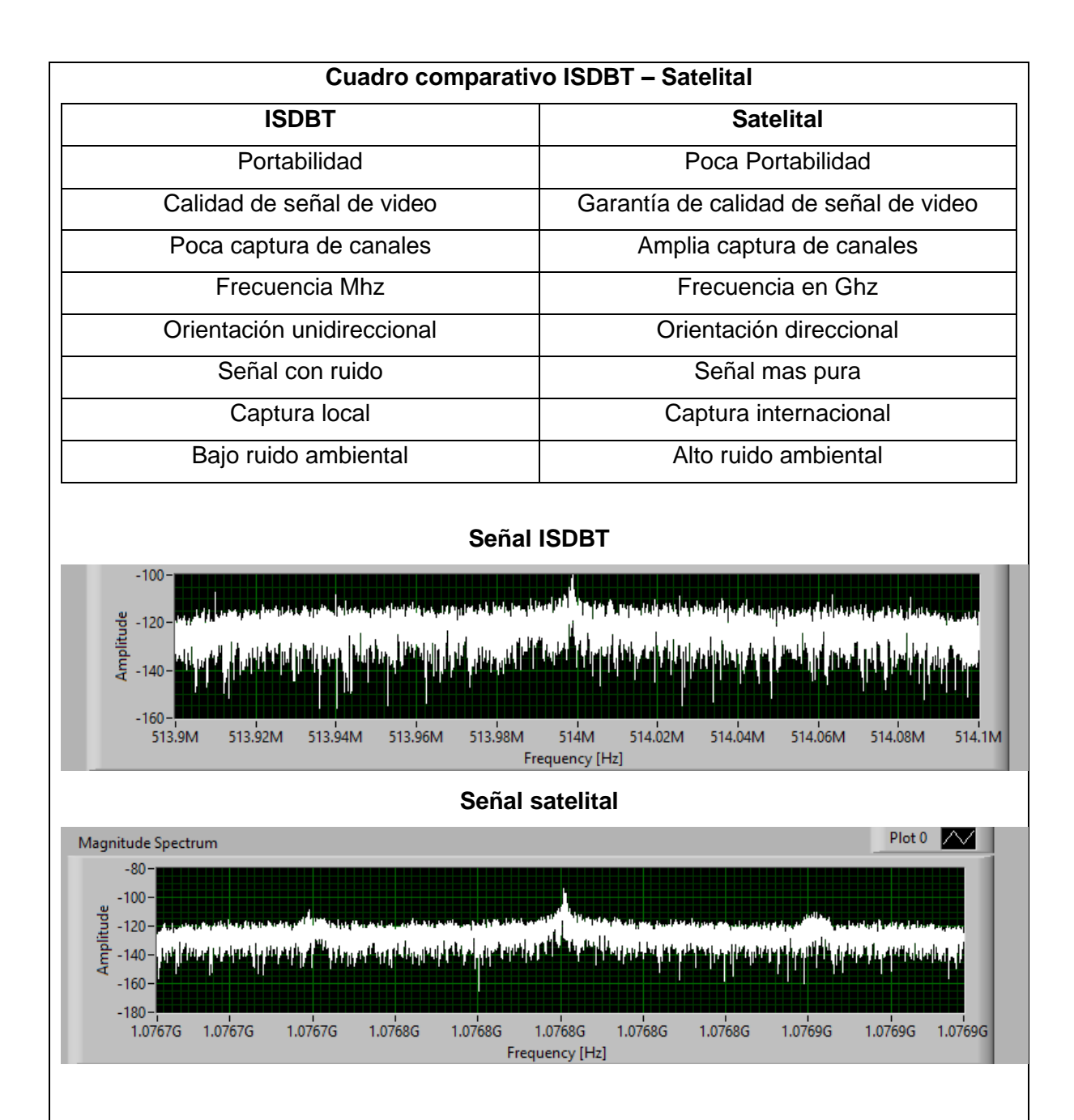

Podremos apreciar la diferencia de señales, la cual se muestras simultáneamente, para esto deberemos tener en cuenta que la señal satelital al permanecer en una frecuencia mas alta apreciaremos tendrá menos interferencias, la tecnología de captura como son la antena ISDBT y plato satelital, mantienen un importante cambio ya que la antena ISDBT captura señales locales y mucho mas ruido al ser una antena unidireccional, la diferencia con el plato satelital será la dirección especifica de conexión, interferencia ambientales si componente un inconveniente.

# RESULTADO(S) OBTENIDO(S):

Colocar los resultados obtenidos en la práctica.

## CONCLUSIONES:

Colocar las conclusiones de la práctica.